# RENAULT EASY LINK MULTIMEDIJSKI SISTEM SISTEM EASY LINK

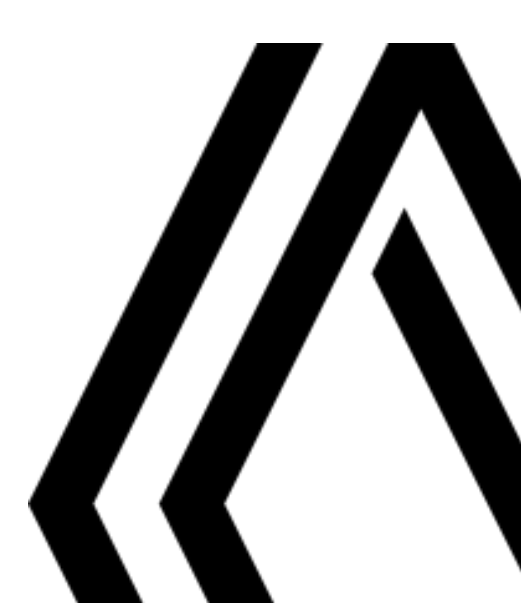

## Varnostna priporočila za uporabo

Med uporabo sistema je treba slediti spodaj navedenim previdnostnim ukrepom zaradi varnosti ali tveganja za materialno škodo. Obvezno upoštevajte zakonske odredbe države, v kateri se nahajate.

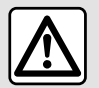

#### Previdnostni ukrepi glede uporabe sistema

- Upravljanje gumbov in branje informacij na zaslonu je mogoče le, ko to dopuščajo cestne razmere.
- Glasnost zvoka prilagodite tako, da bo mogoče slišati tudi šume iz okolice.

### Previdnostni ukrepi glede navigacije

- Uporaba navigacijskega sistema nikakor ne pomeni, da vozniku ni treba voziti odgovorno in previdno.

- Glede na geografsko lego se lahko zgodi, da »zemljevid« nima najnovejših podatkov o poteh. Bodite previdni. V vseh primerih morajo imeti cestnoprometni in varnostni predpisi in prometni znaki vedno prednost pred navodili navigacijskega sistema.

### Materialni previdnostni ukrepi

- Zvočnega sistema ne razstavljajte ali spreminjajte, da se izognete tveganju požara ali poškodbam opreme.
- V primeru težav v zvezi z delovanjem in glede vseh postopkov razstavljanja kontaktirajte predstavnika proizvajalca.

- V čitalnik ne vstavljajte tujkov ali poškodovanih ali umazanih zunanjih pomnilnikov podatkov (ključ USB, kartica SD itd.)

- Uporabljajte zunanje pomnilnike podatkov (ključ USB, priključek Jack itd.), ki so združljivi z vašim sistemom.
- Zaslon vedno čistite s krpo iz mikrovlaken.
- Na območju ne uporabljajte izdelkov, ki vsebujejo alkohol, in/ali tekočin v razpršilu.

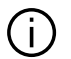

Pred uporabo sistema morate obvezno sprejeti splošne prodajne pogoje.

Opis modelov, ki jih v teh navodilih ni, je bil pripravljen na podlagi lastnosti, znanih na dan priprave tega dokumenta. Pri nekaterih znamkah in modelih telefonov so lahko nekatere funkcije delno ali v celoti nezdružljive z multimedijskim sistemom vozila.

Če želite več informacij, se obrnite na predstavnika pooblaščene servisne mreže vozila.

Navodila združujejo skupino obstoječih funkcij za opisane modele. Njihova prisotnost je odvisna od modela opreme, izbranih možnosti in države v kateri se vozilo prodaja. Prav tako so lahko v tem dokumentu opisani načini delovanja, ki se bodo pojavili pozneje v modelnem letu. Zasloni, prikazani v uporabniškem priročniku, so informativne narave.

## VSEBINA

| splošno                                  | 4  |
|------------------------------------------|----|
| Splošen opis                             | 4  |
| Predstavitev možnosti nadzora            | 6  |
| Načela uporabe                           | 11 |
| Čiščenje                                 | 15 |
| Vklop, izklop                            | 18 |
| Dodajanje in upravljanje pripomočkov     | 19 |
| Uporaba prepoznavanja govora             | 22 |
| Navigacija                               | 29 |
| Kartica                                  | 29 |
| Vnos destinacije                         | 35 |
| Promet                                   | 48 |
| Nastavitve navigacije                    | 50 |
| Zvok/večpredstavnost                     | 55 |
| Poslušanje radia                         | 55 |
| Glasba                                   | 60 |
| Fotografije                              | 63 |
| Videoposnetek                            | 65 |
| Telefonski sistem                        | 67 |
| Seznanjanje in povezovanje telefona      | 67 |
| Upravljanje klicev                       | 72 |
| SMS                                      | 77 |
| Nastavitve telefona                      | 79 |
| Brezžični polnilnik                      | 81 |
| Aplikacije                               | 83 |
| Android Auto™, CarPlay™                  |    |
| Upravljanje aplikacij                    |    |
| Vklop storitev                           |    |
| Potek storitev                           |    |
| Posodobitev sistema in omejitve hitrosti | 92 |

| My Renault         |                |     |
|--------------------|----------------|-----|
| Izposoja in posrec | lovanje vozila |     |
| Vozilo             |                |     |
| Sistemi za pomoč   | pri vožnji     | 100 |
| Pomoči pri parkiro | วทjบ           | 104 |
| Kamera za vzvrat   | no vožnjo      | 106 |
| kamera s prikazor  | n 360°         | 107 |
| Multi-Sense        |                | 109 |
| Prostorska osvetl  | itev           | 118 |
| Sedeži             |                | 119 |
| Tlak v pnevmatika  | ah             | 121 |
| Ekološka vožnja    |                | 122 |
| Programiranje za   | gona motorja   | 125 |
| Daljinski zagon m  | otorja         | 127 |
| Električno vozilo  |                | 129 |
| Klic v sili        |                |     |
| Pokličite pomoč R  | enault         | 135 |
| Nastavitve         |                |     |
| Uporabniške nast   | avitve         | 136 |
| Nastavitve sistem  | na             |     |
| Obvestila          |                | 147 |
| Motnje delovanja.  |                | 149 |
|                    |                |     |

## SPI OŠEN OPIS

## Začetni zasloni

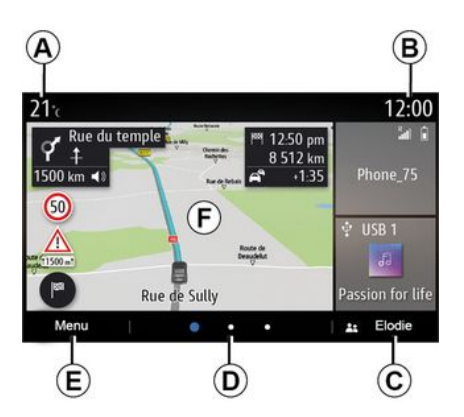

A. Zunanja temperatura.

#### **В.** Uга

C. Izbrani uporabniški profil. Konfiguriranje uporabniškega profila → 136.

D. Indikator strani: podrsajte po območju vsebine, da se premaknete po straneh.

- E. Dostop do alavnega menija.
- F. Začetna stran/dostop do funkcij.
- A. Zunanja temperatura.

B. Izbrani uporabniški profil. Konfiguriranje uporabniškega profila → 136.

#### **С**. Uга

D. Indikator strani: podrsaite po območiu vsebine, da se premaknete po straneh.

E. Začetna stran/dostop do funkcij.

F. Povečanje glasnosti vira med poslušaniem.

G. Zmanjšanje glasnosti vira med poslušanjem.

H. Dostopaite do prve strani na začetni strani.

J. Dostop do glavnega menija.

K. Dostop do funkcij.

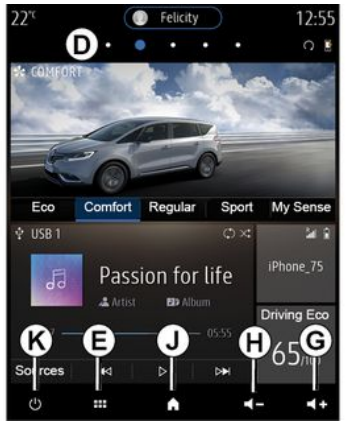

G. Povečanie alasnosti vira med poslušanjem.

H. Zmanišanie alasnosti vira med poslušaniem.

J. Dostopajte do prve strani na začetni strani.

K. Dostop do funkcii.

- Dolg pritisk: ponovni zagon sistema:

- Kratek pritisk: radio/alasba OFF. minimalni prikaz, preklop v stanje pripravljenosti.

Opomba: konfiauracijo domače strani lahko spremenite > 19.

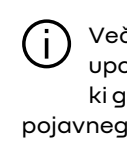

Več informacij najdete v uporabniškem priročniku, ki ga lahko odprete prek pojavnega menija.

4 - splošno

## SPLOŠEN OPIS

## Zaslon menijev

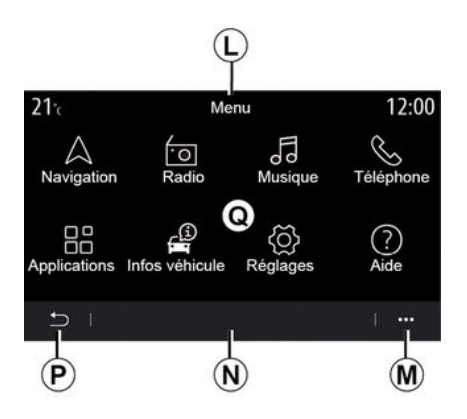

*L.* V tem območju so glede na meni prikazane bližnjice do funkcij v teku.

M. Kontekstni meni

**N.** V tem območju je glede na meni prikazanih od dva do pet gumbov.

P. Prejšnja stran

*Q.* Glavni meni

**Opomba:** odvisno od stopnje opreme se na domačem zaslonu prikažejo samo funkcije, ki jih je mogoče izbrati.

| 2          | 2°¢ 🤇            | $\square$                   | 12:55          |
|------------|------------------|-----------------------------|----------------|
| $\bigcirc$ |                  | Menu                        |                |
|            | $\bigtriangleup$ | 0                           | Fo             |
|            | Navigation       | Radio                       | Musique        |
|            |                  |                             | 0              |
|            | S                |                             |                |
|            | Téléphone        | Applications                | Infos véhicule |
|            | Ś                |                             | ?              |
|            | Réglages         | Suggestions & notifications | k Aide         |
|            | <del>ا</del> ך   |                             | 1              |
|            | o ==             | ٨                           | <b>4</b> - (+  |
|            | P                |                             | M              |

Več informacij najdete v uporabniškem priročniku, ki ga lahko odprete prek pojavnega menija.

## Upravljalni zaslon

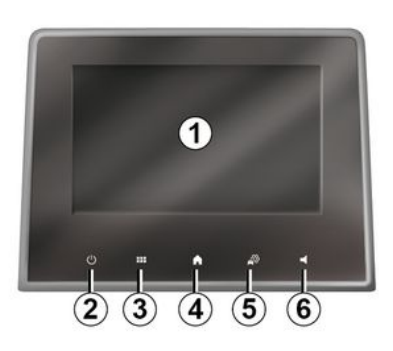

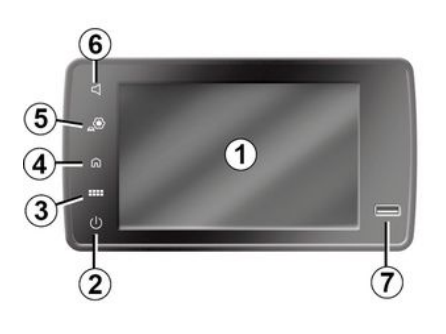

Glavna upravljalna enota

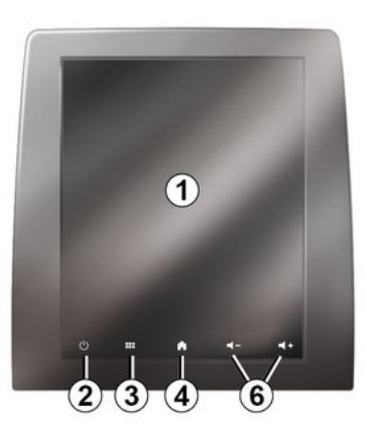

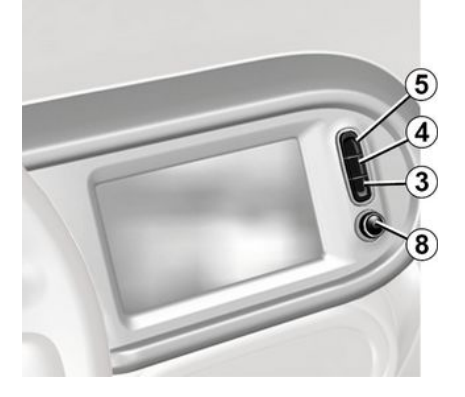

### Daljinski upravljalnik

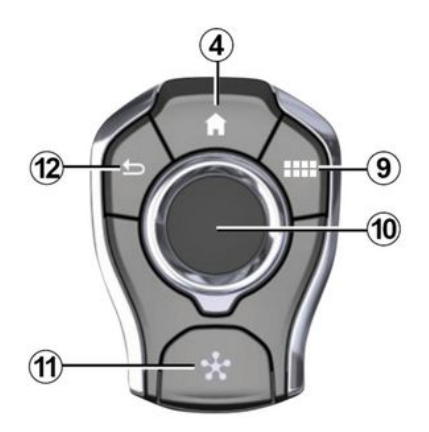

## Stikala pod volanom

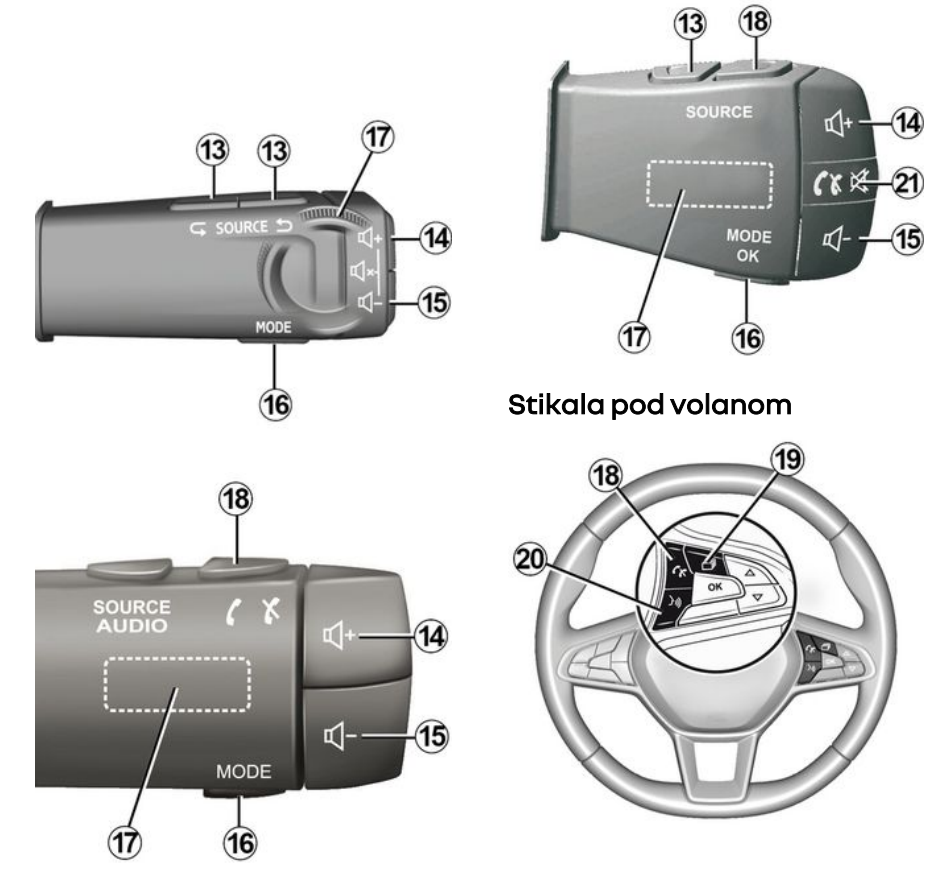

## 1 Funkcije

|   | Funkcija                                                                                                    |
|---|----------------------------------------------------------------------------------------------------|
| 1 | Zaslon multimedijskega sistema                                                                                                    |
| 2 | Pritisnite in držite (približno 5 sekund): ponovni zagon sistema.<br>Kratek pritisk: radio/glasba OFF, minimalni prikaz, stanje pripravljenosti. |
| 3 | Dostop do glavnega menija.                                                                                                    |
| 4 | Dostop do začetnega zaslona.                                                                                                    |
| 5 | Dostopite do menija za nastavitve.                                                                                                    |
| 6 | Prilagoditev glasnosti (1 ali 2 gumba, odvisno od zaslona).                                                                                      |
| 7 | Vtičnica USB.                                                                                                    |

| 8  | Pritisk:<br>- vklop/izklop.<br>Vrtenje:<br>- glasnost vira zvoka, ki se trenutno predvaja.                                                                                                    |
|----|----------------------------------------------------------------------------------------------------|
| 9  | Dostop do glavnega menija.                                                                                                    |
| 10 | Premikanje:<br>- Krmarjenje znotraj izbranega območja.<br>- Gor/dol: pomikanje po različnih delih trenutne strani (zgoraj, na sredini in spodaj).<br>- levo/desno: pomikanje po različnih zavihkih menija;<br>- premik po straneh.<br>Vrtenje:<br>- pomikanje po različnih elementih območja;<br>- pomikanje po seznamu;<br>- sprememba merila zemljevida za navigacijo (način ZOOM).<br>Pritisk:<br>- potrditev. |
| 11 | Neposredni dostop do menija MULTI-SENSE.                                                                                                    |
| 12 | Vrnitev na predhodni zaslon.                                                                                                    |

1

| 13      | Izbira vira zvoka.                                                                                                    |
|---------|----------------------------------------------------------------------------------------------------|
| 14      | Povečanje glasnosti vira med poslušanjem.                                                                                                    |
| 14 + 15 | Prekinitev/ponovna vzpostavitev zvoka radia.<br>Začasna zaustavitev/predvajanje zvočnega posnetka.<br>Prekinitev sintetizatorja glasu glasovnega prepoznavanja.                                                     |
| 15      | Zmanjšanje glasnosti vira med poslušanjem.                                                                                                    |
| 16      | Sprememba načina predvajanja radijskih postaj (»Frekvenca«, »Seznam«, »Prednastavitve«).                                                                                                    |
| 17      | Pomikanje po radijskih postajah ali zvočnih posnetkih/zbirkah.<br>Brskajte po seznamu na telefonu, če je povezan z multimedijskim sistemom.                                                                         |
| 18      | Odložitev/dvig slušalke.                                                                                                    |
| 19      | Pomikajte se po informacijah glede na način prikaza (zvok, kompas, moč motorja itd.).                                                                                                    |
| 20      | Kratek pritisk (glede na opremo):<br>– vklopite glasovno prepoznavanje v multimedijskem sistemu.<br>Daljši pritisk:<br>– vklop/izklop glasovnega prepoznavanja v telefonu, če je povezan z multimedijskim sistemom. |
| 21      | Odložitev/dvig slušalke.<br>Prekinitev/ponovna vzpostavitev zvoka radia.                                                                                                    |

1

#### Zaslon multimedijskega sistema

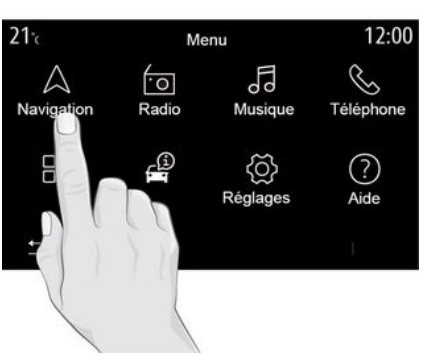

#### Pomikanje po meniju

Zaslon multimedijskega sistema lahko uporabite za dostop do funkcij sistema. Za izbiro enega od menijev se dotaknite zaslona multimedijskega sistema.

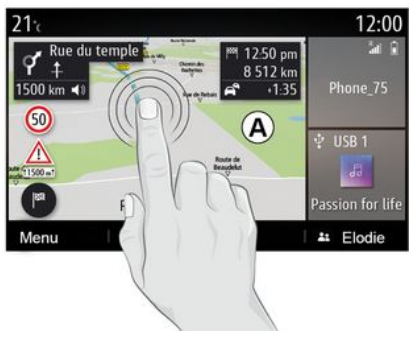

#### Upravljanje z gibi

- Kratek pritisk: s prstom se dotaknite dela zaslona in nato prst takoj umaknite z zaslona.

- Pritisnite in držite: dotaknite se dela zaslona in ga držite vsaj 1,5 sekunde.

 Povečanje in pomanjšanje: približajte prsta na zaslonu ali ju razmaknite.

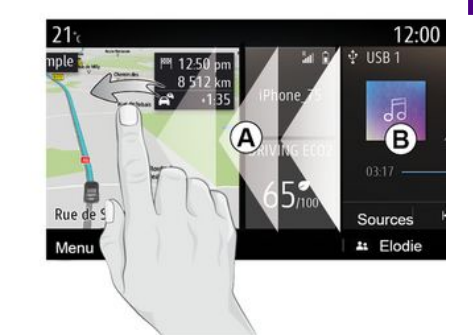

- Hitro "podrsnite": hitro podrsnite s prstom od leve proti desni, da preklopite z začetne strani **A** na začetno stran **B**.

- Povlecite in spustite: pritisnite in držite element, ki ga želite premakniti, vsaj eno sekundo in pol, ga povlecite na želeno mesto, nato pa odmaknite prst.

### Predstavitev začetnih strani

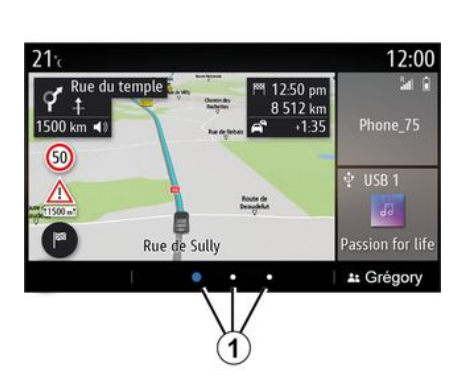

Vaš sistem ima več začetnih strani, ki jih je mogoče prilagoditi 1. Pomaknite se z ene strani na drugo tako, da podrsate vodoravno s prstom ali da pritisnete gumb 1, ki ustreza želeni strani.

Začetne strani sestavljajo pripomočki in funkcije, kot so navigacijski sistem, radio itd.

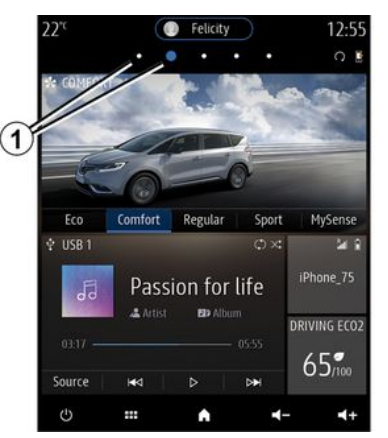

Ti pripomočki omogočajo neposredni dostop do glavnega zaslona funkcije, v nekaterih primerih pa jih lahko upravljate neposredno na katerem od glavnih zaslonov (na primer za menjavo radijske postaje).

Za opis domače strani 🗲 4.

**Opomba:** konfiguracijo začetnih strani lahko spremenite **→ 19**.

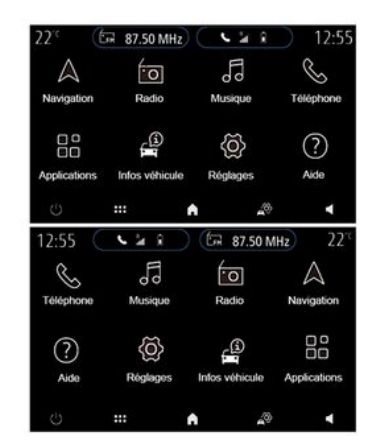

Odvisno od države in smeri branja je prikaz začetnih strani, funkcij in informacij lahko obraten.

### Predstavitev alavnega menija

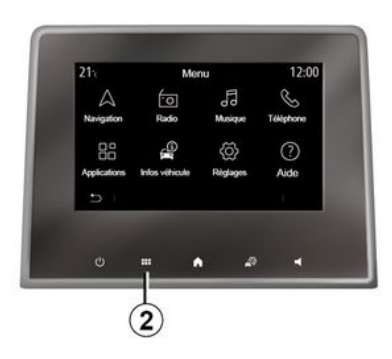

Za dostop do alavneaa menija pritisnite aumb 2 na zaslonu z osrednie upravljalne enote ali z daljinskega upravljalnika.

Sistem ima več menijev, do katerih lahko dostopate iz glavnega menija:

- »Navigacija«: vključuje vse funkcije satelitskega vodenja, cestne zemlievide in prometne informacije;

- »Radio«: omogoča upravljanje radia in predvajanje zvočnih datotek;

- »Glasba«: upravljanje predvajanja zvočnih datotek;

- »Telefon«: seznanitev enega ali več mobilnih telefonov s sistemom in uporaba v prostoročnem načinu; - »Aplikacije«: upravljanje fotoarafij, videoposnetkov in aplikacii:

- »Info«: zagotavlja informacije, povezane z multimedijskim sistemom:

- »Pomoč«: stopite v stik s klicnimi centri (v primeru okvare, zdravstvo, storitve):

- »Predlogi & napotki«: obveščanje o dogodkih po kategoriji: Navigacija, multimedijski sistem, Telefon, jpd.

Opomba: razpoložlijvost nekaterih menijev je odvisna od opreme vozila.

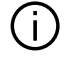

#### Nekatere nastavitve je treba spremeniti med delovanjem motorja, da se shranijo v multimedijski sistem.

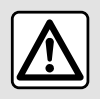

Zaradi varnosti vam svetujemo, da vse nastavitve opravite pri zaustavljenem vozilu.

### Drsni trak

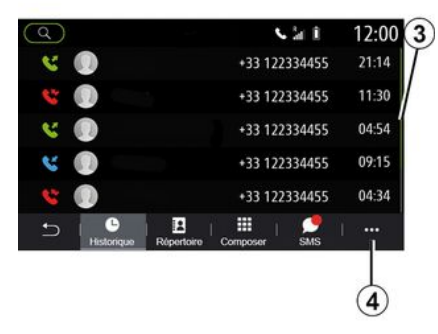

Vrstica 3 prikaže trenutni položaj na strani. Podrsaite navzaor ali navzdol po zaslonu multimedijskega sistema, da se prikaže seznam in se pomikate po strani.

## Pojavni meni

V večini menijev sistema je na volio pojavni meni 4, ki omogoča dostop do podmenijev (brisanje priljubljenih, sprememba trenutne poti, nastavitve ipd.) in do uporabniškega priročnika za multimedijski sistem.

## Funkcije, ki niso na voljo

| 21⁼c         | Mer            | nu       | 12:00          |
|--------------|----------------|----------|----------------|
| A Navigation | *O<br>Radio    | Musique  | S<br>Téléphone |
| Applications | Infos véhicule | Kéglages |                |
| - C          |                |          | 1              |
| 5            |                |          |                |

Odvisno od zakonodaje v nekaterih državah med vožnjo morda ne bo mogoče dostopati do funkcij, kot so »VideoposnetekSlika«, vadnica in določene nastavitve.

Funkcije, ki niso na voljo, so označene z ikono *5*.

Če želite dostopati do funkcij, ki niso na voljo, ustavite vozilo.

**Opomba:** zakonodaja nekaterih držav določa, da morate zategniti parkirno zavoro, če želite dostopati do aplikacij. Če želite več informacij, se obrnite na predstavnika pooblaščene servisne mreže vozila.

## ČIŠČEN JE

## Priporočila za čiščenje

Za čiščenje zaslona na dotik vedno uporabliaite čisto, mehko krpo iz mikrovlaken, ki ne pušča vlaken.

Odvisno od vrste zaslona, s katerim je vaše vozilo opremljeno, uporabite ustrezno metodo čiščenia:

- suho čiščenie:
- čiščenie z milnico.

Glejte "Seznam zaslonov z ustreznimi priporočili za čiščenie" in poiščite način čiščenja, ki ga lahko uporabite za svoj zaslon multimedijskega sistema.

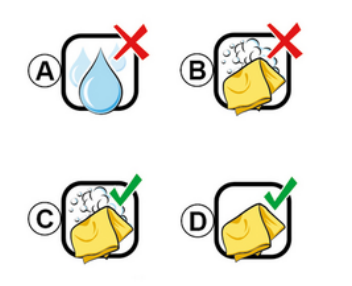

A. : ne uporabliaite tekočin na osnovi alkohola, ne nanašaite ali pršite tekočin:

**B.** : ne čistite z milnico z rahlo navlaženo krpo iz mikrovlaken:

C. čistite z milnico z rahlo navlaženo krpo iz mikrovlaken:

D. : čistite s suho krpo iz mikrovlaken.

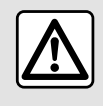

Na območju ne uporabljajte izdelkov, ki vsebujejo alkohol, in/ali tekočin v razpršilu.

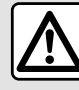

Na zaslon ne zlivajte ali pršite nobenega čistila. Ne uporabliaite kemičnih čistil ali izdelkov za čiščenje gospodinjstva. Naprava ne sme priti v stik z nobeno tekočino in ne sme biti izpostavljena vlagi. V nasprotnem primeru se površine in električni sestavni deli lahko poškodujejo. Suho čiščenie

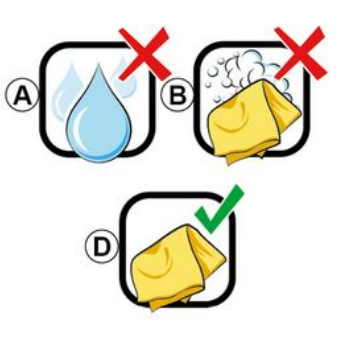

Uporabite le čisto, mehko krpo iz mikrovlaken, ki ne pušča vlaken in z njo očistite zaslon na dotik, da ne poškodujete premaza proti bleščanju.

Ne pritiskaite premočno na zaslon multimedijskega sistema in ne uporabliaite opreme za čiščenie, ki bi lahko opraskala zaslon (npr. krtača, groba krpa itn.).

Seznam zaslonov s povezanimi priporočili za čiščenie:

Odvisno od vrste zaslona, upoštevajte naslednia priporočila za čiščenie:

## ČIŠČENJE

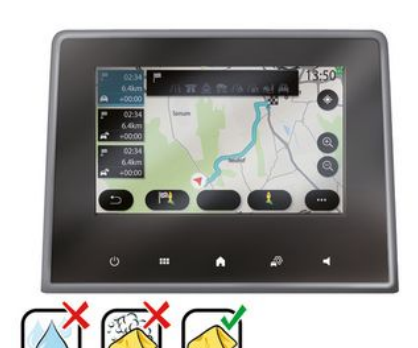

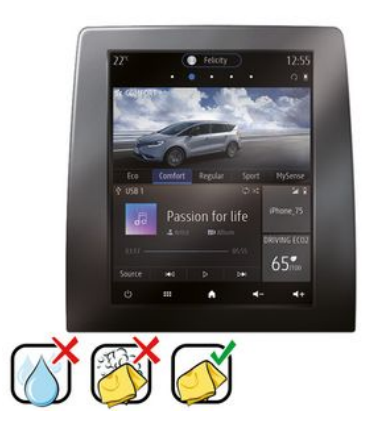

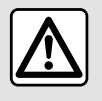

Na območju ne uporabljajte izdelkov, ki vsebujejo alkohol, in/ali tekočin v razpršilu.

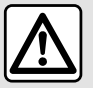

Na zaslon ne zlivajte ali pršite nobenega čistila. Ne uporabljajte kemičnih čistil ali izdelkov za

čiščenje gospodinjstva. Naprava ne sme priti v stik z nobeno tekočino in ne sme biti izpostavljena vlagi. V nasprotnem primeru se površine in električni sestavni deli lahko poškodujejo.

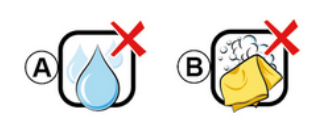

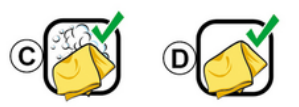

Odvisno od vrste zaslona, upoštevajte naslednja priporočila za čiščenje:

**A.** : ne uporabljajte tekočine, tekočin na osnovi alkohola in/ali ne nanašajte ali pršite tekočin;

**B.** : ne čistite z milnico z rahlo navlaženo krpo iz mikrovlaken;

**C.** : čistite z milnico z rahlo navlaženo krpo iz mikrovlaken;

**D.** : čistite s suho krpo iz mikrovlaken.

## ČIŠČENJE

## Čiščenje z milnico

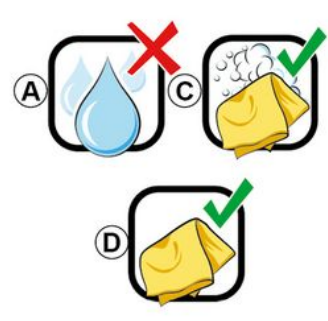

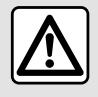

Na zaslon ne zlivajte ali pršite nobenega čistila. Ne uporabljajte kemičnih čistil ali izdelkov za

čiščenje gospodinjstva. Naprava ne sme priti v stik z nobeno tekočino in ne sme biti izpostavljena vlagi. V nasprotnem primeru se površine in električni sestavni deli lahko poškodujejo.

Zaslon nežno obrišite s čisto, mehko krpo iz mikrovlaken, ki ne pušča vlaken, navlaženo z milnico.

Milnico nežno obrišite s krpo iz mikrovlaken, navlaženo samo z vodo.

Končajte z nežnim brisanjem zaslona s suho krpo iz mikrovlaken.

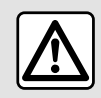

Na območju ne uporabljajte izdelkov, ki vsebujejo alkohol, in/ali tekočin v razpršilu.

## VKLOP, IZKLOP

## Vklop

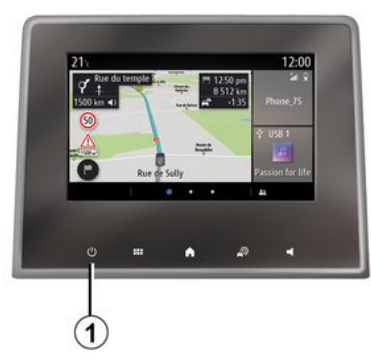

Multimedijski sistem se vklopi:

- ob zagonu motorja;

 s kratkim pritiskom stikala 1 na multimedijski plošči ali osrednjem upravljalniku.

## Mirovanje

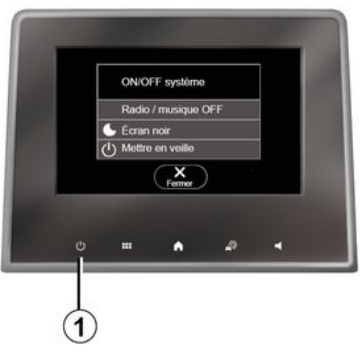

#### Zaslon z uro/temperaturo/ datumom

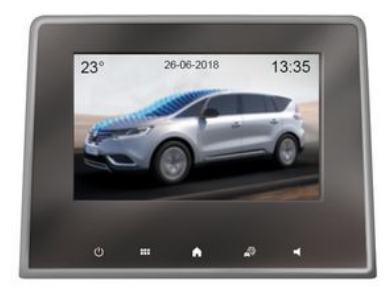

Multimedijski sistem lahko izklopite:

- s kratkim pritiskom stikala *1* na multimedijski plošči ali osrednjem upravljalniku lahko:
  - izklopite radio/glasbo;
  - izklopite zaslon;
  - preklopite v stanje pripravljenosti.
- ob zaklepanju odpiralnih delov vozila.

Ta zaslon se prikaže, ko izberete funkcijo »V pripravljenosti«.

## DODAJANJE IN UPRAVLJANJE PRIPOMOČKOV

## Prilagajanje začetnih strani

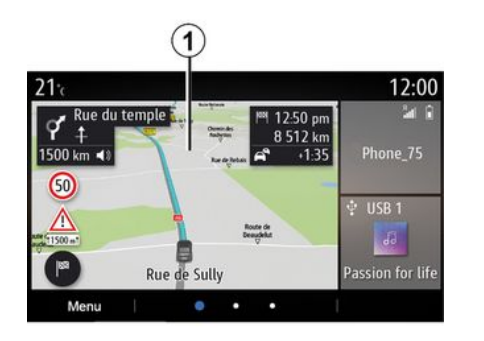

Če želite dostopati do nastavitev za prilagoditev začetne strani, na začetni strani pritisnite in zadržite zaslon multimedijskega sistema **1**.

Konfiguracija pripomočka je vezana na profil. Ob spremembi profila se spremeni tudi prikaz pripomočkov.

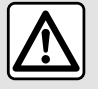

Zaradi varnosti vam svetujemo, da vse nastavitve opravite pri zaustavljenem vozilu.

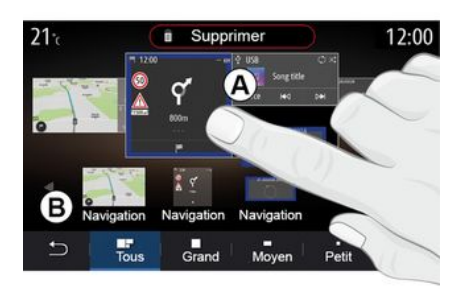

#### Dodajanje pripomočka

Izberite začetno stran **A**, ki jo želite prilagoditi.

V območju **B** izberite pripomoček, ki ga želite prikazati. Za potrditev dejanja izbrani pripomoček spremeni barvo.

Pripomoček povlecite iz območja **B** in ga spustite na želeno mesto na začetnem zaslonu **A**.

Sistem ima več začetnih strani, ki jih je mogoče prilagoditi in vključujejo številne pripomočke, s katerimi lahko dostopate do funkcij, kot so navigacijski sistem, radio, nastavitve itd.

Če želite dostopati do funkcije ali v nekaterih primerih neposredno upravljati funkcijo na glavnem zaslonu, pritisnite enega od pripomočkov na začetni strani (tako lahko na primer spremenite radijsko postajo ali dostopate do telefona).

Začetne strani lahko konfigurirate tako, da dodate, izbrišete ali spremenite pripomočke.

## DODAJANJE IN UPRAVLJANJE PRIPOMOČKOV

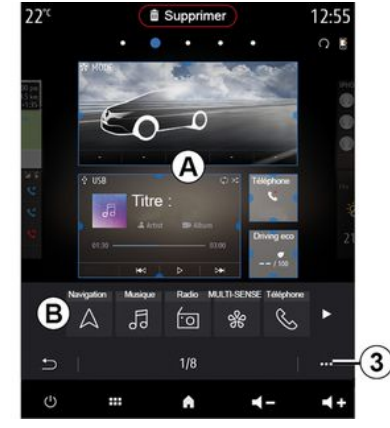

#### Prilagajanje pripomočkov

Izberite pripomoček v območju **B**, tako da se dotaknete zaslona (izbira/ položaj) in nato izberite končni položaj v območju **A**.

Če želite pripomoček premakniti z ene strani na drugo, na domači strani izvedite daljši pritisk, izberite pripomoček ter ga povlecite in spustite na želeno stran.

**Opomba:** nekatere pripomočke lahko uporabite le enkrat, kar je odvisno od njihove velikosti. Pripomoček za posamezno funkcijo je na strani mogoče uporabiti le enkrat.

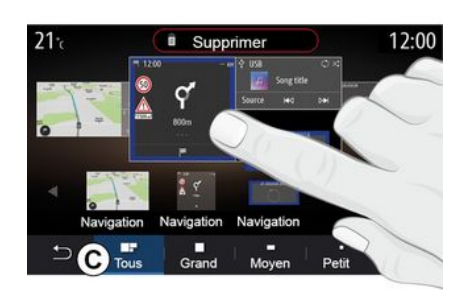

#### Velikost pripomočka

Velikost pripomočka lahko prilagodite tako, da enega od robov pripomočka približate/razmaknete. Ko je dosežena omejitev velikosti, se prikaže rdeč okvir.

Glede na opremo lahko velikost pripomočka izberete v vrstici *C*. Nekatere aplikacije imajo le eno velikost. Število pripomočkov, ki so prikazani na začetnem zaslonu, se lahko razlikuje glede na velikost multimedijskega zaslona. Pritisnite in pridržite domačo stran, če si želite ogledati vse svoje domače strani.

Pripomočka »Naslov« in »Stik«

Za konfiguracijo teh dveh pripomočkov je potrebno aktivirati storitve **> 88**.

#### « Naslov »

Multimedijski sistem vas preusmeri v meni »Navigacija«.

Med svojimi priljubljenimi, dnevnikom klicev ali z ročnim vnosom izberite naslov, ki ga želite označiti One Touch.

#### « Stik »

Multimedijski sistem vas preusmeri na seznam stikov v telefonu (če je telefon povezan z multimedijskim sistemom).

V imeniku izberite stik, ki ga želite označiti kot One Touch.

Opomba: podatki o teh dveh pripomočkih so shranjeni v multimedijskem sistemu, tudi če telefon ni povezan z multimedijskim sistemom. Ti podatki se štejejo za nezaupne.

## DODAJANJE IN UPRAVLJANJE PRIPOMOČKOV

## Odstranitev pripomočkov

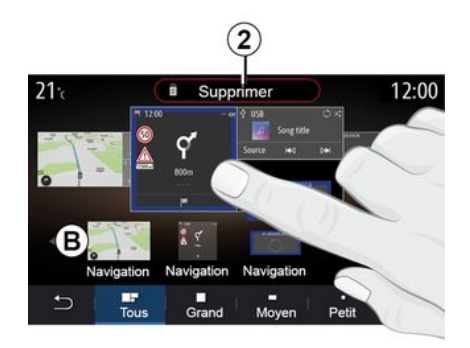

Pritisnite in pridržite pripomoček, ki ga želite izbrisati. Barva se spremeni in tako je registracija potrjena. Povlecite in spustite na gumb »Izbriši« 2 ali pripomoček potisnite v območje **B**.

**Opomba:** brisanje pripomočkov je najbolj učinkovito z ukazom izbira/ položaj, saj se morate samo dotakniti zaslona: izberite pripomočke in nato pritisnite gumb »Izbriši« **2**.

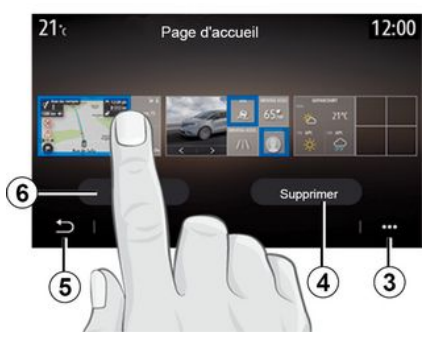

V ležečem načinu lahko prikažete celoten prikaz vseh začetnih strani. Če želite izbrisati pripomočke, v pojavnem meniju **3** pritisnite gumb »lzbriši«.

Glede na izbiro izberite:

- želene pripomočke in nato pritisnite gumb »lzbriši« **4**;

 vsi pripomočki z vseh zaslonov nato pritisnite gumb »lzberi vse« 6, nato pa »lzbriši« 4.

#### Brisanje začetne strani

Če želite začetno stran izbrisati, morate izbrisati vse pripomočke na tej strani.

#### Pojavni meni

Pojavni meni 3 lahko uporabite za:

- brisanje enega ali več pripomočkov na začetnih zaslonih;

- obnovite privzeto konfiguracijo začetne strani.

### Shranjevanje in izhod

Če želite shraniti nastavitve domačega zaslona in ga zapustiti, pritisnite gumb **5**.

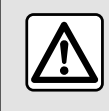

Zaradi varnosti vam svetujemo, da vse nastavitve opravite pri zaustavljenem vozilu.

### Predstavitev

Multimedijski sistem je opremljen s sistemom za prepoznavanje glasu

, s katerim lahko nekatere funkcije multimedijskega sistema in telefona upravljate z glasovnimi ukazi. Multimedijski sistem ali telefon lahko uporabljate, ne da bi pri tem roke umaknili z volana.

**Opomba:** položaj gumba za funkcijo prepoznavanja glasu se lahko razlikuje. Za več informacij glejte navodila za uporabo vozila.

Sistem za prepoznavanje glasu ne posname niti vašega glasu niti vaših ukazov. Ne vključuje glasovne pomoči, ki bi vzpostavila stik z uporabnikom ali odgovarjala na vprašanja, kot so:

- »Kakšno je vreme v Paris?«

 - »Ali so danes zjutraj na moji poti kakšne motnje v prometu?«

### **Glasovni nadzor**

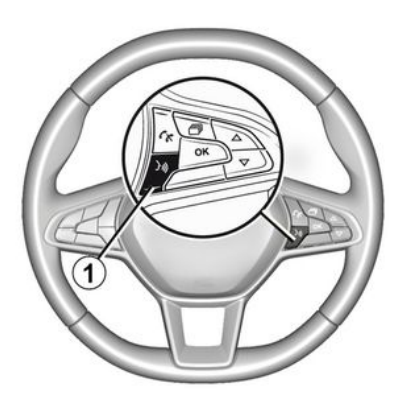

#### (odvisno od opreme)

Z glasovnim upravljanjem lahko kličete stik iz svojega imenika, vnesete cilj in preklopite radijsko postajo brez dotikanja zaslona. Pritisnite tipko *1* ter sledite glasovnim navodilom sistema in navodilom na zaslonu.

### Aktiviranje

Glede na opremo pritisnite gumb za

glasovno prepoznavanje 🔊 v vozilu.

**Opomba:** ko uporabljate glasovno prepoznavanje, vedno počakajte

zvočni signal za potrditev, preden govorite.

### Deaktiviranje

Za izklop sistema glasovnega prepoznavanja pritisnite in zadržite gumb

za glasovno prepoznavanje )) ali po zvočnem signalu izrecite »izhod«.

Med uporabo glasovnega prepoznavanja lahko sintetični glas prekinete tako, da pritisnete gumb *1* ali narekujete ukaz. Zvočni signal je znak, da lahko začnete govoriti.

#### S funkcijo glasovnega prepoznavanja v multimedijskem sistemu

#### Glavni glasovni ukazi za multimedijski sistem

Izrecite »glavni zaslon« ali »Nazaj« za vrnitev na glavni zaslon glasovnega prepoznavanja.

Za izhod iz menija glasovnega prepoznavanja izrecite »Prekini«.

Za poslušanje podrobnosti za vsak zaslon sistema in funkcij, ki so na voljo, izrecite »Pomoč«.

1

Izrecite »naslednia stran«, »preišnia stran«, »prva stran«, »zadnia stran«, da se boste lahko pomikali po seznamih alasovnega prepoznavanja.

#### Meni»Glasovno prepoznavanje«

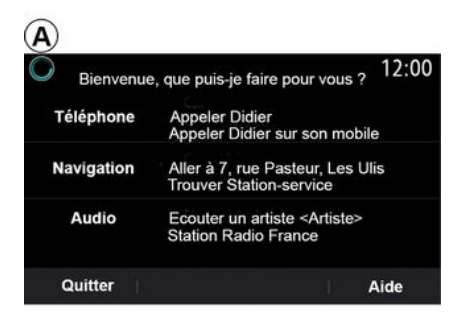

V glavnem meniju glasovnih ukazov lahko z glasovnimi ukazi upravljate naslednje funkcije:

- «Telefon»:
- «Navigacija»;
- « Avdio ».

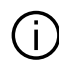

Funkcije, ki so na zaslonu prikazane v modri barvi, so ukazi, ki jih je mogoče izgovoriti in jih multimedijski sistem razume.

### Kazalnik glasovnega prepoznavanjaA

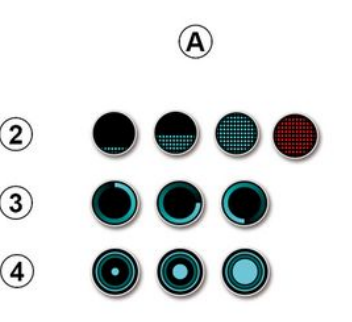

Kazalnik glasovnega prepoznavanja A sestavljajo barvne oznake in ikone:

- ikona 2 vas obvesti, da vas multimedijski sistem posluša: barva kazalnika A označuje delovanje glasovnega prepoznavanja:

- nizka modra oznaka: srednie dobro alasovno prepoznavanie:
- polovična modra oznaka: dobro alasovno prepoznavanie:

- popolnoma modra oznaka: optimalno glasovno prepoznavanje;

- rdeča oznaka: uporabnikov alas je prealasen in sistem težko prepozna ukaz.

- Ikona 3 pomeni, da multimediiski sistem analizira vaš ukaz:

- Ikona 4: multimedijski sistem se odziva.

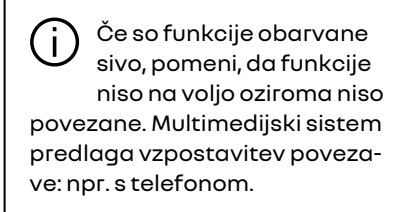

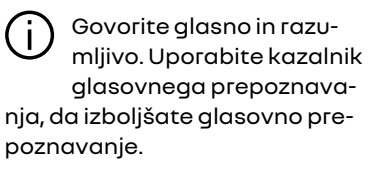

#### Upravljanje navigacijskega sistema z glasovnim prepoznavanjem

|            |         | Naviga      | tion       | 12:00   |
|------------|---------|-------------|------------|---------|
| Aller à    | Alle    | rà7, rue    | Pasteur, L | es Ulis |
| Aller au d | omicile |             |            |         |
| Trouver    | Res     | staurant    |            |         |
| Trouver    | Une     | e station-s | ervice     |         |
| Retour     |         | 1/3         | >          | Aide    |

Na voljo je več načinov za vnos cilja z

glasovnim upravljanjem ())), vgrajenim v vaš multimedijski sistem.

| $\bigcirc$ | 3              | Adresses favorites | 12:00 |
|------------|----------------|--------------------|-------|
| 1.         | TCR, Guyar     | ncourt             |       |
| 2.         | Crêperie dé    | lice, Paris        |       |
| 3.         | Tour Eiffel, F | Paris              |       |
| R          | etour          | 1/3                | Aide  |

#### « Cilj »

Z glasovnim ukazom vnesite celoten naslov.

Pritisnite tipko za glasovno upravlja-

nje )), da se pojavi glavni meni za glasovno upravljanje.

Po zvočnem signalu izrecite »Pojdi do«, nato navedite celoten naslov (hišna številka, ulica, mesto/kraj, mestna četrt).

Sistem prikaže naslov, ki ga je razumel, nato pa lahko potrdite svoj cilj in začnete z vodenjem navigacije.

#### « Domov »

Pridobivanje domačega naslova z glasovnim ukazom. Pritisnite tipko za glasovno upravlja-

nje ())), da se pojavi glavni meni za glasovno upravljanje.

Po zvočnem signalu izrecite "Pojdi domov".

Sistem prikaže predhodno shranjeni domači naslov. Za začetek vodenja potrdite cilj.

#### « Delo »

Pridobivanje službenega naslova z glasovnim ukazom.

Pritisnite tipko za glasovno upravlja-

nje ()), da se pojavi glavni meni za glasovno upravljanje.

Po zvočnem signalu izrecite "Pojdi v službo".

Sistem prikaže predhodno shranjeni službeni naslov. Za začetek vodenja potrdite cilj.

**Opomba:** če želite uporabljati glasovno funkcijo "Pojdi domov" ali "Pojdi v službo", morate najprej shraniti naslov.

Če ni vnesen noben naslov, multimedijski sistem predlaga vnos naslova.

Če želite več informacij o shranjevanju domačega ali službenega naslova, glejte razdelek **→ 50**.

#### « Priljubljene »

Pridobivanje naslova, shranjenega med priljubljenimi, z glasovnim ukazom.

Pritisnite tipko za glasovno upravlja-

nje ()), da se pojavi glavni meni za glasovno upravljanje.

Po zvočnem signalu izrecite »Priljubljene« in nato izberite cilj.

Sistem vam pokaže vneseni naslov. Za začetek vodenja potrdite cilj.

#### »Zgodovina ciljev«

Če želite z glasovnim upravljanjem pridobiti predhodno vneseni naslov. Pritisnite tipko za glasovno upravlja-

nje  $\fbox), da se pojavi glavni meni za alasovno upravljanje.$ 

Po zvočnem signalu izrecite »Zgodovina ciljev« in nato izberite cilj.

Sistem vam pokaže vneseni naslov. Za začetek vodenja potrdite cilj.

#### « Zanimive točke »

Iskanje točke zanimanja z glasovnim ukazom.

Po zvočnem signalu izrecite "Poišči bencinsko črpalko" ali "Poišči hotel".

Navigacijski sistem predlaga več POI (točke zanimanja), ki so razvrščene v različne kategorije.

## Cilj v tuji državi

## Državo je treba spremeniti, preden izgovorite naslov.

Pritisnite tipko za glasovno upravlja-

nje ()), da se pojavi glavni meni za glasovno upravljanje.

Po zvočnem signalu recite »Spremeni državo« in nato izgovorite državo, v kateri želite izvesti iskanje. Po drugem zvočnem signalu izgovorite naslov svojega cilja.

**Opomba:** državo lahko spremenite, če jo podpira jezik sistema.

#### »Zanimive točke« v tuji državi

Med vašimi potmi v tujini morda ne bodo prepoznani nekateri glasovni ukazi v zvezi s kategorijami.

Če želite poiskati točko zanimanja, recite: "Točke zanimanja po kategoriji". Multimedijski sistem prikaže seznam kategorij točk zanimanja. Izberite eno od kategorij **→ 35**.

### Uporaba priljubljenih z glasovnim prepoznavanjem

Shranjene naslove ne mogoče poklicati neposredno z glasovnim prepoznavanjem. Pritisnite tipko za glasovno upravlja-

nje ))), da se pojavi glavni meni za glasovnih ukazov.

Po zvočnem signalu izrecite "Prikaz priljubljenih".

Sistem prikaže shranjene priljubljene.

### Upravljanje »Radio« z glasovnim prepoznavanjem

Z glasovnim ukazom, vključenim v multimedijski sistem, lahko vklopite glasbo ali radio in zamenjate radijsko postajo.

Pritisnite tipko za glasovno upravlja-

nje ()), da se pojavi glavni meni za glasovnih ukazov.

Po zvočnem signalu izrecite:

postaja »FM«, postaja »AM«, postaja »DAB«;

ali

 postaja »X« z imenom radijske postaje X;

ali

- Za »postajo«, ki ji sledi želena radijska frekvenca, npr. postaja »91.8«, recite postaja »91.8«.

#### Upravljanje »Glasba« z glasovnim prepoznavanjem

| 0          | Menu voix                                                      | 12:00  |
|------------|----------------------------------------------------------------|--------|
| Téléphone  | Appeler Didier<br>Appeler Didier sur son m                     | obile  |
| Navigation | Aller à 7, rue Pasteur, Le<br>Trouver Station-service          | s Ulis |
| Audio      | Ecouter un Artiste <artist<br>Station Radio France</artist<br> | e>     |
| Quitter    |                                                                | Aide   |

Glasbo (zvočne posnetke, sezname predvajanja itd.) lahko predvajate z uporabo zvočnega ukaza, ki je vključen v vaš multimedijski sistem. Možni so naslednji dodatni viri zvoka:

- "USB" (vrata USB);

- »AUX« (vtičnica Jack).

Pritisnite tipko za glasovno upravlja-

nje ())), da se pojavi glavni meni za glasovnih ukazov.

Po zvočnem signalu izrecite nekaj od naštetega:

- "Predvajaj izvajalca" in nato izgovorite ime izvajalca; ali

- "Predvajaj posnetek" in nato izgovorite ime posnetka;

ali

- "Predvajaj album" in nato izgovorite ime albuma;

ali

"Predvajaj zvrst" in nato izgovorite zvrst;

ali

- "Seznam predvajanja" in nato izgovorite ime seznama predvajanja.

Odvisno od izbranega vira lahko:

- predvajanje prejšnje/naslednje pesmi;

ali

- predvajanje vseh pesmi/prikaz seznama pesmi.

"Spremeni vir zvoka"

V glavnem meniju lahko spremenite vir zvoka.

Pritisnite tipko za glasovno upravlja-

nje ()), da se pojavi glavni meni za glasovnih ukazov.

Po zvočnem signalu izrecite "Predvajaj" in nato ime vira:

- "Predvajaj USB";

ali

- "Predvajaj FM";

ali

- "Predvajaj Bluetooth®".

#### Uporaba telefona z glasovnim prepoznavanjem

Z glasovnim upravljanjem, vgrajenim v multimedijski sistem, je mogoče poklicati številko ali stik.

Pritisnite tipko za glasovno upravlja-

nje ), da se pojavi glavni meni za glasovnih ukazov.

Po zvočnem signalu izrecite nekaj od naštetega:

- »Pokliči« in nato povejte ime stika, ki ga želite poklicati;

ali

- »Pokliči« in nato izgovorite telefonsko številko, ki jo želite poklicati.

**Opomba:** priporočljivo je, da narekujete po eno ali dve številki naenkrat.

Ko sistem prikaže označeno številko, izrecite »Pokliči«, da pokličete številko ali »Spremeni«/»Nazaj«, da izgovorite drugo številko.

|          | Numéro de téléphone | 12:00 |
|----------|---------------------|-------|
| Composer |                     |       |
| Corriger |                     |       |
| Retour   |                     |       |
|          |                     |       |
| Quitter  |                     | Aide  |

Glasovni nadzor lahko prav tako uporabite za prikaz zgodovine klicev in branje sporočil »SMS«.

Pritisnite tipko za glasovno upravlja-

nje ())), da se pojavi glavni meni za glasovnih ukazov.

Po zvočnem signalu izrecite nekaj od naštetega:

»Zgodovina klicev« ali »Nedavni klici«;

ali

- "Preberi SMS" ali "Prikaži SMS".

**Opomba:** sistem lahko prebere samo tista sporočila »SMS«, ki ste jih prejeli med vožnjo.

### « Pomoč »

Za več informacij o glasovnih funkcijah pritisnite gumb za glasovno upravljanje in recite »Pomoč«.

Funkcija »Pomoč« je vedno na voljo. Če ste na primer na zaslonu »Telefon« in rečete »Pomoč«, vam bo sintetični glas svetoval in pomagal pri uporabi funkcije.

#### S funkcijo glasovnega prepoznavanja v telefonu prek multimedijskega sistema

Za uporabo sistema za glasovno prepoznavanje v vašem telefonu prek multimedijskega sistema je treba:

povežite telefon z multimedijskim sistemom **→ 69**;

 zagotoviti, da ima telefon funkcijo glasovnega prepoznavanja, ki je združljiva z multimedijskim sistemom.

**Opomba:** če je funkcija glasovnega prepoznavanja v telefonu združljiva z multimedijskim sistemom, se prikaže simbol *5* v meniju "Sezn. napr. Bluetooth" → 69.

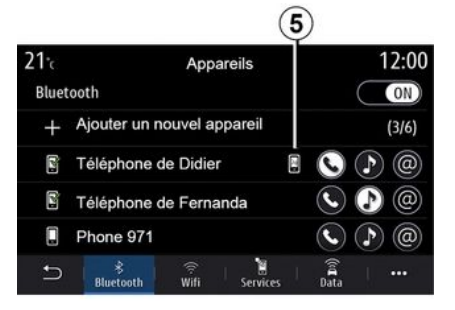

**Opomba:** če želite uporabiti funkcijo glasovnega prepoznavanja v telefonu prek multimedijskega sistema, se prepričajte, da se nahajate v območju z zagotovljeno pokritostjo z omrežjem.

Za vklop/izklop sistema za glasovno prepoznavanje v telefonu prek multimedijskega sistema pritisnite in držite gumb za glasovno prepoznavanje

入》) v vašem vozilu.

Za vklop multimedijskega sistema za glasovno prepoznavanje pritisnite gumb za glasovno prepoznavanje

🔊 v vašem vozilu.

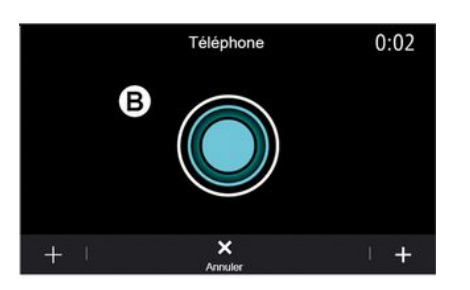

Na zaslonu multimediiskeaa sistema se na zaslonu B prikaže glavni meni telefona glasovnega upravljanja.

Če želite znova aktivirati sistem za prepoznavanje glasu v telefonu z multimedijskim sistemom, na kratko pritisnite gumb za prepoznavanje

alasu ()) v vašem vozilu ali na zaslonu B.

V glavnem meniju za glasovno upravljanje lahko uporabljate glasovno upravljanje za nekatere od funkcij telefona.

Glasovno prepoznavanie ie izkliučeno:

- med vzvratno vožnjo;

med klici.

Opomba: seia funkcije alasovnega prepoznavania se samodeino izklopi po nekaj minutah nedejavnosti.

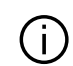

Pri uporabi sistema za glasovno prepoznavanje v telefonu prek multimediiskeaa sistema lahko zaradi prenosa podatkov, potrebnih za delovanie, nastaneio dodatni stroški, ki niso vkliučeni v vaš paket mobilnih storitev.

## Uporaba funkcije One Shot

Funkcija One Shot vam omogoča, da naredite boli neposreden in natančen glasovni ukaz, da se izognete preklapljanju med meniji »Telefon", "Stiki«, »Naviaacija«, »Cili« itd.

Če želite uporabiti funkcijo telefoniranja, lahko izrečete neposreden ukaz:

- »Pokliči Danila«:
- »Pokličite pisarno«;
- ...

Če želite uporabiti funkcijo navigacijskega sistema, lahko izrečete neposreden ukaz:

- "Poidi na naslov Champs-Élvsées v mestu Paris":
- "Pojdi domov";

- ...

Za uporabo multimedijskih funkcij lahko izrečete neposreden ukaz:

- »Postaja Radio Slovenija«;
- "Predvaiai Bluetooth®":

- ...

Če želite uporabiti to funkcijo, pritisnite gumb za prepoznavanje glasu

🔊 , potem počakajte na zvočni sianal in izrecite svoj ukaz.

### Kartica

#### Prikaz zemljevida

Na začetnem zaslonu pritisnite »Meni« in nato za dostop do zemljevida pritisnite »Navigacija«.

Dostop do zemljevida je mogoč tudi s pripomočkom »Navigacija«.

Na zemljevidu je prikazan vaš trenutni položaj in informacije, ki ste jih konfigurirali (prikaz POI, vreme, prometne informacije itd.).

Za premikanje po zemljevidu navigacijskega sistema pritisnite in držite zemljevid, nato s prstom povlecite po zaslonu v želeni smeri.

Pritisnite **Q**, da se vrnete na trenutni položaj vozila.

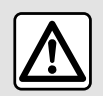

Zaradi varnosti vam svetujemo, da vse nastavitve opravite pri zaustavljenem vozilu.

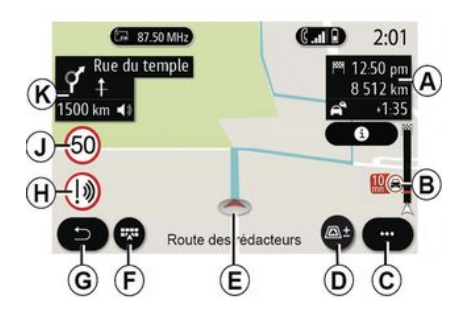

#### Zaslon »Zemljevid« s trenutno potjo

**A.** Podatki o potovanju, kot so čas prihoda, dodatni čas zaradi prometnih zastojev in preostala razdalja do naslednje etape ali končnega cilja (odvisno od parametrov).

**Opomba:** enkrat pritisnite na območje **A**, da multimedijski sistem prikaže podrobnosti o stopnjah potovanja.

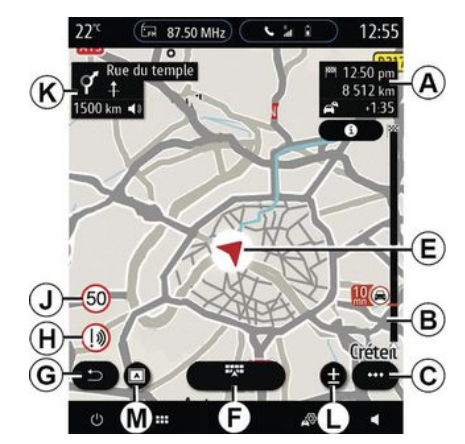

**B.** Informacije o prometnih razmerah za naslednjih nekaj kilometrov. Pritisnite to območje, če si želite ogledati seznam izrednih dogodkov na poti v teku.

C. Kontekstni meni

D. Pogledi/povečanje:

 za prikaz gumbov za povečavo in pomanjšavo pritisnite »±«;

 za prikaz pogleda na 2D/2D Sever,
3D/3D Inception, »Zemljevid prometa« pritisnite gumb »Pogledi«.

**Opomba:** glede na zaslon multimedijskega sistema lahko ločite ti funkciji:

- povečava L »±«;
- »Pogledi« M.

2

*E.* Lokacija in ime ulice, na kateri ste. Pritisnite za dostop do dodatnih funkcij.

- F. Meni za navigacijo
- G. Vrnitev na predhodni zaslon.
- H. Opozorilo o nevarnem območju.

J. Plošča indikatorja omejitev hitrosti

*K.* Ko je pot v teku, se prikažejo informacije o naslednjih zavojih ceste in ime naslednje ulice na poti. Pritisnite ikono zvočnika enkrat, da vklopite/ izklopite glas za vodenje v navigacijskem sistemu in ponovite zadnji glasovni ukaz.

N. Informacije o poteku poti, kot so čas vašega prihoda, dodaten čas poti zaradi prometa in oddaljenost. Dotaknite se enote za prikaz etap potovanja.

*P.* Informacije o vrstah uporabljenih cest (avtoceste, plačljive ceste, av-tovlak).

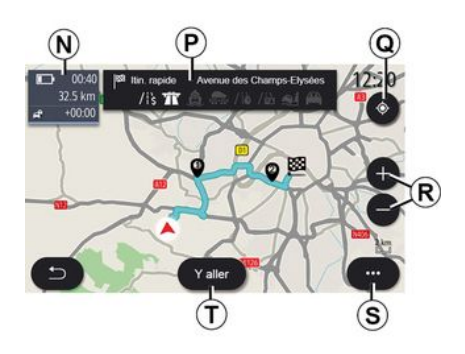

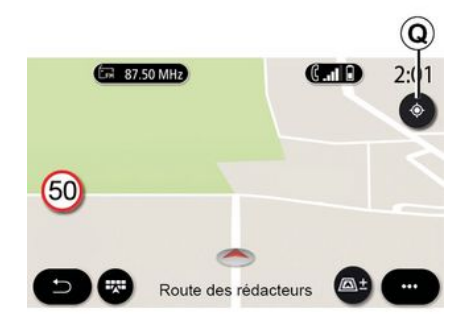

#### zaslon »Preračunavanje poti«

*Q.* Ko je načrtovana pot v teku, lahko to funkcijo uporabite, da se po premikanju po zemljevidu vrnete na pot v teku.

**R.** Povečava: gumba za povečanje in pomanjšanje

S. Kontekstni meni

**T.** Za začetek izbrane poti pritisnite gumb »Pojdi«.

## Zaslon »Zemljevid« brez trenutne poti

Funkcija **Q** za vrnitev na trenutni položaj.

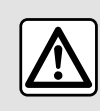

Zaradi varnosti vam svetujemo, da vse nastavitve opravite pri zaustavljenem vozilu.

2

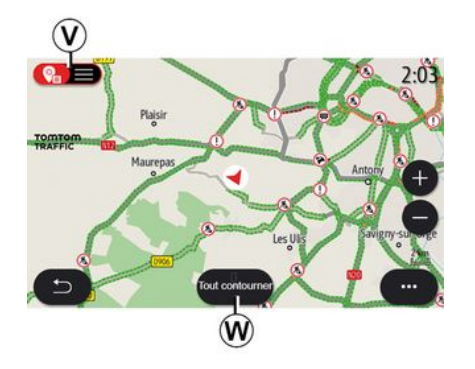

#### zaslon »Zemljevid prometa«

**V.** Ogled prometnih dogodkov na zemljevidu ali v obliki seznama dogodkov.

**W.** Med potekom vodenja pritisnite gumb »lzogni se vsemu«, da se izognete vsem območjem s prometnimi zastoji.

#### Pojavni meni, ko načrtovana pot ni v teku

Za dostop do menija »Nastavitve« pritisnite pojavni meni.

Na zavihku »Pot« lahko odprete naslednje nastavitve:

- «Tip poti»;
- »Uporabi bližnjice«;

- « Dovoli plačljive ceste ("cestnina") »;
- « Dovoli avtoceste »;
- »Dovoli trajekte«;
- «Dovoli avtovlak»;
- «Samodejni predlog za vodenje do cilja»;
- «Cilji, ki so deljeni z drugimi napravami »;
- «Dovoli časovno omejene ceste»;
- »Dovoli ceste s cestnino«;
- «Območje izogibanja»;
- « Dovoli neasfaltirane ceste ».

Na zavihku »Zemljevid« lahko odprete naslednje nastavitve:

- »Barva zemljevida«;
- « Prikaz vremena »;
- pogledi »2D/2D Sever«, 3D/3D Inception, »Promet«;
- « Prikaz prometa »;
- «Zaznavanje prometnih znakov»;
- «Samodejna povečava»;
- «Mojavto»;
- «Križiščni pogled»;
- »Prikaz točk zanimanja«;
- « Prikaz vremena ».

#### Pojavni meni z načrtovano potjo v teku

Pritisnite pojavni meni za dostop do naslednjih menijev:

- « Prekini pot »;
- «Glas navigacije»;
- »Podrobnosti poti«;
- «Nastavitve».

#### « Prekini pot »

Prekine navigacijo, ki je v teku.

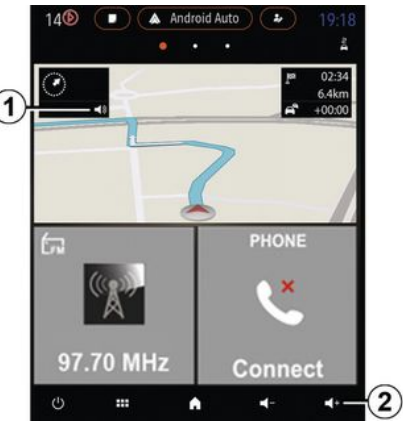

#### « Glas navigacije »

Za vklop/izklop glasu za vodenje pritisnite gumb *1*.

**Opomba:** če je ta funkcija izklopljena, se navodila glasovnega vodenja ne bodo predvajala prek multimedijskega sistema.

Mogoč je dostop do nastavitev »Glas navigacije«:

- iz pojavnega menija **C**;

- ko multimedijski sistem oddaja glasovne informacije, s pritiskom upravljalnikov glasnosti.

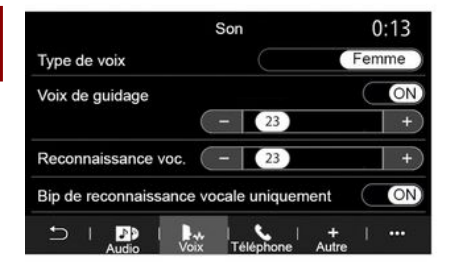

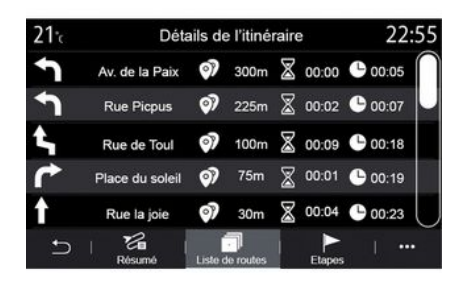

#### Opomba:

 upravljalnike glasnosti je mogoče uporabljati samo za trenutni vir (»Glas navigacije«, »Radio«, »Telefon«);

 indikator glasnosti 2 je prikazan v informativne namene. Ni ga mogoče uporabiti za nastavitev glasnosti.

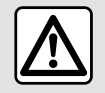

Zaradi varnosti vam svetujemo, da vse nastavitve opravite pri zaustavljenem vozilu.

#### »Podrobnosti poti«

Ta funkcija se uporablja za ogled za podrobnosti o trenutni poti.

Na zavihku »Povzetek« si lahko ogledate začetni naslov in naslov cilja ter uporabljene poti.

Na zavihku »Seznam cest« si lahko ogledate podroben prikaz poti.

Na zavihku »Deli poti« si lahko ogledate različne dele ter razdalje in tajanja med posameznimi deli.

#### Način prikaza

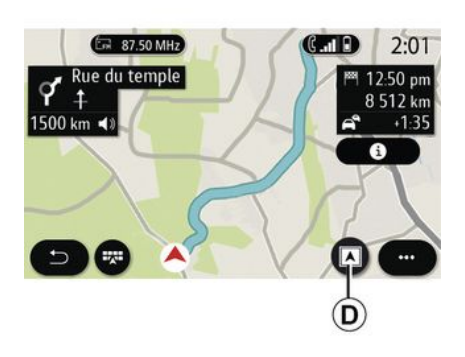

S pritiskom gumba Prikaz/Povečanje **D** lahko izbirate med več načini prikaza.

#### **Pogled** poti

Zemljevid prikaže celotno pot.

#### Pogled 2D

Zemljevid prikaže vaš trenutni položaj in je usmerjen v smer, kamor potujete.

#### Prikaz 2D/sever

Zemljevid prikaže vaš trenutni položaj in je usmerjen na Sever.

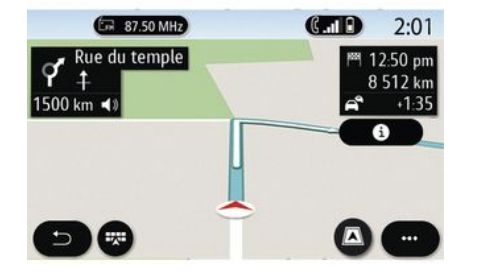

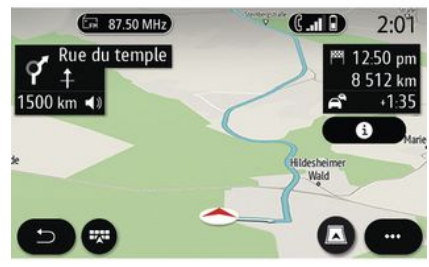

#### Pogled 3D

Zemljevid prikaže vaš trenutni položaj v obliki zemljevida 3D. Samodejno se usmeri v smer potovanja.

#### **Prikaz 3D Inception**

(odvisno od opreme)

Zemljevid je nekoliko nagnjen navzgor in tako nudi večji razpon vidljivosti. Samodejno se usmeri v smer potovanja.

### Vodenje

Vodenje se vklopi po izračunu poti. Multimedijski sistem vas vodi skozi celotno pot in vas pri vsakem križišču obvesti o smeri, ki ji morate slediti na posamezni etapi poti.

#### Faza 1: priprava

Multimedijski sistem vas z glasovnim ukazom navigacijskega sistema

opozori, da boste kmalu morali izvesti manever.

#### Faza 2: opozorilo

Multimedijski sistem vam sporoči manever, ki ga je treba izvesti.

Npr. "Čez 400 metrov pojdite na naslednji izvoz".

Na zaslonu se prikaže natančen prikaz ali slika 3D manevra.

#### Faza 3: manevriranje

Multimedijski sistem sporoči, kateri manever je treba izvesti.

Npr."V naslednjem odcepu zavijte desno".

Po izvedenem manevru se pojavi celozaslonski prikaz zemljevida.

**Opomba:** če priporočil za vožnjo ne upoštevate ali zapustite izračunano pot, multimedijski sistem samodejno izračuna novo pot.

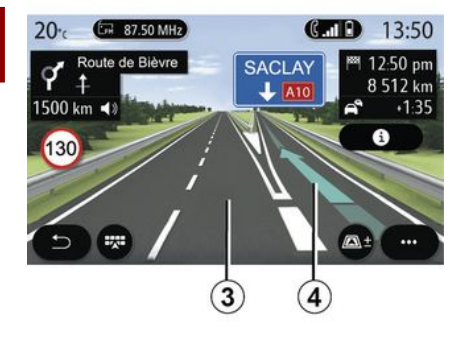

### « Vreme »

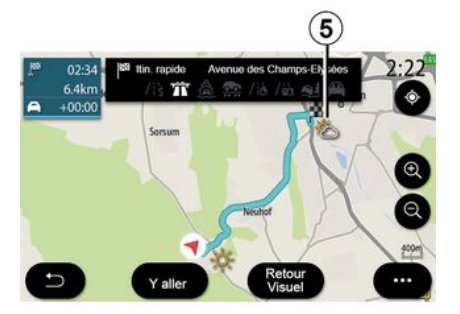

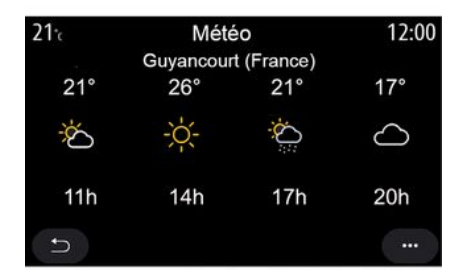

#### Vozni pas

Prikazovalnik samodejno preklopi na podrobnejši prikaz in vas tako vodi do ustreznega voznega pasu za naslednji manever:

 vozni pasovi 3 brez smernih puščic: glede na izbrano pot, teh pasov ni dovoljeno izbrati;

- vozni pasovi **4** s smernimi puščicami: glede na izbrano pot morate izbrati te pasove.

**Opomba:** drugi vozni pasovi se lahko pojavijo v času trajanja manevra.

V pojavnem meniju lahko vklopite ali izklopite prikaz vremena na zemljevidu.

Multimedijski sistem vam sporoči vremensko napoved za območje vašega položaja ali napoved za lokacijo cilja, če je pot v teku.

**Opomba:** za prikaz vremena **→ 88** je treba vklopiti storitve.

Za prikaz vremenske napovedi za naslednjih nekaj ur pritisnite ikono za vreme **5**.

Do teh podatkov lahko dostopate tudi s pripomočkom »Vreme«.
### Meni "Navigacija"

Na začetnem zaslonu pritisnite kartico ali pritisnite »Meni«, nato pa »Navigacija«.

### Uporaba glasovnega prepoznavanja za vnos naslova

Pritisnite gumb za glasovno prepo-

znavanje ), nato počakajte, da se oglasi pisk, preden narekujete ciljno mesto, številko in/ali ime ulice in/ali območja **→ 22**.

**Opomba**: položaj gumba za funkcijo prepoznavanja glasu se lahko razlikuje. Za več informacij glejte navodila za uporabo vozila.

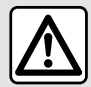

Previdnostni ukrepi glede navigacije

Uporaba navigacijskega sistema nikakor ne pomeni, da vozniku ni treba vo-

ziti odgovorno in previdno.

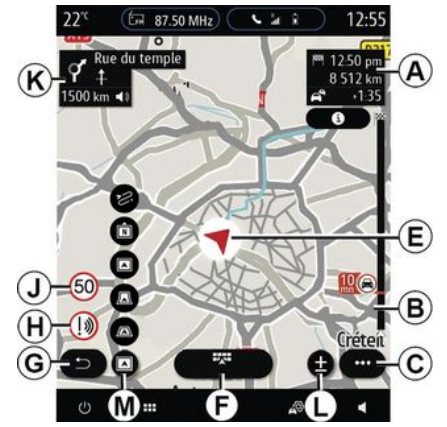

### Cilj v tuji državi

Državo je treba spremeniti, preden izgovorite naslov. Pritisnite tipko za

glasovno upravljanje )), da se pojavi glavni meni za glasovno upravljanje.

Po zvočnem signalu recite »Spremeni državo« in nato izgovorite državo, v kateri želite izvesti iskanje. Po drugem zvočnem signalu izgovorite naslov svojega cilja.

**Opomba:** državo lahko spremenite, če jo podpira jezik sistema.

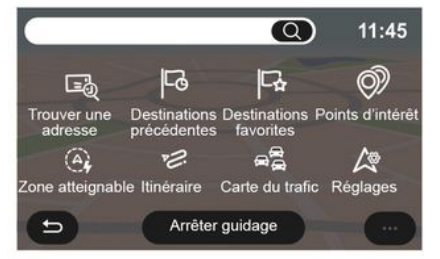

Za dostop do naslednjih funkcij uporabite meni za navigacijo *1*:

- «Najdi naslov»;
- « Pretekli cilji »;
- « Priljubljeno »;
- «Koordinate»;
- «Zanimive točke»;
- «Območje dometa»;
- «Pot»;
- «Zemljevid prometa»;
- «Nastavitve»;

- ...

# Spletno iskanje

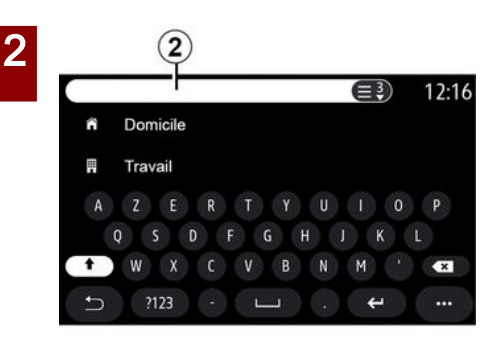

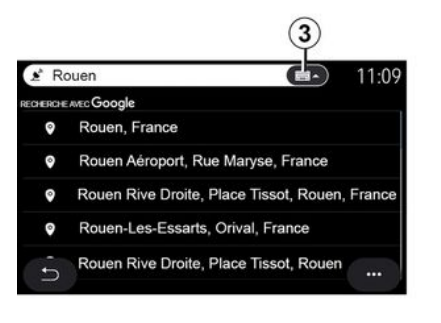

Primer z "Rouen".

**Opomba:** dodatni podatki, ki vam jih zagotavlja multimedijski sistem, se lahko med seboj razlikujejo glede na vrsto povezave.

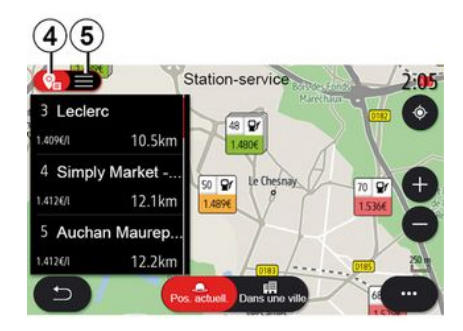

Pri iskanju POI (točka zanimanja) prek menija »Navigacija« lahko prikažete seznam predlogov **5**.

Če želite več informacij o, glejte informacije o POI, si oglejte informacije v tem poglavju »Zanimive točke«.

Na prikazu zemljevida **4** si lahko ogledate zemljepisni položaj vsakega predloga.

Uporabite funkcijo Online Search za hitro in natančno iskanje.

Ko vnesete prve črke besede v iskalno polje **2**, vam multimedijski sistem predlaga ustrezno ime ulice, mesta ali (točka zanimanja) POI.

Pritisnite gumb **3** za ogled celotnega seznama predlogov.

| 21 <sup>-</sup> c | Adresse       | 12:00 |
|-------------------|---------------|-------|
| Pays              | France        | >     |
| Ville             | Paris         | >     |
| Rue               |               | >     |
| Numéro de         | rue           | >     |
| Croisement        |               | >     |
| Ð                 | Y aller Carte |       |

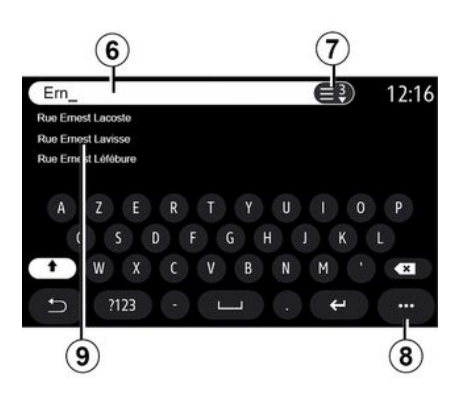

« Najdi naslov »

V tem meniju lahko vnesete celoten ali delni naslov: državo, mesto, poštno številko, ulico, hišno številko, križišče. Pri prvi uporabi sistem zahteva, da izberete državo. S tipkovnico vnesite ime kraja ali poštno številko. Ime ulice vnesite v območje iskanja **6**.

Ko začnete vnašati črke, sistem predlaga podobna imena ulic. Lahko:

pritisnite ime ulice, ki se prikaže na zaslonu, da potrdite svojo izbiro;

- pritisnite gumb **7** preglejte seznam **9** predlaganih ulic za prikaz celotnega seznama, ki se ujema z vašim iskanjem.

### Opomba:

- sistem shrani zadnje iskane kraje ali mesta;

- sistem sprejme samo naslove, ki jih pozna na digitalnem zemljevidu.

V pojavnem meniju 8 lahko:

- shraniti izbrani naslov med priljubljene;

 vnesite koordinate ciljne lokacije (vrednosti zemljepisne širine in dolžine);

 poiščete in prikažete vsePOI v bližini;

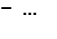

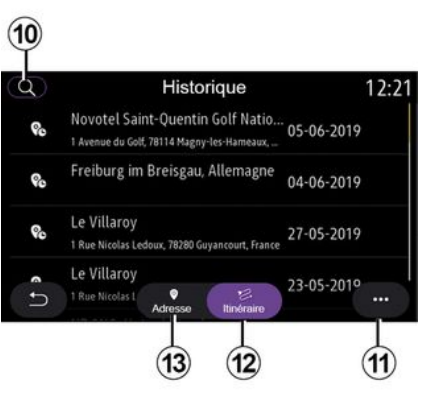

# « Pretekli cilji »

Ta meni uporabite, če želite izbrati cilj s seznama nazadnje uporabljenih naslovov. Ti naslovi se shranijo samodejno.

Na zavihku »Naslov« *13* lahko odprete zgodovino shranjenih ciljev.

Za začetek vodenja izberite cilj.

Na zavihku »Pot« **12** lahko odprete zgodovino shranjenih načrtov poti. Za začetek vodenja izberite pot.

Povečevalno steklo *10* uporabite za iskanje naslova ali poti, shranjene v zgodovini.

V pojavnem meniju **11** na zavihkih »Naslov« **13** in »Pot« **12** imate na voljo:

 »Izbriši« enega ali več izbranih naslovov;

- « Izbriši vse »;

2

- «Razvrst.podatumu»;
- «Razvrsti po im.»;
- « Shrani med priljubljene ».

Kadar med vodenjem iščete nov cilj, ga lahko nastavite kot:

- ustavitev;
- novi cilj.

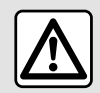

Zaradi varnosti vam svetujemo, da vse nastavitve opravite pri zaustavljenem vozilu.

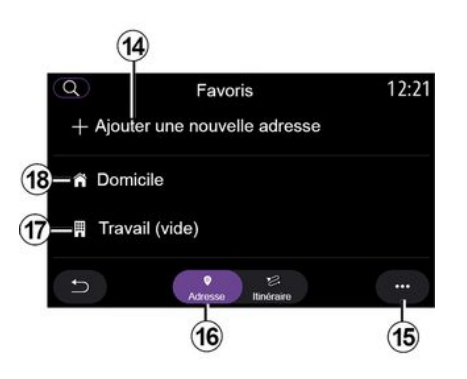

### « Priljubljeno »

Na zavihku »Naslov« *16* imate na voljo dejanja za:

- «Dodaj nov naslov»;
- zagon vodenja na naslov »Domov«
   18 ali kraj »Delo« 17;
- zagon vodenja na naslov, shranjen med priljubljenimi.

Ko prvič izberete »Domov« *18* ali »Delo« *17*, vas sistem pozove k registraciji naslova.

**Opomba:** multimedijski sistem lahko shrani le en naslov za »Domov« in »Delo«.

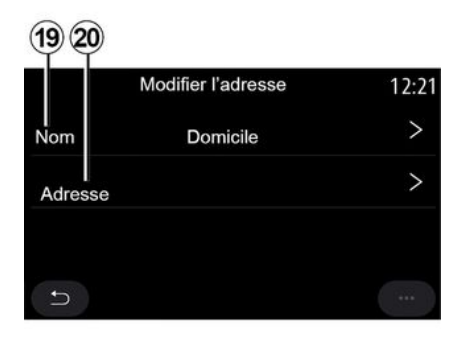

Na zavihku »Dodaj nov naslov« **14** imate na voljo dejanja za:

- »Ime« *19* za poimenovanje svojega novega priljubljenega cilja;
- »Naslov« **20** za dostop do naslednjih funkcij iskanja:
- «Najdi naslov»;
- « Pretekli cilji »;
- «Zanimive točke»;
- «Koordinate»;
- «Na zemljevidu»;
- «Trenutna pozicija».
- "Po meri ePOI";
- «Telefon»;
- « Tip polnjenja ».

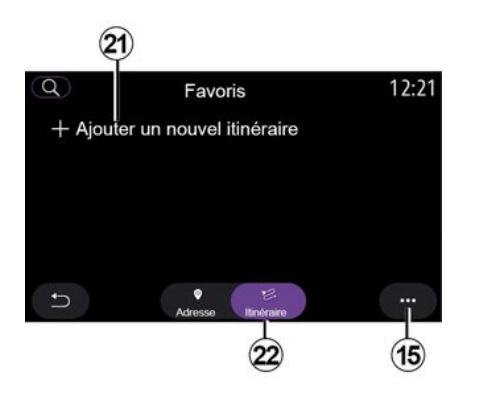

Na zavihku »Pot« **22** imate na voljo dejanja za:

- « Dodaj novo pot »;
- zagon poti, shranjene med priljubljenimi.

Na zavihku »Dodaj novo pot« **21** imate na voljo dejanja za:

 »Ime« za poimenovanje svoje nove priljubljene poti;

 »Pot« za dostop do naslednjih možnosti iskanja:

- »Položaj za zagon«;
- « Dodaj kot vmesno točko »;
- »Zadnji uporabljeni cilj«;
- « Dodaj kot cilj ».

Glede na iskanja »Dodaj ustavitev« in »Dodaj kot cilj« lahko izberete naslednje možnosti:

- «Najdi naslov»;
- « Pretekli cilji »;
- «Zanimive točke»;
- «Koordinate»;
- «Na zemljevidu».

V pojavnem meniju 15 lahko:

- «Spremeni»:
- »Ime« 19 priljubljenega;
- »Naslov« **20** ali »Pot« priljubljenega glede na izbrani zavihek.
- "Izbriši" (izberite enega ali več naslovov);
- « Izbriši vse »;
- «Razvrsti po im.».

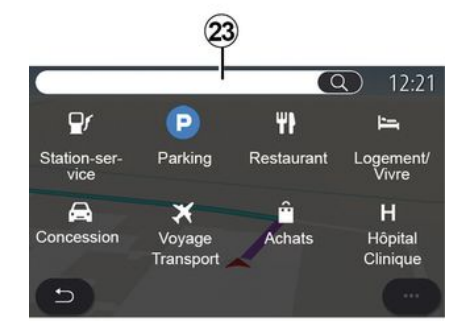

### « Zanimive točke »

Točka zanimanja (POI) je lahko storitvena dejavnost, ustanova ali turistična znamenitost v bližini določenega kraja (izhodišče, cilj, na poti itd.).

Točke zanimanja so razvrščene po kategorijah: »Bencinski servis«, »Parkirišče«, »nastanitev«, itd.

Izberite meni »Navigacija«, nato »Zanimive točke«, da izberete cilj med zanimivostmi.

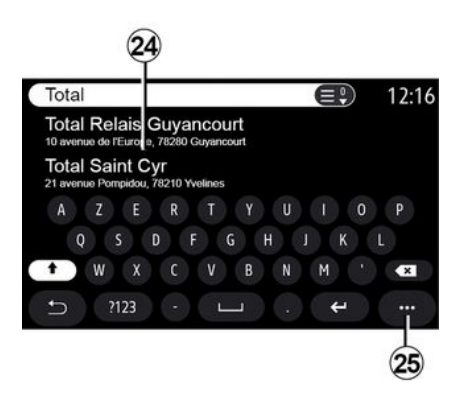

### "Iskanje po imenu"

Na območju iskanja *23* vnesite kategorijo POI (ime restavracije ali trgovine itd.).

Na seznamu rezultatov **24** izberite POI.

**Opomba**: za prikaz iskanja točk zanimanja na spletu morajo biti storitve

vklopljene. Glejte razdelek »Vklop storitev«;

V pojavnem meniju **25** lahko:

- iskanje »Ponastavi«;
- izberite vrsto tipkovnice:
- «Abecedno»;
- «Azerty»;

2

- « Qwerty ».

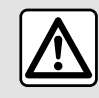

Zaradi varnosti vam svetujemo, da vse nastavitve opravite pri zaustavljenem vozilu.

### "Iskanje po kategoriji"

Navigacijski sistem predlaga več točk zanimanja (POI) izbrane kategorije glede na izbrani zavihek:

- nobena načrtovana pot ni v teku:
  - «Trenutna poz.»;
  - »V mestu« (vnesite ime mesta).
- ko je načrtovana pot v teku:
  - »Po poti«;
  - «Cilj»;
  - «Trenutna poz.»;
  - »V mestu« (vnesite ime mesta).

V pojavnem meniju 25 lahko:

- prikazati »Offline rezultati«;
- « Razvrsti po raz. ».

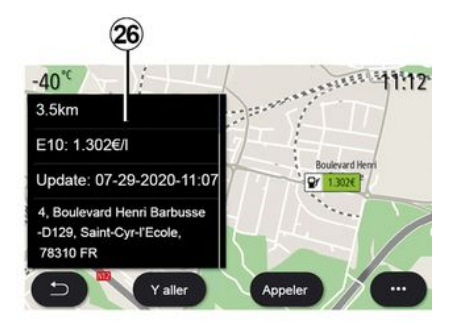

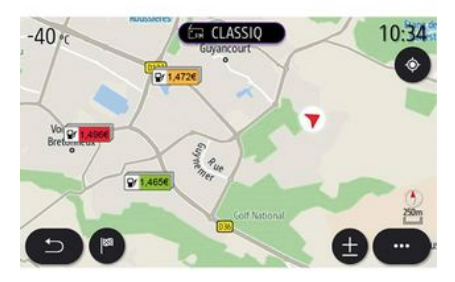

### Na seznamu 24 izberite POI.

Glede na opremo lahko z multimedijskim sistemom:

 neposredno stopite v stik z določenimi POI (za rezervacijo ali informacije) s pritiskom na »Klic«;

 zaženite navigacijo na želeno POI s pritiskom na »Pojdi«;

- na zaslonu **26** se prikaže predogled cilja.

V pojavnem meniju lahko dodate naslov priljubljenih.

### Cene goriva

POI »Bencinski servis« prikazuje bencinske črpalke v vaši bližini ter ceno goriva za vaše vozilo.

Ceno goriva spremlja barvni indikator:

- zelena: bencinske črpalke z najnižjimi cenami,
- oranžna: bencinske črpalke z običajnimi cenami,
- rdeča: bencinske črpalke z najvišjimi cenami.

**Opomba:** za prikaz cene goriva **→ 88** je treba vklopiti storitve.

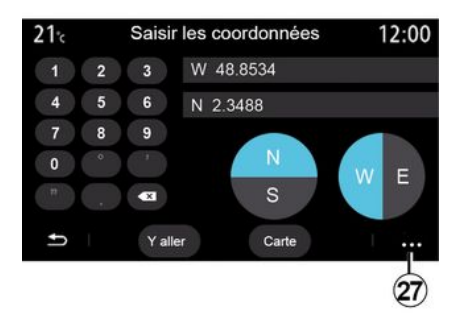

- »UTM« za vnos podrobnosti v formatu UTM;

- »Enote in zapisi«: decimalne stopinje; decimalne stopinje in minute; decimalne stopinje, minute in sekunde;

- «Shrani med priljubljene».

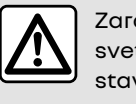

Zaradi varnosti vam svetujemo, da vse nastavitve opravite pri zaustavljenem vozilu.

### « Koordinate »

V meniju »Navigacija« pritisnite »Koordinate«.

Uporabite ta meni, če želite cilj poiskati z vnosom njegovih koordinat.

Izberete lahko poloblo in nato s tipkovnico vnesete vrednosti za »Geografska širina« in »Geografska dolžina«.

Ko vnesete koordinate, pritisnite »Pojdi« za neposredno potovanje do tega cilja, ali pritisnite »Zemljevid«, če si želite ogledati podrobnosti na zemljevidu.

V pojavnem meniju 27 pritisnite:

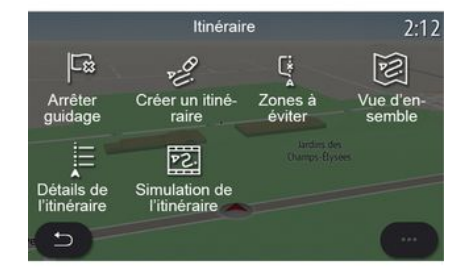

### « Pot »

S to funkcijo upravljajte cilj in povezane postanke. V glavnem meniju pritisnite »Navigacija«, »Meni«, nato pa »Pot«, da odprete menije poti.

### Nobena načrtovana pot ni v teku:

- «Ustvarite pot»;
- «Območje izogibanja».

### Ko je načrtovana pot v teku:

- « Prekini pot »;
- «Uredipot»;
- «Območje izogibanja»;
- « Pregled »;
- «Podrobnosti poti»;
- « Simulacija poti ».

### « Prekini pot »

To funkcijo uporabite, če želite preklicati trenutno pot.

### « Uredi pot »

To funkcijo uporabite, če želite spremeniti trenutno pot:

- «Začetpozicija»;
- « Dodaj kot vmesno točko »;
- « Dodaj kot cilj ».

Funkciji »Dodaj postanek« in »Dodaj kot cilj« nudita naslednje možnosti:

- «Najdi naslov»;
- « Pretekli cilji »;
- «Zanimive točke»;
- «Koordinate»;
- «Na zemljevidu»;

- ...

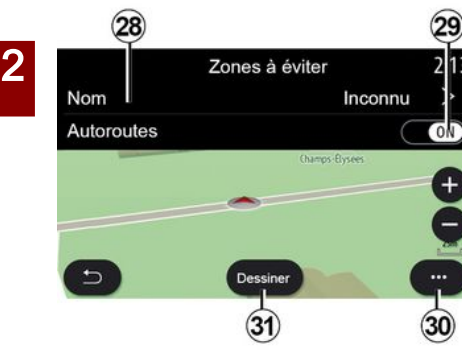

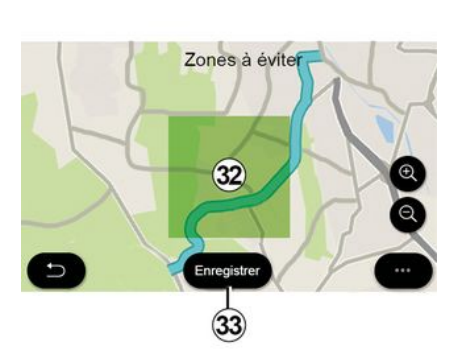

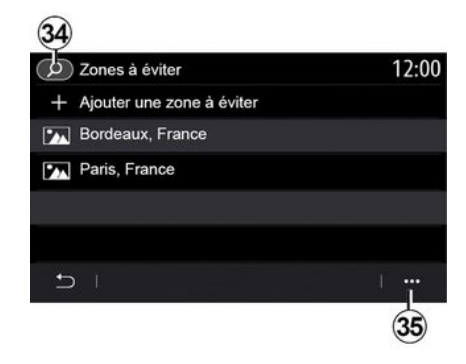

### « Območje izogibanja »

S to funkcijo se lahko izognete nastavljenemu ali določenemu zemljepisnemu območju.

V meniju »Območje izogibanja« pritisnite »Dodaj novo območje izogibanja« ali izberite predhodno shranjena območja, ki se jim je treba izogniti. Pritisnite »Ime« **28**, če želite s tipkovnico spremeniti ime.

Z gumbom **29** lahko izberete, ali se želite izogniti določenim delom avtoceste.

V pojavnem meniju **30** pritisnite »Izberi mesto«, da ročno vnesete državo in kraj ali mesto. Pritisnite gumb »Nariši« *31*, da določite območje, ki se mu je treba izogniti.

Na kratko pritisnite zemljevid, da prikažete »Območje izogibanja« **32**.

Približajte/razmaknite prsta, če želite zmanjšati oz. povečati izbrano območje.

Pritisnite gumb »Shrani« **33**, če želite izbrano območje dodati na seznam območij, ki se jim je treba izogniti.

Če želite spremeniti »Območje izogibanja«, ga izberite na seznamu območij, ki se jim je treba izogniti, in pritisnite gumb »Spremeni« na zemljevidu. V pojavnem meniju **35** menija »Območje izogibanja« pritisnite:

- »Izbriši« (izberite eno ali več območij, ki se jim je treba izogniti);
- « Izbriši vse ».

Če pritisnete povečevalno steklo **34**, lahko poiščete shranjena območja, ki se jim je treba izogniti.

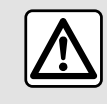

Zaradi varnosti vam svetujemo, da vse nastavitve opravite pri zaustavljenem vozilu.

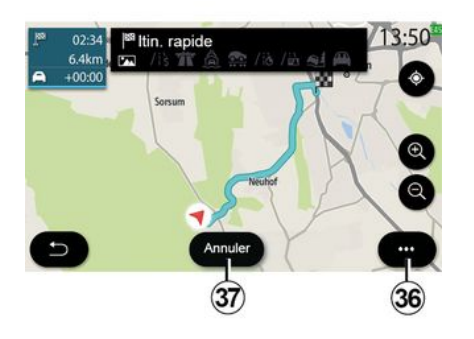

### « Pregled »

To funkcijo uporabite za ogled celotne poti na zemljevidu.

Če želite uporabiti to funkcijo, zaženite navigacijo in v navigacijskem meniju izberite »Pot«, nato izberite »Pregled«.

Za preklic trenutne poti pritisnite gumb **37**.

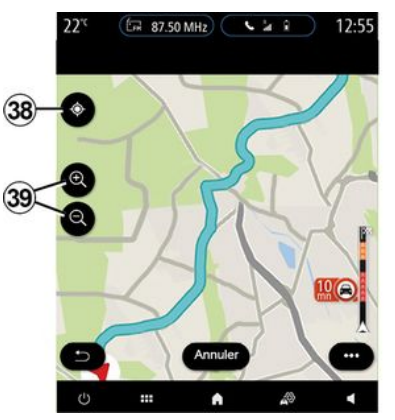

Če želite raziskati zemljevid poti, ki je v teku, premaknite zemljevid tako, da s prstom pritisnete del zaslona in ga povlečete.

S pritiskanjem gumbov za povečanje/pomanjšanje **39** lahko prilagodite prikaz zemljevida.

Za ponovno centriranje zemljevida pritisnite **38**.

V pojavnem meniju **36** lahko uporabite naslednje funkcije:

- «Alternativne poti»;
- «Podrobnosti poti»;
- -« Simulacija poti »;
- «Shrani med priljubljene»;
- «Nastavitve»;
- ...
- «Nastavitve»;

- «Podrobnosti poti»;
- « Simulacija poti » ;
- »informacije o državi«;
- «Shrani med priljubljene»;

- ...

**Opomba**: funkcije, ki so na voljo v pojavnem meniju, se razlikujejo glede na to, ali je vodenje vklopljeno ali ne.

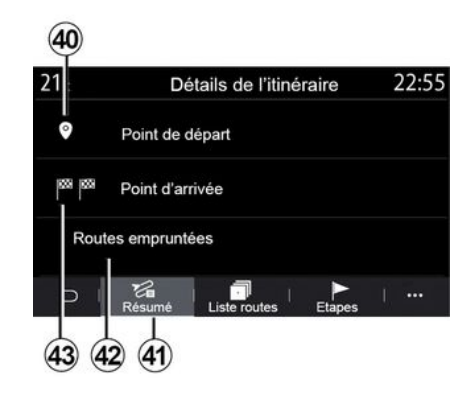

### « Podrobnosti poti »

S to funkcijo si lahko ogledate vse informacije in podrobnosti poti na več zavihkih:

- «Povzetek»;
- « Seznam cest »;
- «Koraki».

V zavihku »Povzetek« **41** si lahko ogledate:

- «Začetpozicija» 40;
- »končno točko« 43;
- »uporabljene ceste« **42** (ceste s cestnino, trajekt, avtovlak itd.).

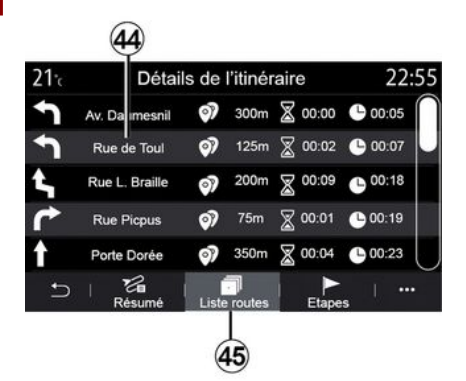

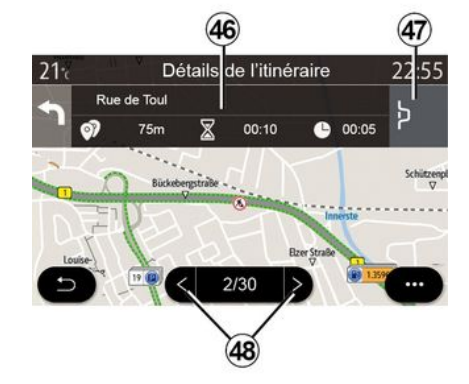

V vrstici **46** bodo prikazane informacije o vsaki etapi potovanja (razdalja, trajanje etape in čas prihoda).

Navigacijski sistem vam lahko predlaga, da se izognite dogodka na eni izmed vaših etap.

Pritisnite gumb za »obvoz« **47** in navigacijski sistem bo izračunal načrt poti za obvoz.

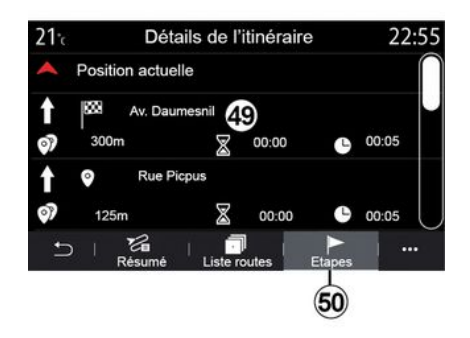

Na zavihku »Deli poti« **50** si lahko ogledate različne etape svoje poti (razdalja, čas poti in čas prihoda).

Če pritisnete enega od delov poti na seznamu **49**, lahko dostopate do fotografije, imena, celotnega naslova in geografskih koordinat lokacije.

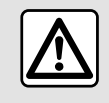

Zaradi varnosti vam svetujemo, da vse nastavitve opravite pri zaustavljenem vozilu.

Na zavihku »Seznam cest« **45** si lahko ogledate podroben prikaz poti.

Na seznamu cest **44**, po katerih se vozite na poti, si lahko ogledate različne smeri, imena ulic, po katerih ste vozili, preostalo razdaljo ter čas za vsako etapo.

Pritisnite eno od poti **44**, če si jo želite ogledati na zemljevidu, pri čemer se lahko s puščicama pomaknete nazaj na prejšnje dele ali naprej na naslednje dele poti **48**.

2

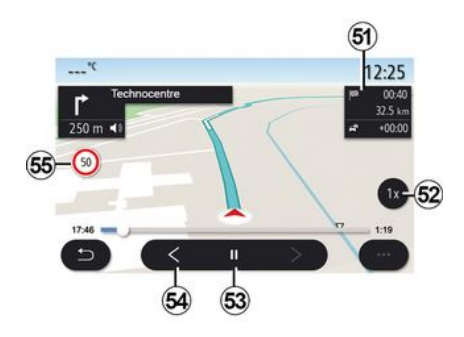

### « Simulacija poti »

Uporabite to funkcijo, če želite zagnati simulacijo načrtovane poti do cilja.

Pritisnite gumb **53**, če želite zaustaviti ali zagnati simulacijo.

Pritisnite gumb **54**, če se želite vrniti na začetek simulacije poti.

Hitrost simulacije je mogoče spremeniti s pritiskom gumba **52**.

Med simulacijo si lahko ogledate omejitev hitrosti 55 ter podrobnosti o območju 51 (preostala razdalja, čas prihoda in čas potovanja).

Pritisnite območje **51**, če želite preklopiti iz prikaza preostalega časa na poti na prikaz pričakovanega časa prihoda.

### Meni »Navigacija« za električna in hibridna vozila

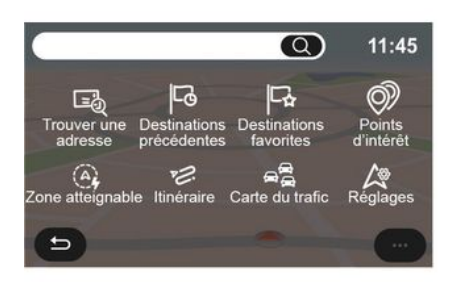

Na začetnem zaslonu pritisnite kartico ali pritisnite »Meni«, nato pa »Navigacija«. Konfiguracija multimedijskega sistema je odvisna od motorja vašega vozila. Prikazani so dodatni meniji in različne nastavitve.

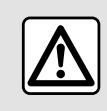

Zaradi varnosti vam svetujemo, da vse nastavitve opravite pri zaustavljenem vozilu.

# 20; carte de la zone accessible 13:50

### Meni »Območje dometa«

V tem meniju je prikazano zemljepisno območje znotraj dosega glede na preostalo nivo napolnjenosti vozila:

modro območje »Standard« predstavlja območje znotraj dosega v skladu s trenutnim načinom vožnje;
zeleno območje »Eco« označuje območje v dosegu z uporabo načina vožnje »Eco«.

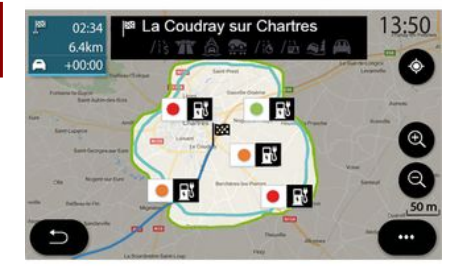

Pritisnite gumb »Območje dometa« 57, če si želite ogledati zemljepisno območje, ki je še vedno znotraj dosega, ko prispete na naslednjo etapo ali končni cilj.

Na tem zemljevidu so prikazani polnilni priključki, ki so razpoložljivi za vaše vozilo. Konfiguracija nastavitev polnjenja: **→ 50**.

Odvisno od opreme lahko s pritiskom gumba »Polnjenje« **58** prikažete seznam razpoložljivih polnilnih priključkov znotraj dosega.

Uporabite pojavni meni *56* za prikaz ali skrivanje točk zanimanja (POI).

### Zadnje polnilne postaje

Multimedijski sistem vas opozori, če je število vtičnic za napajanje v bliži-

ni vaše lokacije nižje od 3. Funkcijo lahko izklopite v meniju "Bencinski servis", "Nastavitve", nato v zavihku "Z.E.".

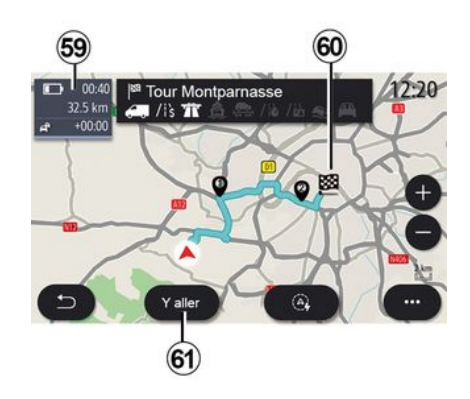

### « Pot »

V meniju »Navigacija« pritisnite »Meni«, »Pot« in nato »Pregled« za ogled celotne poti.

Pritisnite gumb »Pojdi« **61**. Multimedijski sistem vas obvesti, če je vaš cilj **60** znotraj dosega (prikazano črno) ali ne (prikazano rdeče), odvisno od nivoja napolnjenosti vašega vozila.

Območje informacij *59* označuje preostali nivo napolnjenosti, ko prispete na cilj.

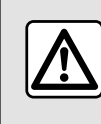

Zaradi varnosti vam svetujemo, da vse nastavitve opravite pri zaustavljenem vozilu.

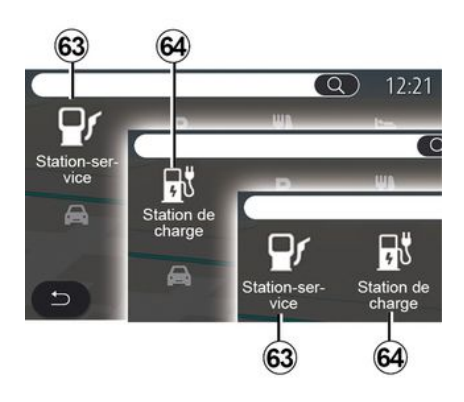

### « Zanimive točke »

Konfiguracija multimedijskega sistema je odvisna od motorja vašega vozila:

 »Bencinski servis« 63 za vozila s hibridnim motorjem in motorjem z notranjim izgorevanjem (brez vtičnice za napajanje);

 »polnilna postaja« 64 za električna vozila;

 »Bencinski servis« 63 in »polnilna postaja« 64 za hibridna vozila (z vtičnico za napajanje).

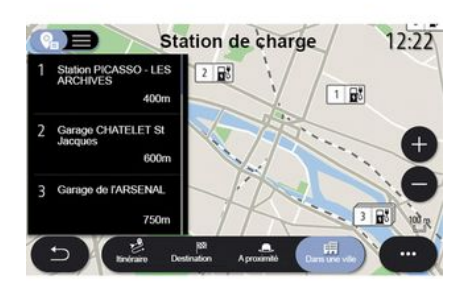

### Polnilna postaja

»Polnilna postaja«POI **64** označuje polnilne postaje v vaši okolici, vzdolž vaše poti, v bližini vašega cilja ali v kraju oziroma mestu.

Pri vsaki postaji je navedeno število razpoložljivih priključkov, ki so združljivi z vašim vozilom.

Z barvami je označena razpoložljivost polnilnih postaj:

- zeleno: postaja je na voljo;
- rdeče: postaja ni na voljo;
- siva: stanje ni znano.

**Opomba**: za prikaz razpoložljivih polnilnih postaj **→ 88** je treba vklopiti storitve.

Izberite eno od polnilnih postaj za več informacij:

- oddaljenost in naslov postaje;
- način plačila (brezplačno, naročnina itd.);

- število vtičnic za napajanje (razpoložljivih in skupno);

- vrsta polnilne postaje;

- ...

Prek tega menija lahko:

- začnete navigacijsko vodenje do postaje;
- pokličete postajo;
- rezervirajte polnilno postajo;
- ...

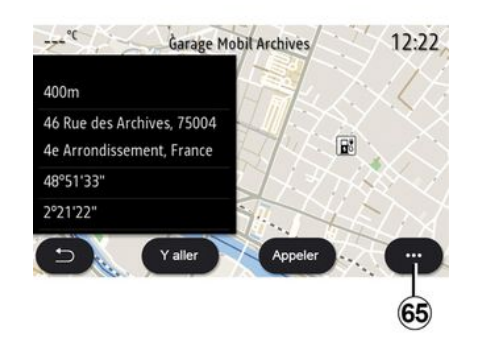

- V pojavnem meniju **65** lahko:
- prikazati »Online rezultati«;
- iskanje »Ponastavi«;

- polnilno postajo shranite v »Priljubljene«;

- ...

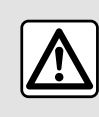

Zaradi varnosti vam svetujemo, da vse nastavitve opravite pri zaustavljenem vozilu. 2

# PROMET

# «Zemljevid prometa»

(razpoložljivost je odvisna od opreme)

Funkcija »Zemljevid prometa« uporablja ažurne spletne informacije v realnem času.

**Opomba:** za sprotni prikaz informacij o prometu **→ 88** je treba vklopiti storitve.

Na začetnem zaslonu pritisnite »Meni«, »Navigacija«, »Navigacijski meni« *6* in nato »Zemljevid prometa« za dostop do posodobljenih prometnih informacij.

V pojavnem meniju **5** lahko odprete »Nastavitve«.

**Opomba:** razpoložljivost storitev »Zemljevid prometa« se lahko razlikuje.

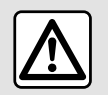

Previdnostni ukrepi glede navigacije Uporaba navigacijske-

ga sistema nikakor ne pomeni, da vozniku ni treba voziti odgovorno in previdno.

# Zaslon "Zemljevid prometa"

Izberete lahko prikaz dogodkov v prometu na zemljevidu *1* ali seznam dogodkov v prometu *2*.

Pritisnite gumba za povečanje in pomanjšanje **4**, da prilagodite prikaz zemljevida, ali z dvema prstoma po zaslonu podrsajte skupaj/narazen za prilagajanje povečanja.

Ko načrtovana pot poteka, pritisnite ikono **3** za ponovno centriranje poti, če ste zemljevid prej premaknili ali spremenili povečanje **4**.

Če načrtovana pot še ne poteka, pritisnite ikono *3*, da vrnete prikaz na položaj vozila, če ste zemljevid prej premaknili ali spremenili povečanje *4*.

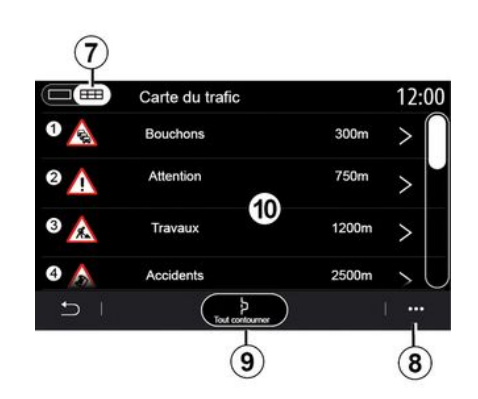

V pojavnem meniju *8* lahko odprete nastavitve navigacijskega sistema **→ 50**.

Uporabite možnost »Izogni se vsemu« **9**, da se izognete območjem z zastoji.

### Seznam prometnih dogodkov

Na seznamu dogodkov **7** lahko dostopate do podrobnosti o dogodkih na vaši načrtovani poti.

Izberite enega od dogodkov na seznamu *10*, za katerega želite podroben prikaz na zemljevidu.

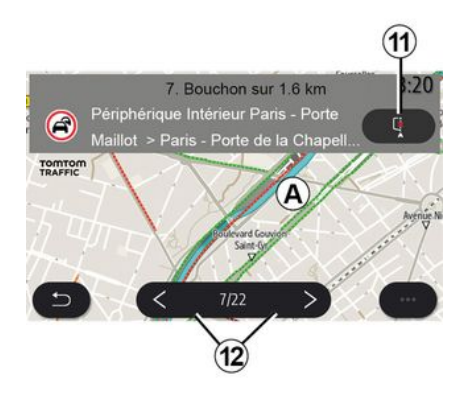

### Podrobnosti o prometnem dogodku

Pritisnite enega od elementov na seznamu dogodkov, če si želite ogleda-

rab rea

# PROMET

ti podrobnosti in prikaz ustreznega cestnega odseka na zemljevidu **A**.

S puščicami *12* lahko podrsate po seznamu dogodkov v prometu in s pritiskom gumba ukažete sistemu, naj se izogne izbranemu dogodku *11*.

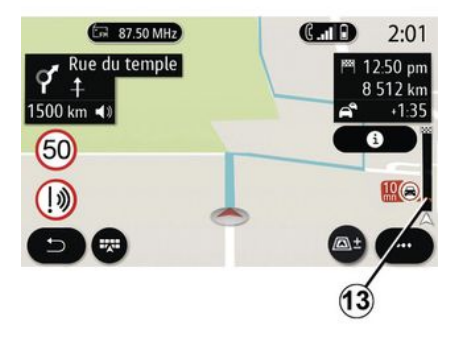

### Vrstica s prometnimi informacijami

Prikaz vrstice s prometnimi informacijami na poti **13** vas obvešča o dogodkih v prometu na poti, ki poteka.

Pritisnite vrstico s prometnimi informacijami **13** za prikaz podrobnega seznama motenj v prometu.

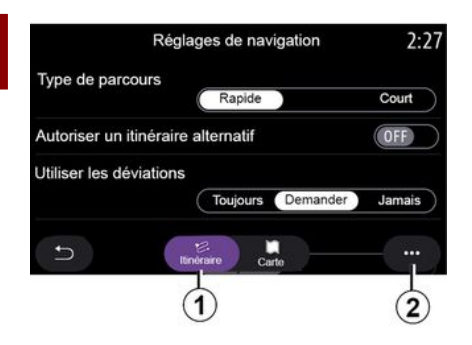

### Meni "Nastavitve"

Na začetnem zaslonu pritisnite kartico ali v glavnem meniju pritisnite »Navigacija«.

Izberite »meni navigacijskega sistema« in nato »Nastavitve«.

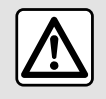

2

Zaradi varnosti vam svetujemo, da vse nastavitve opravite pri zaustavljenem vozilu.

### « Pot »

Na zavihku » Pot« *1* lahko dostopate do spodnjih nastavitev:

- «Tip poti »;
- «Omogoči alternativno pot»;
- «Uporabi obvoz»;
- «Dovoli plačljive ceste ("cestnina")»;
- «Dovoli avtoceste»;
- »Dovoli trajekte«;
- «Dovoli avtovlak»;
- »Programiranje navigacije«;
- «Cilji, ki so deljeni z drugimi napravami »;
- «Dovoli časovno omejene ceste»;
- »Dovoli ceste s cestnino«;
- «Območje izogibanja»;
- «Dovoli neasfaltirane ceste»;
- ...

### « Tip poti »

Ta nastavitev omogoča, da izberete pot »Hitra«, »Eco« ali »Kratka«.

### « Omogoči alternativno pot »

Funkcijo alternativne poti lahko omogočite/blokirate tako, da pritisnete »ON« ali »OFF«.

### « Uporabi obvoz »

Omogočite lahko obvoze in konfigurirate na »Vedno«, »Vprašaj« ali »Nikoli«.

### « Dovoli plačljive ceste ("cestnina") »

Ta nastavitev omogoča uporabo cest s cestnino in lahko jo konfigurirate na »Vedno«, »Vprašaj« ali »Nikoli«.

### « Dovoli avtoceste »

Uporabo avtocest na poti lahko omogočite/onemogočite, če pritisnete »ON« ali »OFF«.

### »Dovoli trajekte«

Uporabo trajektov na poti lahko omogočite/onemogočite, če pritisnete »ON« ali »OFF«.

### « Dovoli avtovlak »

Uporabo avtovlakov na poti lahko omogočite/onemogočite, če pritisnete »ON« ali »OFF«.

### »Programiranje navigacije«

S to funkcijo nastavitev navigacije lahko upravljate varnostne parametre, povezane z nastavitvami podatkov za navigacijo.

Multimedijski sistem analizira vaše dnevne poti in čas voženj, na podlagi česar lahko ob vklopu multimedijskega sistema predlaga cilj, ne da bi ga morali vi nastaviti, npr. dom, služba, itd.

Omogočen je dostop do spodnjih nastavitev:

 - »Aktivirajte "nastavitev navigacijskega sistema« s pritiskom na »ON« ali »OFF«;

 »Predlog samodejnega vodenja« s pritiskom na »ON« ali »OFF«;

- »Izbris shranjenih poti«.

### « Cilji, ki so deljeni z drugimi napravami »

Pot lahko načrtujete v telefonu in jo nato daste v skupno rabo z multimedijskim sistemom. Za več informacij o namenski aplikaciji: **→ 97**.

Ob zagonu vozila vas bo multimedijski sistem obvestil: »Načrtovanje poti v pametnem telefonu«.

Lahko izberete nekaj od tega:

- « Pojdi » ;
- « Shrani med priljubljene »;
- « Ргезгі ».

Omogočanje/blokiranje skupne rabe ciljev tako, da pritisnete »ON" or "OFF«.

### « Dovoli časovno omejene ceste »

V tej nastavitvi se lahko odpravite po časovno omejenih cestah in nastavite »Vedno«, »Če je odpr.« ali »Nikoli«.

### « Dovoli plačljive ceste ("cestnina") »

Uporabo cest s cestnino vzdolž poti lahko dovolite/blokirate s pritiskom na »ON« ali »OFF«.

### « Območje izogibanja »

Območja, ki se jim želite izogniti na poti, lahko vklopite/izklopite tako, da pritisnete »ON« ali »OFF«.

### « Dovoli neasfaltirane ceste »

Uporabo neasfaltiranih cest vzdolž poti lahko dovolite/blokirate s pritiskom na »ON" or "OFF«.

### »Obvestilo o prehodu meje«

V primeru mejnega prehoda lahko vklopite/izklopite obvestilo o multimedijskem sistemu.

### Pojavni meni

V pojavnem meniju **2** lahko spremenite »Nastavitve navigacijskega sistema«.

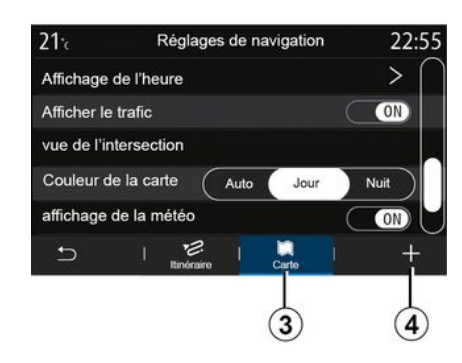

### « Zemljevid »

Na zavihku »Zemljevid« *3* lahko odprete naslednje nastavitve:

- «Teme zemljevidov»;
- « Prikaz časa »;
- « Prikaz prometa »;

- « Prometni znak »;
- «Samodejna povečava»;
- «Mojavto»;
- «Križiščni pogled»;
- »Prikaz točk zanimanja«;
- « Prikaz vremena »;
- «Informacije o državi ».

### « Teme zemljevidov »

S to možnostjo lahko za barvo zemljevida »Samodejno«, »Dan« ali »Noč«.

### « Prikaz časa »

S to nastavitvijo lahko prikažete »Čas prihoda" ali »Čas do cilja«.

### « Prikaz prometa »

Prikaz prometa lahko dovolite/blokirate tako, da pritisnete »ON« ali »OFF«.

### « Prometni znak »

Ta meni zagotavlja naslednje funkcije:

- « Prometni znak »;

 « Opozorilo ob prekoračitvi hitrosti »;

- « Prikaz območja tveganja »;

- « Zvočno opozorilo območja tveganja ».

Lahko jih vklopite/izklopite tako, da pritisnete »ON« ali »OFF«.

Pritisnite gumb »Ponastavi« v pojavnem meniju 4, če želite za vse nastavitve nastaviti »ON«.

### « Samodejna povečava »

»Samodejna povečava« lahko vklopite/izklopite tako, da pritisnete »ON« ali **»** OFF«.

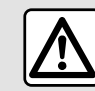

2

Zaradi varnosti vam svetujemo, da vse nastavitve opravite pri zaustavljenem vozilu.

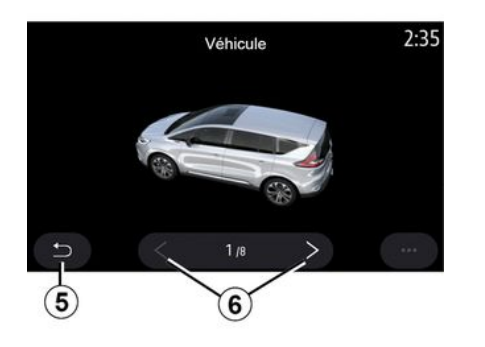

### « Moj avto »

Vizualni prikaz vozila lahko spremenite s pritiskom puščice levo ali desno **6** in izbiro želenega modela. Izbiro potrdite tako, da ostanete na želeni obliki in pritisnete puščico za vrnitev **5**.

### « Križiščni pogled »

»Pogled stičišč« lahko vklopite/izklopite tako, da pritisnete »ON« ali »OFF«.

### »Prikaz točk zanimanja«

Prikaz POI lahko vklopite/izklopite na zemljevidu:

- «Bencinski servis»;
- »polnilna postaja« (za električna in hibridna vozila);
- «Parkirišče»;
- »restavracija«;
- »prebivališče/stanovanje«;
- »Prometna obvestilain potovanje«;
- »nakupovanje«;
- »bolnišnica«;

- ...

Na zemljevidu lahko neposredno izberete POI. Multimedijski sistem vam bo predlagal več možnosti:

- «Pojdi»;
- «Klic».

Za več informacij glejte podrobnosti o »Zanimive točke« v poglavju »Vnos destinacije«.

« Prikaz vremena »

Prikaz indikatorja oddaljenosti lahko vklopite ali izklopite s pritiskom » ON **« ali »** OFF«.

### «Informacije o državi »

Za države, prikazane na seznamu, se lahko pozanimate glede veljavnih omejitev hitrosti, smeri vožnje, merskih enot za hitrost itd.

### Pojavni meni

V pojavnem meniju **4** lahko ponastavite »Nastavitve navigacijskega sistema«.

### « Posodobitev zemljevida »

Ogledate si lahko seznam držav, ki je nameščen v navigacijskem sistemu.

Samodejne posodobitve veljajo samo za državo, ki je registrirana kot priljubljena.

Če želite posodobiti zemljevide, najprej preverite, ali so vklopljene vse storitve vozila **→ 88**.

# Električno vozilo

| 21 <sup>-</sup> c | Réglages o              | le navig      | ation |     | 12:00 |
|-------------------|-------------------------|---------------|-------|-----|-------|
| Attention ba      | tterie faible           |               |       | C   | ON    |
| Planificateu      | r de trajet EV          |               | Auto  | Mar | nuel) |
| Dernières st      | tations de charg        | e             |       | C   | ON    |
| Type de cha       | irge                    |               |       |     | >     |
| Type de cor       | nnecteur                |               |       |     | >     |
| ъ I               | SE I I                  | 1€<br>véraire | Carte |     |       |
|                   | $\overline{\mathbf{r}}$ |               |       |     |       |

V zavihku »Z.E.« **7** lahko konfigurirate nastavitve in opozorila, povezana s hibridnimi vozili.

### « Nizka napolnjenost akum. »

Opozori vas, če nivo napolnjenosti baterije pade pod 20 %.

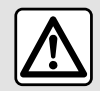

Zaradi varnosti vam svetujemo, da vse nastavitve opravite pri zaustavljenem vozilu.

« EV načrtovalec poti »

Ta funkcija ima dva načina: »Ročno« in »Samodejno«.

V načinu »Samodejno« sistem poišče polnilne postaje na vaši poti, da lahko dosežete cilj.

Polnilne postaje so nameščene tako, da raven napolnjenosti ne pade pod 20 %.

V načinu »Ročno«, ko je raven baterije prenizka, vas sistem prosi, da ročno dodate dostopne polnilne postaje, da dosežete cilj.

### « Tip polnjenja »

Vam omogoča izbiro polnilnih postaj, ki vam glede na izbrane nastavitve nudijo način nalaganja v skladu z vašimi potrebami; ustrezne postaje so nato prikazane na zemljevidu.

### « Zadnja možnost polnjenja »

Ta funkcija pošlje opozorilno sporočilo, ko sistem zazna zelo malo polnilnih postaj okoli vaše lokacije. Opozorilo se pošlje, če sistem zazna nizko napolnjenost baterije. Vklopite/ izklopite ga tako, da pritisnete »ON« ali »OFF«.

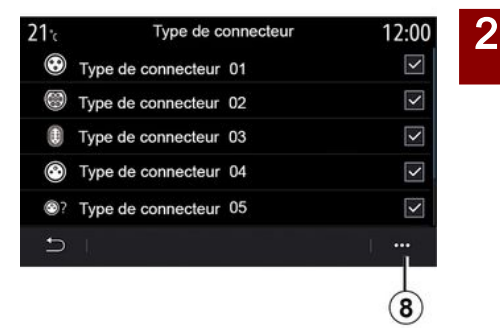

### « Tip konektorja »

Vam omogoča izbiro polnilnih postaj, ki vam nudijo vtičnico za napajanje, primerno za vaše vozilo; ustrezne postaje so nato prikazane na zemljevidu.

### Pojavni meni

V pojavnem meniju **8** lahko:

- izberi/odznači vse:
  - «Tip polnjenja»;
  - « Tip konektorja ».
- glejte opisne informacije o različnih »Tip konektorja«.

# Hibridno vozilo

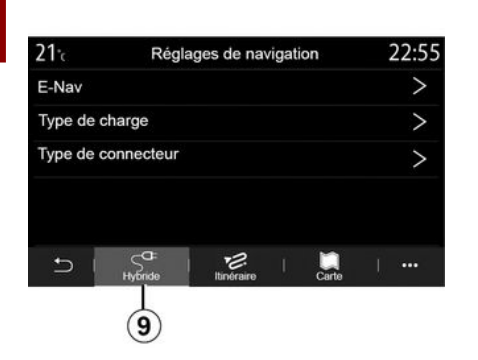

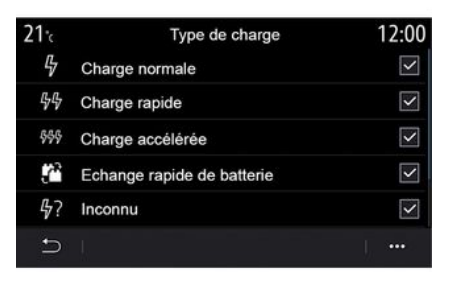

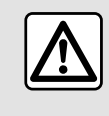

Zaradi varnosti vam svetujemo, da vse nastavitve opravite pri zaustavljenem vozilu.

### « Tip polnjenja »

Vam omogoča izbiro polnilnih postaj, ki vam glede na izbrane nastavitve nudijo način nalaganja v skladu z vašimi potrebami; ustrezne postaje so nato prikazane na zemljevidu.

### « Tip konektorja »

Vam omogoča izbiro polnilnih postaj, ki vam nudijo vtičnico za napajanje, primerno za vaše vozilo; ustrezne postaje so nato prikazane na zemljevidu.

V zavihku »Hibrid« *9* lahko konfigurirate nastavitve in opozorila, povezana s hibridnimi vozili.

### »E-Nav «

Ta funkcija uporablja informacije o vaši programirani poti za inteligentno upravljanje električne energije hibridnega vozila, pri tem predvidi vzpone in prometne zastoje. Prav tako optimizira vožnjo E.V na mestnih območjih.

# Meni "Radio"

V glavnem meniju pritisnite »Radio«. Če je radijska postaja že izbrana, pritisnite bližnjico območja **A** na eni od strani v meniju »Navigacija« ali »Telefon«.

U Izberete lahko shranjeno postajo in se glede na izbrani način pomikate po radijskih postajah po frekvenci ali seznamu z uporabo gumba na stikalu na volanu.

# Zaslon "Radio"

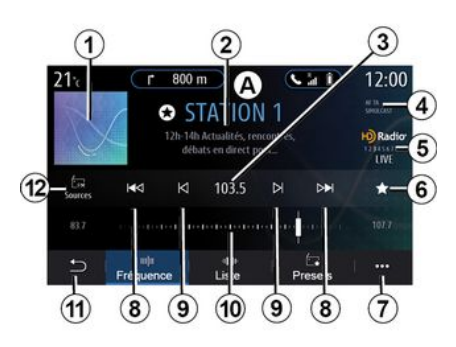

1. Logotip radijske postaje, ki se trenutno predvaja

**2.** Ime trenutne postaje in frekvenca Besedilne informacije (izvajalec, pesem itd.).

*3.* Dostop do ročnega vnosa želene frekvence.

4. Prikaz vklopa prometnih informacij in funkcij sledenja postajam

5. HD Radio Live.

**6.** Shranjevanje postaje, ki se trenutno predvaja »Prednastavitve«.

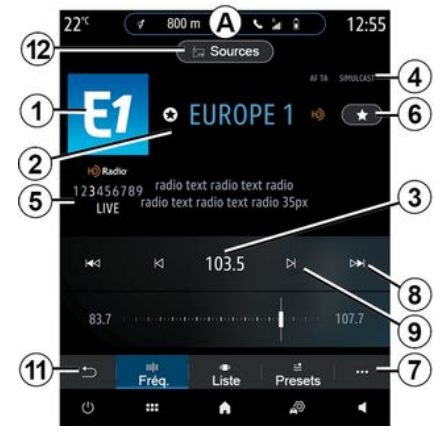

7. Dostop do kontekstnega menija8. Dostop do naslednje ali prejšnje postaje.

**9.** Dostop do naslednje ali prejšnje frekvence.

10. Vrstica za izbiro frekvence

11. Vrnitev na predhodni zaslon.

12. Dostop do menija zvočnih virov

**Opomba:** od izbrane postaje in frekvenčnega pasu je odvisno, katere informacije so na voljo.

# Način »Frekvenca«

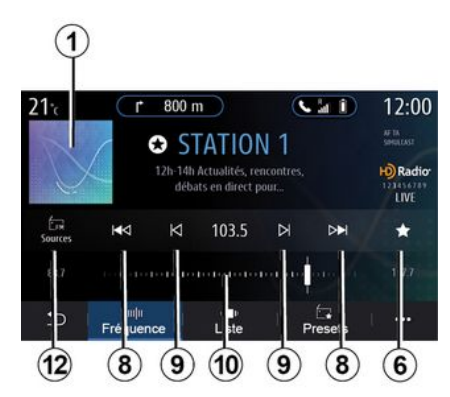

Ta način uporabite za izbiro radijskih postaj po frekvenci za izbrano radijsko postajo. Če želite izbrati frekvenčno območje, imate dve možnosti:

- iskanje po frekvenci: premikajte se po frekvencah tako, da pritiskate

gumba 9 ali neposredno premikate drsnik na vrstici za izbiro frekvence 10;

 iskanje po postaji: s pritiskanjem gumbov *8* se pomaknite na prejšnjo ali naslednjo postajo.

# Izbira frekvenčnega pasu

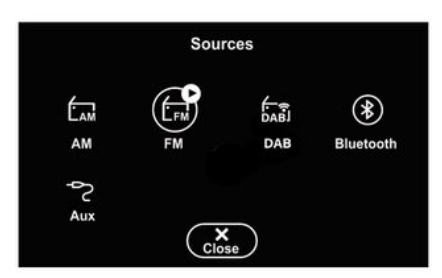

Izberite »FM", "AM« ali »DAB« (digitalni prizemni radio) Izberite tako, da pritisnete možnost »Viri« **12** na zaslonu multimedijskega sistema.

Frekvenčni pas lahko izberete tudi z gumbom stikala na volanu.

# Shranjevanje radijske postaje med prednastavljene postaje

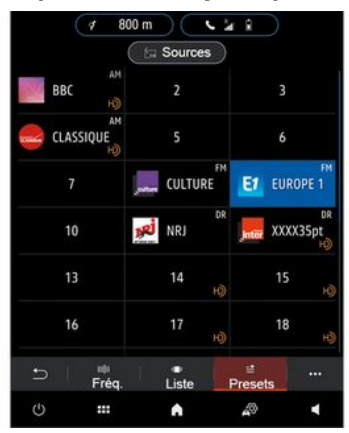

Uporabite to funkcijo za shranjevanje postaje, ki se predvaja.

V načinu »Frekvenca« pritisnite gumb 6 ali pritisnite in držite logotip 1 radijske postaje, ki se trenutno predvaja, nato pa določite položaj (na eni od strani 13) tako, da pritisnete in držite eno od mest, dokler ne zaslišite piska.

Shranite lahko do 27 radijskih postaj.

# Način »Seznam«

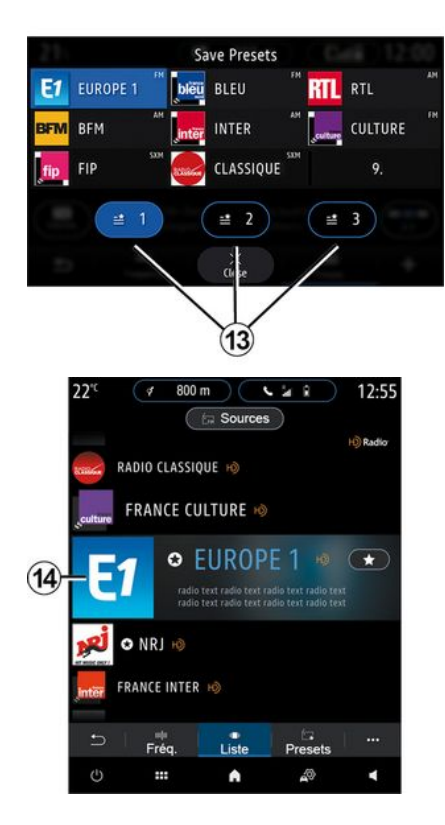

V tem načinu ime postaje poiščete na seznamu, ki je urejen po abecednem redu.

Hitro podrsajte po seznamu za prikaz vseh postaj. Radijska postaja **14**, na kateri se ustavite, začne predvajati. Izberete lahko tudi radijsko postajo s seznama in jo poslušate neposredno.

Če radijske postaje ne uporabljajo možnosti RDS ali če je vozilo v območju s slabim radijskim sprejemom, ime in logotip ne bosta prikazana na zaslonu. Na vrhu seznama bodo vidne le frekvence radijskih postaj.

**Opomba:** od izbrane postaje in frekvenčnega pasu je odvisno, katere informacije so na voljo.

### Način »Prednastavitve«

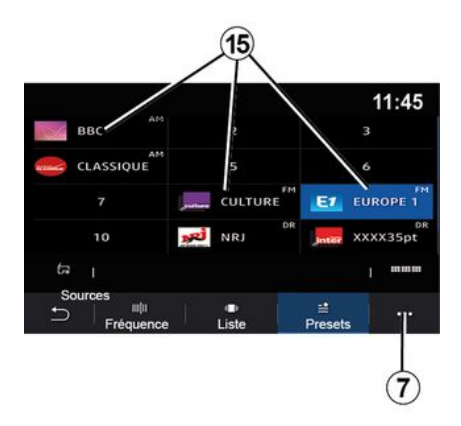

# Pojavni meni 7

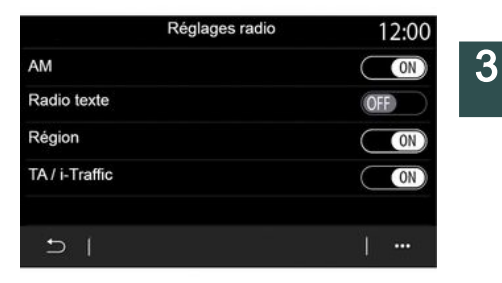

Ta način vam omogoča, da dostopate do predhodno shranjenih radijskih postaj. Za več informacij glejte odstavek »Shrani prednastavitve« v tem poglavju.

Za izbiro radijske postaje, ki jo želite poslušati, pritisnite enega od gumbov **15**.

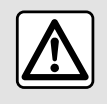

Zaradi varnosti vam svetujemo, da vse nastavitve opravite pri zaustavljenem vozilu. Pojavni meni **7** lahko v katerem koli načinu uporabite, da se pomaknete na nastavitve in konfigurirate naslednje funkcije radia:

- «Radio nastavitve»;

 - »nastavitve izenačevalnika zvoka«;

- « Glasovne nastavitve ».

### **→** 136.

### « Radio nastavitve »

V nastavitvah lahko vklopite ali izklopite naslednje elemente:

- «AM»;
- «Radio besedilo»;
- «Regija»;
- «TA/I-Traffic»;

- »logotip«;
- "HD radio";

- ...

3

« AM »

Prikaz frekvenčnega območja lahko vklopite ali izklopite AM na seznamu virov zvoka *12* s pritiskom na "ON" ali "OFF".

« Radio besedilo »

(besedilne informacije)

Nekatere radijske postaje FM oddajajo besedilne informacije v zvezi s programom, ki ga trenutno poslušate (npr. naslov pesmi). Vklopite to funkcijo, če si želite ogledati podrobnosti.

**Opomba:** te informacije so na voljo le za nekatere radijske postaje.

« Regija »

Frekvenca radijske postaje "FM" se lahko spreminja glede na geografski položaj. Vključite to funkcijo, če med menjavo regije še naprej poslušati isto radijsko postajo. Zvočni sistem bo samodejno sledil spremembam frekvenc brez prekinitev.

Ko je način »Regija« izklopljen in se kakovost signala zmanjša, bo radio preklopil na drugo frekvenco, ki deluje kot posrednik za postajo, ki ste jo poslušali pred tem.

### Opomba:

 včasih postaje na istem območju oddajajo različne programe ali uporabljajo različna imena radijskih postaj:

- nekatere radijske postaje oddajajo prek regionalnih frekvenc. V tem primeru:

- če je način »Regija« vklopljen: sistem ne bo preklopil na oddajnik za novo regijo, temveč bo normalno preklapljal med oddajniki iz prvotne regije;

 če je način »Regija« onemogočen: bo sistem preklopil na oddajnik za novo regijo, tudi če je program oddajanja drugačen.

«TA/I-Traffic»

(prometne informacije)

Odvisno od države zvočni sistem omogoča poslušanje prometnih informacij od trenutka, ko jih nekatere radijske postaje FM začnejo oddajati, če je ta funkcija vključena.

Izbrati morate frekvenco postaje, ki prenaša prometne informacije. Če se predvaja drug vir (USB, Bluetooth®), bo predvajanje samodejno prekinjeno vedno, ko bodo na voljo prometne informacije.

« Simulcast »

Odvisno od države ta funkcija preklopi s postaje DR DAB na enakovredno postajo FM, če se digitalni signal izgubi.

Če je »simultano predvajanje FM/ DAB« vključeno, bo trajalo nekaj sekund, da sistem preklopi na prizemni radio FM. Lahko se pojavi sprememba glasnosti.

Sistem bo samodejno preklopil nazaj na DAB, takoj ko sprejme digitalni signal.

**Opomba:** med simultanim predvajanjem je pred imenom postaje »FM>«.

»Prednost za DAB«

Odvisno od države vam ta funkcija omogoča, da izberete postajo FM (če je zahtevana radijska postaja na voljo tudi v digitalni obliki) in preklopite na enakovredno postajo DAB, da dobite boljšo kakovost zvoka.

**Opomba:** medtem ko ima prednost DAB, je pred imenom postaje »DAB>«.

"Diaprojekcija"

Ta funkcija glede na državo omogoča prikaz informacij o programu, glasbi ali vremenu namesto logotipa, ko poslušate nekatere DAB radijske postaje.

Odvisno od digitalne radijske postaje, ki jo poslušate, lahko pošlje slike, ki vsebujejo vizualne informacije o teh elementih.

**Opomba:** te informacije so na voljo le za nekatere radijske postaje.

### »Nastavitve izenačevalnika zvoka«

V nastavitvah lahko vklopite ali izklopite naslednje elemente:

- «Nevtralno»;
- «Vživo»;
- «Klub»;
- «Lounge»;
- ...

**Opomba:** seznam načinov izenačevalnika se lahko razlikuje glede na opremo.

### « Glasovne nastavitve »

V tem meniju lahko nastavite naslednje:

 »Nizki ton zvišanje«: to funkcijo lahko uporabite za povečanje ali zmanjšanje basovskega zvoka;

 »Nizki ton / srednji ton / visoki ton«: ta funkcija omogoča zvišanje ali znižanje vrednosti nizkih, srednjih ali visokih tonov;

 »Uravnavanje glasnosti glede na hitrost«: ko je ta funkcija vklopljena, se glasnost zvočnega sistema prilagaja hitrosti vozila. Funkcijo lahko onemogočite ali nastavite njeno občutljivost;

- ...

Če želite več informacij o nastavitvah, ki so na voljo, glejte **→ 136**.

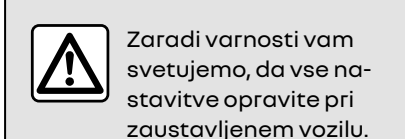

3

# Meni "Glasba"

V glavnem meniju pritisnite »Glasba«, v drugih menijih pa pritisnite bližnjico v območju **A**.

Uporabite ta meni za poslušanje glasbe iz zunanjega vira (USB, AUX ipd.). S spodnjega seznama izberite vhodni vir, ki je povezan s sistemom:

- »USB1« (vrata USB);
- »USB2« (vrata USB);
- «Bluetooth®»;
- »AUX« (vtičnica Jack).

Zgoraj opisani glasbeni viri se lahko razlikujejo med seboj glede na nivo opremljenosti. Prikazani bodo le viri, ki so na voljo in ki jih lahko nato izberete na multimedijskem zaslonu.

### Opomba:

 sistem ne more prepoznati nekaterih oblik zapisa datotek;

- pogon USB mora biti formatiran v obliki zapisa FAT32 ali NTFS ter imeti vsaj 8 GB in največ 64 GB prostora.

# Način »predvajanja«

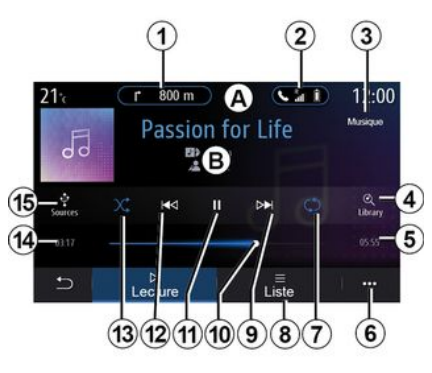

**B.** Informacije o zvočnem posnetku, ki se trenutno predvaja (naslov pesmi, ime izvajalca, naslov albuma in naslovnica, če je prenesena iz vira).

- 1. Bližnjica do menija »Navigacija«.
- 2. Bližnjica do menija »Telefon«.
- 3. Ime vira, ki se trenutno predvaja
- **4.** Bližnjica do seznama predvajanja zvočnih posnetkov, razvrščenih po kategorijah

5. Dolžina zvočnega posnetka, ki se predvaja

6. Dostop do kontekstnega menija.

7. Vklop/izklop ponavljanja posnetka ali seznama predvajanja. 8. Dostop do trenutnega seznama predvajanja

9. Kratek pritisk: predvajanje naslednjega zvočnega posnetka.

Daljši pritisk: hitro premikanje naprej.

*10.* Vrstica za prikaz napredka predvajanja trenutnega zvočnega posnetka

11. Začasna prekinitev/nadaljevanje predvajanja zvočnega posnetka

12. Kratek pritisk: vrnitev na začetek trenutnega zvočnega posnetka.

Drugi kratek pritisk (hitreje kot v treh sekundah po prvem kratkem pritisku): predvajanje prejšnjega zvočnega posnetka.

Daljši pritisk: hitro premikanje posnetka nazaj.

13. Vklop/izklop predvajanja naključnih zvočnih posnetkov

14. Trenutni čas predvajanja zvočnega posnetka

15. Dostop do zvočnih virov

# GLASBA

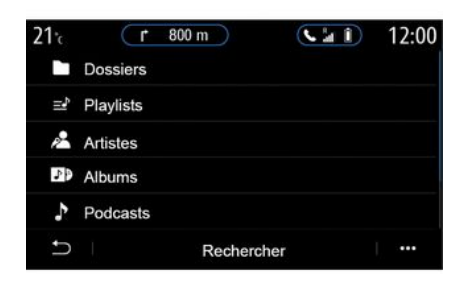

V meniju »Iskanje« lahko odprete seznam predvajanja, ki je razvrščen po kategorijah (»Seznami predvajanja«, »Izvajalci«, »Albumi«, »Podcasti«, itd.).

**Opomba:** izberete lahko le vire, ki so na voljo. Viri, ki niso na voljo, ne bodo prikazani na zaslonu.

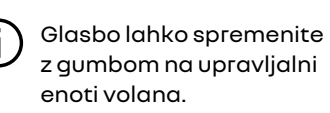

Seznam predvajanja lahko razvrstite po kategoriji (»Seznami predvajanja«, »Izvajalci«, »Albumi«, »Podcasti«, itd.). Med predvajanjem skladbe lahko:

 dostop do trenutnega seznama predvajanja *8*;

 preskočite na naslednji posnetek tako, da pritisnite tipko 9 ali jo pritisnite in držite, da se trenutni posnetek hitro pomika naprej;

- s pritiskom *11* začasno zaustavite predvajanje;

 dostop do prejšnjega posnetka tako, da pritisnete 12 ali pritisnete in zadržite gumb za hitro pomikanje nazaj po trenutnem posnetku;
 prikažete drsni trak 10 in z nijm na-

- prikazete arsni trak *10* in z njim nato izberete glasbo.

**Opomba:** prikaz na multimedijskem zaslonu se razlikuje glede na povezani nosilec.

### Način »Seznam«

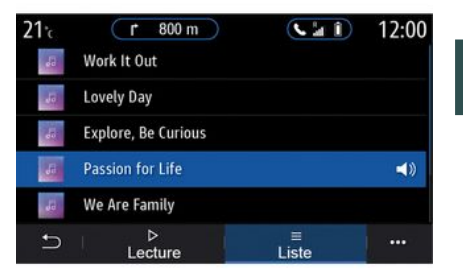

Pritisnite gumb »Seznam«, da odprete trenutni seznam predvajanja.

### Opomba:

- sistem privzeto predvaja vse posnetke;

 zgoraj opisani seznami predvajanja se razlikujejo med seboj glede na povezani vhodni vir in njegovo vsebino.

### Pojavni meni 6

V pojavnem meniju **6** pritisnite »Nastavitve zvoka«, da odprete nastavitve zvoka (nizki toni, porazdelitev zvoka, glasnost/hitrost predvajanja itd.). 3

# GLASBA

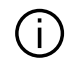

Vsak nov vstavljen ključ USB se analizira in njegova slika se shrani v multimedijski sistem. Odvisno od velikosti ključa USB se zaslon multimedijskega sistem lahko preklopi v stanje pripravljenosti. Počakajte nekaj sekund. Uporabite samo pogone USB. ki izpolnjujejo zahteve, ki veljajo za državo.

# FOTOGRAFIJE

### Meni "Slika"

V glavnem meniju pritisnite »Aplikacije«, nato pa zavihek »Slika«.

Izberite povezani vhodni vir.

Če je povezanih več virov, za dostop do fotografij izberite enega od vhodnih virov z naslednjega seznama:

- »USB1« (vrata USB);

- »USB2« (vrata USB).

### Opomba:

- sistem ne more prepoznati nekaterih oblik zapisa datotek;

 pogon USB mora biti formatiran v obliki zapisa FAT32 ali NTFS ter imeti vsaj 8 GB in največ 64 GB prostora.

(j

Predvajanje fotografij je mogoče le pri ustavljenem vozilu.

# 21x 12:00

»Predvaianie«

Izberete lahko možnost ogleda vseh fotografij v diaprojekciji ali možnost ogleda le ene fotografije.

Med prikazom ene same fotografije lahko:

 odprite prejšnjo ali naslednjo fotografije tako, da hitro podrsnete po območju predogleda slike 1;

 preklopite iz običajnega načina (prilagojeno) v celozaslonski način tako, da pritisnete gumb *3* ali dvakrat kliknete območje predogleda slike *1*;

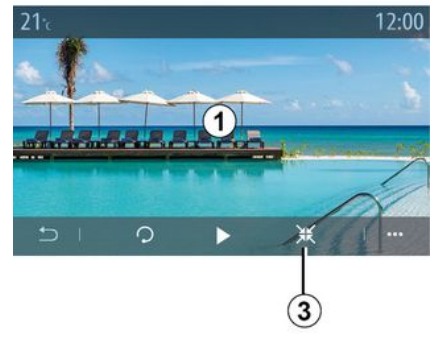

3

fotografijo zavrtite s pritiskom na gumb 5;

- diaprojekcijo predvajajte s pritiskom na gumb **4**;

- na prejšnji zaslon se lahko vrnete tako, da pritisnete **6**.

# FOTOGRAFIJE

# »Pojavni meni«

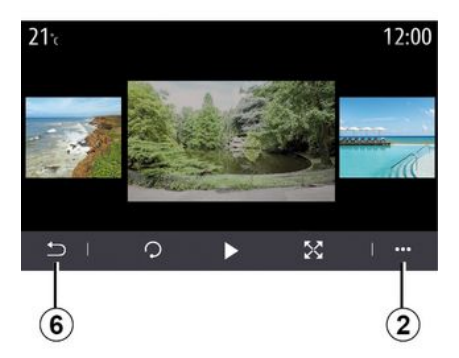

Na zaslonu s prikazom fotografije pritisnite gumb **2**, da:

 pridobite podrobne podatke o fotografijah (naslov, vrsta datoteke, datum, mesto shranjevanja itd.);

 nastavite sliko uporabniškega profila in sliko za ozadje;

- dostopate do nastavitev.

### « Informacije »

V tem meniju lahko dostopate do podatkov o fotografiji (naslov, vrsta, mesto shranjevanja, velikost, ločljivost).

**Opomba:** za več informacij o združljivih oblikah zapisa fotografij se obrnite na pooblaščenega predstavnika servisne mreže.

### »Izbira profila«

V tem meniju lahko spremenite sliko profila. Shranjevanje sprememb potrdite s pritiskom »V redu«.

### «Nastavitve»

V tem meniju lahko dostopate do nastavitev diaprojekcije:

 spremeniti čas prikaza vsake fotografije v diaprojekciji;

 vklop/izklop animiranih učinkov med posameznimi fotografijami v diaprojekciji.

**Opomba:** animirani učinki v diaprojekciji so privzeto vklopljeni.

Usak nov vstavljen ključ USB se analizira in njegova slika se shrani v multimedijski sistem. Odvisno od velikosti ključa USB se zaslon multimedijskega sistem lahko preklopi v stanje pripravljenosti. Počakajte nekaj sekund. Uporabljajte samo ključe USB, ki so v skladu z veljavnimi nacionalnimi predpisi.

# VIDEOPOSNETEK

### Meni "Videoposnetek"

V glavnem meniju pritisnite »Aplikacije«, nato pa meni »Videoposnetek«.

Izberite povezani vhodni vir.

Če je povezanih več virov, z nasledniega seznama izberite enega od vhodnih virov, da dostopite do videoposnetkov:

- »USB1« (vrata USB);
- »USB2« (vrata USB).

### Opomba:

- sistem ne more prepoznati nekaterih oblik zapisa datotek;

- pogon USB mora biti formatiran v obliki zapisa FAT32 ali NTFS ter imeti vsaj 8 GB in največ 64 GB prostora.

Predvajanje videoposnetkov je možno le pri zaustavljenem vozilu. Med vožnjo se predvaja le glasba trenutnega videoposnetka.

# «Videoposnetek»

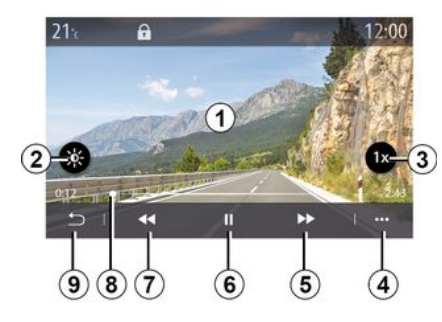

Med predvajanjem videoposnetka lahko:

- prilagodite svetlost s pritiskom na gumb 2;

- prilagodite hitrost predvajanja s pritiskanjem gumba 3;

- odprete pojavni meni 4;

- zaženete prejšnji videoposnetek s pritiskom 7, če dolžina predvajanja ni daljša od treh sekund. Po treh sekundah se video predvaja od začetka;

- uporabite drsni trak 8;

- s pritiskom 6 začasno zaustavite predvajanje;

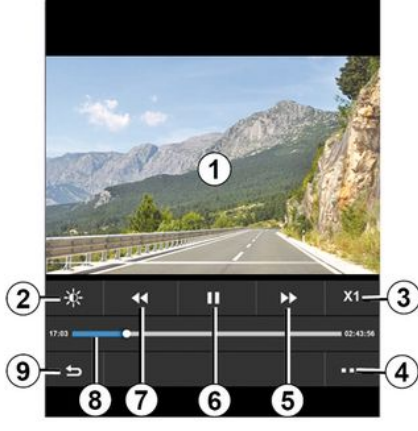

- zaženete naslednji videoposnetek s pritiskom aumba 5:

- z dvoklikom območja za predogled slike 1 lahko preklopite na celozaslonski prikaz videoposnetka:

- se lahko vrnete na prejšnji zaslon tako, da pritisnete 9.

### Opomba:

- nekatere funkcije so na voljo le v celozaslonskem načinu;

- gumbi za upravljanje predvajanja se samodejno skrijejo 10 sekund po začetku predvajanja videoposnetka v celozaslonskem načinu.

# VIDEOPOSNETEK

# Pojavni meni

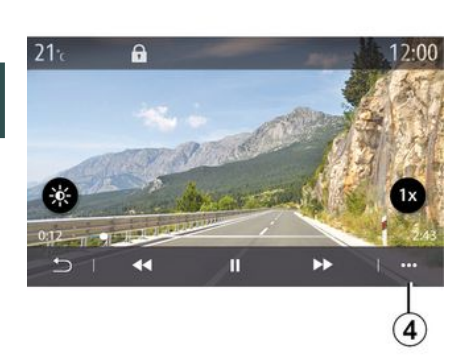

Pojavni meni **4** vam omogoča da:

pridobite podrobne podatke o videoposnetku (naslov, vrsta datoteke, datum, mesto shranjevanja itd.);
dostopate do nastavitev.

### « Informacije »

V tem meniju lahko dostopate do podatkov o videoposnetku (naslov, vrsta, trajanje, ločljivost).

**Opomba:** za več informacij o združljivih oblikah zapisa videoposnetkov se obrnite na pooblaščenega predstavnika servisne mreže.

### « Nastavitve »

V meniju »Nastavitve« lahko izberete vrsto prikaza:

- »Normalno« (prilagojeno);
- »Celozaslonski prikaz«.

Vsak nov vstavljen ključ USB se analizira in njegova slika se shrani v multimedijski sistem. Odvisno od velikosti ključa USB se zaslon multimedijskega sistem lahko preklopi v stanje pripravljenosti. Počakajte nekaj sekund. Uporabljajte samo ključe USB, ki so v skladu z veljavnimi nacionalnimi predpisi.

# SEZNANIANIE IN POVEZOVANIE TELEFONA

### Povezava, prekinitev povezave s telefonom

### Meni "Telefon"

Na začetnem zaslonu pritisnite »Telefon« ali (če je telefon že povezan) pritisnite bližnjico A, če se prikaže meni»Telefon«. Ta funkcija omogoča, da se telefon seznani z multimedijskim sistemom.

Opomba: če noben telefon ni povezan z multimediiskim sistemom, bodo nekateri meniji onemogočeni.

Ob seznanitvi telefona multimedijskemu sistemu omogočite dostop do funkcii telefona. V multimediiskem sistemu ne bodo shranjene nobene kopije stikov ali osebnih podatkov.

Multimedijski sistem ne upravlja telefonov s kartico »dual SIM«. Prilagodite nastavitve telefona, da omogočite pravilno seznanjanje z multimedijskim sistemom.

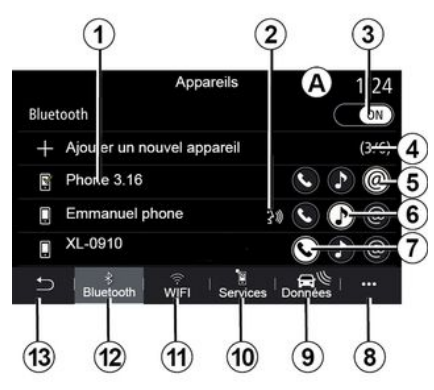

### Zaslon »Seznanjanje, povezovanje«

1. Seznam povezanih naprav

2. Prepoznavanje govora s telefonom

3. Vklop/izklop povezave Bluetooth®.

4. Dodajanje nove naprave

5. Vklop/izklop funkcije »dostopne točke«.

- 6. Vklop/izklop funkcije »Glasba«.
- 7. Vklop/izklop funkcije »Telefon«.
- 8. Kontekstni meni
- 9. Odpiranje menija »Podatki«.

10. Odpiranje menija »Storitve«.

11. Odpiranje menija »WIFI« (razpoložljivost je odvisna od opreme).

- 12. Odpiranie menija »Bluetooth®«.
- 13. Vrnitev na preišnii zaslon

Opomba: razpoložljivost funkcije dostopne točke 5 je odvisna od opreme v vozilu in jo je mogoče vklopiti samo pri združljivih modelih.

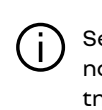

Seznam združljivih telefonov je na voljo na spletnem mestu https://renault-connect.renault.com.

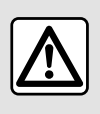

Zaradi varnosti vam svetujemo, da vse nastavitve opravite pri zaustavljenem vozilu.

### Seznanianie telefona

Če želite uporabliati sistem za prostoročno telefoniranje, mobilni telefon s povezavo Bluetooth® seznanite z multimedijskim sistemom. Prepričajte se, da je funkcija Bluetooth® v mobilnem telefonu vključena in status nastavljen na "viden".

Če želite več informacij o vklopu vidnosti telefona, glejte navodila za uporabo telefona.

# SEZNANIANIE IN POVEZOVANIE TELEFONA

Odvisno od modela in zahteve sistema v telefon vnesite kodo Bluetooth®, da aa seznanite z multimedijskim sistemom, ali pa potrdite zahtevo za seznanianie.

Vaš telefon lahko prosi za dovoljenje za skupno rabo stikov, zgodovine klicev in alasbe. Spreimite delienie, če želite do teh podatkov dostopati v multimedijskem sistemu.

V alavnem meniju multimedijskega sistema:

- pritisnite »Telefon«. Na zaslonu se prikaže sporočilo za seznanitev vašeaa telefona s sistemom:

- pritisnite "V redu". Multimedijski sistem poišče telefone v bližini, ki imaio vkloplieno funkcijo Bluetooth® in so »vidni«:

- Na seznamu izberite svoj telefon.

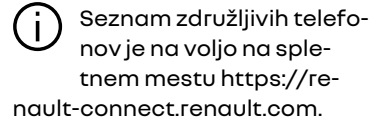

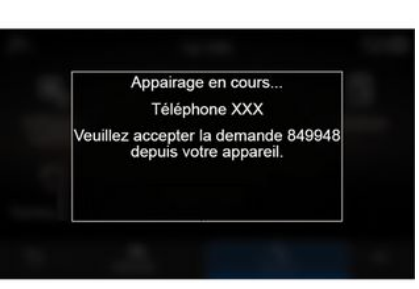

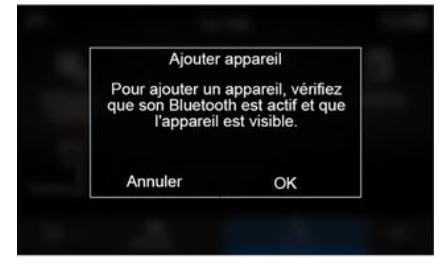

Na zaslonu multimediiskeaa sistema in na telefonu se bo pojavilo sporočilo, ki vas bo pozvalo, da sprejmete zahtevo za seznanitev s priloženo kodo.

Opomba: za dostop do stikov, zaodovine klicev in sporočil SMS v telefonu prek multimediiskega sistema boste morali odobriti sinhronizacijo.

- Izberite funkcije v telefonu, ki jih želite seznaniti:

- funkcija »Telefon«: dostop do imenika, klicanie in spreiemanie klicev, dostop do dnevnika klicev ipd.:

- funkcija »Glasba«: dostop do glasbe;

- Funkcija »dostopne točke«: dostop do interneta.

- pritisnite "V redu", da potrdite.

Opomba: če je ikona funkcije poudarjena, to pomeni, da je funkcija vklopliena.

Vaš telefon je zdaj seznanjen z multimedijskim sistemom.

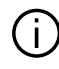

Ko uporabljate funkcijo »Dostopna točka«, lahko prenos mobilnih podatkov, potrebnih za delovanje, povzroči dodatne stroške, ki niso vključeni v vašo telefonsko naročnino.

### Seznanjanje novega telefona

Če želite seznaniti nov telefon z multimedijskim sistemom:

# SEZNANJANJE IN POVEZOVANJE TELEFONA

 v telefonu vklopite povezavo Bluetooth<sup>®</sup> in poskrbite, da bo stanje telefona »vidno«;

 v glavnem meniju izberite »Telefon«, nato pojavni meni, »Sezn. napr.
 Bluetooth«, »Dodaj novo napravo«;

- izberite funkcije telefona, ki jih želite povezati;

- izbiro potrdite tako, da pritisnete »V redu«.

**Opomba:** če je ikona funkcije poudarjena, to pomeni, da je funkcija vklopljena.

Vaš telefon je zdaj seznanjen z multimedijskim sistemom.

Seznanite lahko do šest telefonov.

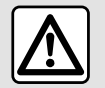

Zaradi varnosti vam svetujemo, da vse nastavitve opravite pri zaustavljenem vozilu.

### Prekinitev seznanjanja telefona

Če želite preklicati seznanitev enega ali več telefonov z multimedijskim sistemom:

 v glavnem meniju izberite »Telefon«, pojavni meni, nato pa »Sezn.
 napr. Bluetooth«, nato pa v pojavnem meniju *B* izberite telefone, ki jih želite seznaniti;  v glavnem meniju izberite »Nastavitve», »Sistem«, »Upravitelj naprav«, nato pa v pojavnem meniju *8* izberite telefon, za katerega želite preklicati povezavo.

### Pojavni meni 8

V pojavnem meniju **8** lahko:

- odstranite eno ali več seznanjenih naprav.
- Izbrišite vse seznanjene naprave.

# Priklop, odklop telefona

### Povezovanje telefona

Pred povezavo s sistemom za prostoročno telefoniranje je treba telefon s sistemom seznaniti **→ 67**. Če želite dostopati do vseh funkcij, mora biti telefon povezan v sistem za prostoročno telefoniranje.

**Opomba**: če noben telefon ni povezan z multimedijskim sistemom, bodo nekateri meniji onemogočeni.

Ob vzpostavitvi povezave telefona multimedijskemu sistemu omogoči dostop do funkcij telefona. V multimedijskem sistemu ne bodo shranjene nobene kopije stikov ali osebnih podatkov.

Multimedijski sistem ne upravlja telefonov s kartico »dual SIM«. Prilagodite nastavitve telefona, da omogočite pravilno povezovanje z multimedijskim sistemom.

### Ročna povezava

V meniju »Telefon« odprite pojavni meni in izberite »Sezn. napr. Bluetooth«, da si ogledate seznam seznanjenih telefonov.

Izberite telefon in funkcije, s katerimi želite vzpostaviti povezavo, in se prepričajte, da je funkcija Bluetooth® vklopljena in je izbrana možnost »Vidno«.

**Opomba:**če med povezavo s telefonom poteka klic, se samodejno prenese na zvočnike vozila.

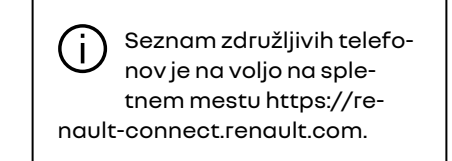

### Samodejni priklop

Ko se multimedijski sistem zažene, sistem za prostoročno telefoniranje išče seznanjene telefone z vključeno povezavo Bluetooth® v bližini. Sistem samodejno prenese podatke iz zadnjega povezanega telefona (imenik, glasba itd.).

**Opomba:** pri samodejni povezavi telefona z multimedijskim sistemom

# SEZNANJANJE IN POVEZOVANJE TELEFONA

poteka prenos podatkov (imenika, glasbe, stikov, itd.) samo, če ste predhodno dovolili deljenje podatkov pri seznanjanju telefona z multimedijskim sistemom. Za več informacij glejte **→ 67**.

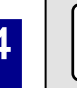

Zaradi varnosti vam svetujemo, da vse nastavitve opravite pri zaustavljenem vozilu.

# Povezovanje funkcij

|       |                            | Appa | areils   |      |       | 1:24 |
|-------|----------------------------|------|----------|------|-------|------|
| Bluet | ooth                       |      |          |      |       | ON   |
| +     | Ajouter un nouvel appareil |      |          |      | (3/6) |      |
| 1     | Phone 3.16                 |      |          |      |       | 6    |
|       | Emmanuel pł                | none |          | 30 🕑 |       |      |
|       | XL-0910                    |      |          | 0    |       | @-   |
| 5     | *<br>Bluetooth             | ₩ifi | Services |      | 1     | ÷    |

Če želite do glasbe, imenika in internetne povezave telefona dostopati neposredno prek multimedijskega sistema, morate dovoliti skupno rabo podatkov tako, da se pomaknete do menija »Telefon« in zatem do pojavnega menija, »Sezn. napr. Bluetooth Bluetooth®«.

Prikaže se seznam že povezanih telefonov.

S seznama s predlogi izberite svoj telefon in nato izberite funkcije telefona, ki jih želite onemogočiti:

- «Telefon»1;
- «Glasba»2;
- »Dostopna točka« 3.

### Opomba:

- razpoložljivost funkcije dostopne točke *3* je odvisna od opreme v vozilu in jo je mogoče vklopiti samo pri združljivih modelih;
- če je ikona storitve označena, to pomeni, da je aktivirana;

 nekateri telefoni omogočajo samodejni prenos podatkov;

 Nekateri telefoni dovoljujejo aktiviranje storitve »Glasba« samo, če vsebujejo vsaj eno glasbeno datoteko.

### Spreminjanje povezanega telefona

V meniju »Telefon« odprite pojavni meni 4, nato pa »Sezn. napr. Bluetooth«:

 prekličite izbiro funkcij, ki bodo na telefonu, ki je trenutno v rabi, onemogočene; - izberite funkcije, za katere želite vzpostaviti povezavo z drugim telefonom, ki je s sistemom že seznanjen in je prikazan na seznamu naprav.

V glavnem meniju »Nastavitve« odprite meni »Sistem«, nato »Upravitelj naprav«, nato pa izberite funkcijo telefona, ki jo želite omogočiti.

**Opomba:** zamenjava povezanega telefona je mogoča, če ste predhodno seznanili več telefonov.

# Vzpostavljanje povezave z dvema telefonoma

S funkcijo »Telefon« *1* lahko vzpostavite povezavo z dvema telefonoma hkrati tako, da izberete telefon.

Ob vklopu druge funkcije »Telefon« **1** vas multimedijski sistem vpraša, ali želite dodati drugi telefon.

Če dodate drugi telefon, boste lahko dostopali do vseh funkcij prepoznanega telefona, sprejemali pa boste lahko tudi dohodne klice obeh povezanih telefonov hkrati.

### Odklop telefona

V pojavnem meniju »Telefon« nato pa »Sezn. napr. Bluetooth«:

 prekličite izbiro funkcij, ki bodo na telefonu, ki je trenutno v rabi, onemogočene;
# SEZNANJANJE IN POVEZOVANJE TELEFONA

- izberite funkcije, za katere želite vzpostaviti povezavo z drugim telefonom, ki je s sistemom že seznanjen in je prikazan na seznamu naprav.

Ko so ikone izklopljene, funkcije vašega telefona z multimedijskim sistemom niso več povezane.

V glavnem meniju »Nastavitve« odprite meni »Sistem«, nato »Upravitelj naprav«, nato pa izberite funkcijo telefon, ki jo želite onemogočiti.

**Opomba:** če se povezava prekine v trenutku, ko se pogovarjate po telefonu, se bo pogovor samodejno prenesel v vaš telefon.

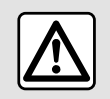

Zaradi varnosti vam svetujemo, da vse nastavitve opravite pri zaustavljenem vozilu.

# Telefonski klic

#### Meni "Telefon"

V glavnem meniju pritisnite »Telefon«.

**Opomba:** pritisnite območje *A* za neposredno odprtje menija »Telefon« iz večine menijev.

**Opomba:** če želite opraviti klic, mora biti telefon povezan z multimedij-skim sistemom **→ 69**.

### Zaslon "Klic v teku"

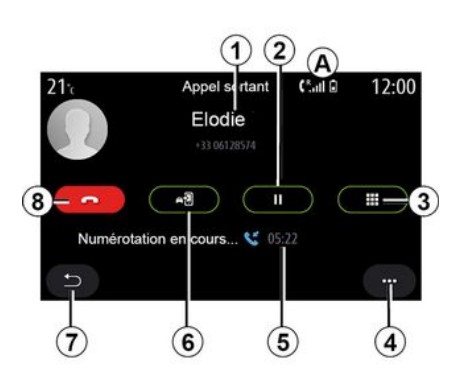

1. Ime in telefonska številka stika.

2. Uvrstitev trenutnega klica na čakanje. *3.* Dostop do številske tipkovnice za vnos številke.

- 4. Kontekstni meni
- 5. Trajanje trenutnega klica.
- 6. Prenos klica v telefon.
- 7. Vrnitev v predhodni meni
- 8. Prekinitev klica.

### Klicanje

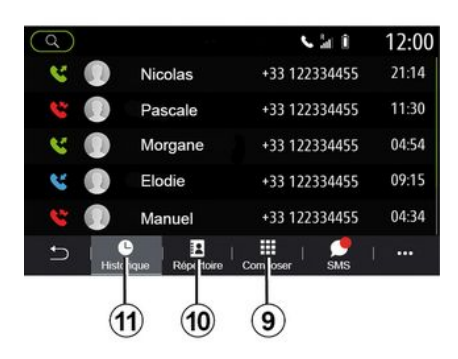

Klic lahko vzpostavite z izborom:

- številke iz zgodovine klicev v meniju »Zgodovina« *11*;
- stika iz imenika v meniju »Stiki« 10;

- tipk na številčnici v meniju »Pokliči« **9**.

### Sprejem klica

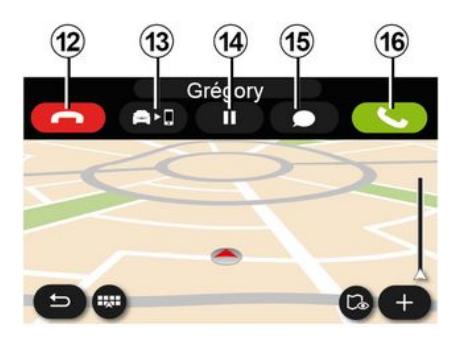

Pri vhodnem klicu so na zaslonu »Prejeti klici« prikazane naslednje informacije:

 Ime stika (če je številka na seznamu priljubljenih ali v telefonskem imeniku);

številko klicatelja (če številka ni v telefonskem imeniku);

- »Zasebna številka« (če številke ni mogoče prikazati).

#### "Odgovori"

Če želite sprejeti klic, pritisnite gumb »Sprejmi« **16**. Za prekinitev klica pritisnite gumb »Prekinitev klica« **12**.

#### Zavrnitev klica s tipko "Zavrni"

Če želite zavrniti klic, pritisnite in držite gumb »Zavrni« **12**. Oseba, ki vas kliče, je preusmerjena v vaš zvočni telefonski predal.

#### Uvrstitev klica »na čakanje«

Pritisnite gumb »Zadrži klic« 14. Multimedijski sistem bo končal klic in bo naslednje dohodne klice samodejno uvrstil na čakanje. Sporočilo sintetizatorja glasu klicatelje pozove, naj počakajo.

#### Prenos v telefon

Za prenos klica iz vozila v telefon pritisnite gumb »Prenesi« **13**.

**Opomba:** nekateri telefoni se lahko med prenosom klica odklopijo iz multimedijskega sistema.

#### Številčnica

Za dostop do številčnice pritisnite gumb »Tipkovnica« *15*.

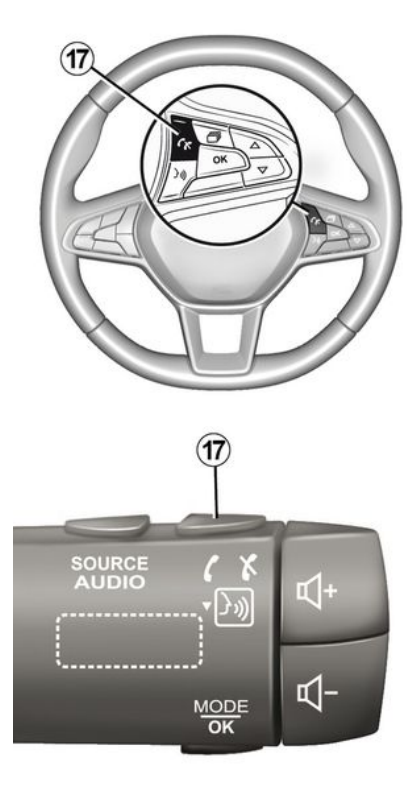

Klic lahko sprejmete/ga prekinete neposredno s pritiskom upravljalnika na volanu **17**.

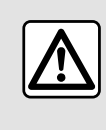

Zaradi varnosti vam svetujemo, da vse nastavitve opravite pri zaustavljenem vozilu.

## Med klicem

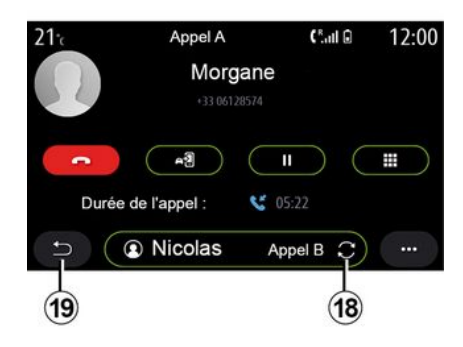

Med pogovorom lahko:

 prilagodite glasnost s krmilnimi gumbi na volanskem drogu ali z gumbi za glasnost na multimedijskem zaslonu;

 klic lahko končate tako, da pritisnete »Prekinitev klica« 8 ali gumb
 17 na volanu;

- dohodni klic uvrstite na čakanje tako, da pritisnete gumb **14**. Če se

želite odzvati na klic, ki je na čakanju, znova pritisnite tipko **14**;

- klic prenesite v povezani telefon tako, da pritisnete gumb »Prenos v telefon« *13*;

- odgovorite na drugi klic in preklopite med klici tako, da pritisnete **18**;

**Opomba:** takoj, ko sprejmete drugi dohodni klic, se prvi klic samodejno uvrsti na čakanje.

- številsko tipkovnico prikažete tako, da pritisnete gumb **15**;

- na prejšnji meni in druge funkcije se vrnete tako, da pritisnete **19**.

Ko se vaš klic konča, vam multimedijski sistem omogoča, da klicatelja pokličete nazaj.

**Opomba:** med pogovorom lahko sprejmete drugi klic, ne morete pa vi poklicati druge osebe.

### Konferenčni klic

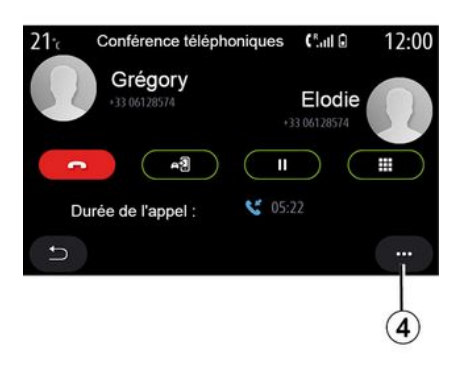

Med klicem je na voljo možnost, da klicatelja, ki ste ga uvrstili na čakanje, povabite, da se pridruži trenutnemu klicu.

Za vklop konferenčnega klica v pojavnem meniju **4** pritisnite »Pridruži se klicem«.

# Imenik telefona

### Meni "Stiki"

V glavnem meniju pritisnite »Telefon« ali bližnjico **A** v večini menijev, nato pa »Stiki« za dostop do imenika v telefonu prek multimedijskega sistema. Multimedijski sistem ne upravlja telefonov s kartico »dual SIM«. Konfigurirajte telefon, da multimedijskemu sistemu omogočite dostop do ustreznega imenika v vašem telefonu.

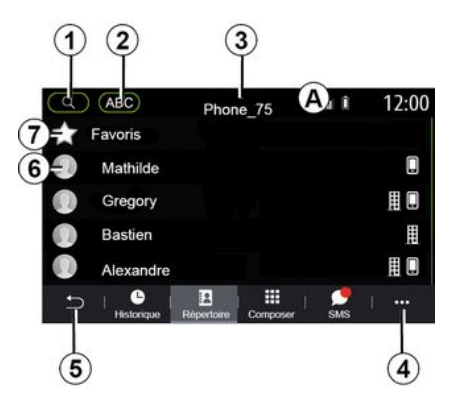

#### Način »Stiki«

1. Poiščite stik po imenu ali številki.

2. Iskanje stika po abecednem vrstnem redu.

- 3. Telefon je povezan.
- 4. Kontekstni meni
- 5. Vrnitev v predhodni meni

**6.** Seznam stikov v povezanem telefonu.

7. Stiki, shranjeni med priljubljene v telefonu.

### Prenos imenika iz telefona

Pri povezovanju telefona se stiki privzeto samodejno sinhronizirajo, če je vklopljena prostoročna povezava → 69.

**Opomba:** če želite dostopati do imenika prek multimedijskega sistema, morate dovoliti deljenje podatkov v telefonu **→ 67**.

### Posodobitev imenika

Stike v telefonu lahko ročno posodobite v imeniku multimedijskega sistema prek povezave Bluetooth®. Pritisnite pojavni meni **4**, nato pa »Osveži seznam«.

### Iskanje stikov

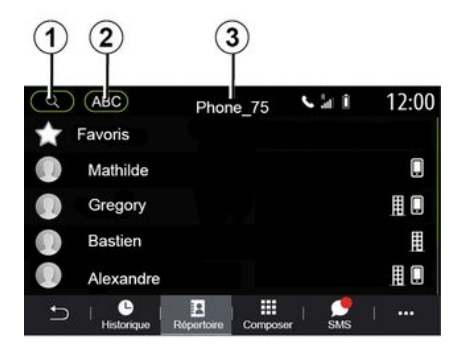

Stik lahko poiščete tako, da vnesete njegovo ime ali telefonsko številko.

Pritisnite na povečevalno steklo 1. Vnesite nekaj številk ali črk želenega stika.

Pritisnite ABC **2**. Izberite samo eno črko. Imenika prikaže seznam stikov, ki se začnejo z izbrano črko.

### Izberite imenik

Če sta dva telefona hkrati povezana z multimedijskim sistemom, lahko izberete, kateri seznam stikov želite prikazati.

Izberite telefon iz vrstice 3.

### Zaupnost

Sistem za prostoročno telefoniranje v pomnilnik ne shrani seznama stikov vsakega telefona.

Zaradi zaupnosti so preneseni imeniki vidni samo, ko je telefon priklopljen.

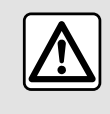

Zaradi varnosti vam svetujemo, da vse nastavitve opravite pri zaustavljenem vozilu.

# Zgodovina klicev

### Meni "Zgodovina klicev"

### Dostop do zgodovine klicev

V glavnem meniju pritisnite »Telefon« ali pritisnite bližnjico **A** v večini menijev, nato pa »Zgodovina« za dostop do zgodovine vseh klicev. Zgodovina klicev se prikaže od najnoveišega do najstareišega.

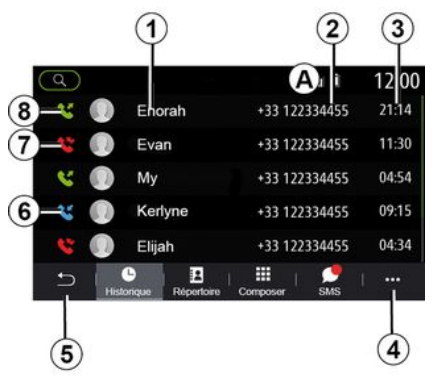

### Način "Klic v teku"

- 1. Imena stikov.
- 2. Številke stikov.
- 3. Čas/datum klica.
- 4. Kontekstni meni
- 5. Vrnitev v predhodni meni

6. Dohodni klic.

7. Neodgovorjeni klic.

8. Odhodni klic.

**Opomba:** pri nekaterih zaslonih multimedijskega sistema nekatere informacije morda ne bodo na voljo.

### Pomikanje v dnevniku klicev

Podrsajte navzgor ali navzdol, da se prikaže seznam klicev.

### Posodobitev dnevnika klicev

Pritisnite **4** in izberite »Osveži seznam«. O posodobitvi podatkov vas obvesti sporočilo.

#### Vzpostavljanje klica iz zgodovine klicev

Pritisnite enega od stikov ali številk za klicanje. Klic se samodejno začne.

# Vnos številke

### Meni "Vnos številke"

### Klicanje z vtipkanjem številke

V glavnem meniju pritisnite »Telefon« ali pritisnite bližnjico **A**, ki je na voljo v večini menijev, nato pa »Pokliči«, da odprete tipkovnico za vnos številke.

### Vnos številke

Na številski tipkovnici *1* vnesite želeno številko in nato pritisnite »Kliči« za začetek klicanja.

Od prvega vnosa dalje multimedijski sistem ponuja seznam stikov z enakim zaporedjem številk.

Izberite stik, ki ga želite poklicati, in nato pritisnite gumb »Telefon« **5** za klicanje.

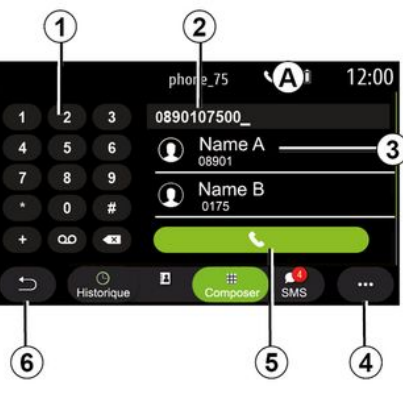

### Način »Pokliči«

- 1. Digitalna tipkovnica
- 2. Klicana številka.
- 3. Predlogi stikov.
- 4. Kontekstni meni
- 5. Klic.

6. Vrnitev v predhodni meni

### Vnos številke z glasovnim upravljanjem

Z glasovnim prepoznavanjem, vgrajenim v multimedijski sistem, je mogoče narekovati številko. Za to pritisnite tipko za glasovno upravljanje, da se pojavi glavni meni za glasovno upravljanje. Po zvočnem signalu recite:

- »Klic« in nato narekujte telefonsko številko, ki jo želite poklicati.
- ali »Klic« in nato povejte ime stika, ki ga želite poklicati.

Multimedijski sistem prikaže številko, ki ste jo navedli, in začne klic.

**Opomba:** če ima vaš stik več telefonskih številk (službena, domača, mobilna itd.), lahko izbirate med njimi. (npr. »Klic« – Štefan – dom.

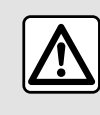

Zaradi varnosti vam svetujemo, da vse nastavitve opravite pri zaustavljenem vozilu.

### Meni "SMS"

V glavnem meniju pritisnite »Telefon« oziroma bližniico v večini meniiev A, nato pa še »SMS«, če želite prek multimedijskega sistema dostopati do telefonskega imenika SMS.

Vaš telefon mora biti povezan s sistemom za prostoročno telefoniranje. Če želite uporabliati vse funkcije. morate dovoliti prenos sporočil (z nastavitvami telefona, odvisno od modela).

Opomba: prek multimediiskega sistema je mogoče brati le sporočila SMS. Drugih vrst sporočil ni mogoče brati.

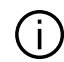

Nekatere funkcije morda ne bodo delovale, odvisno od znamke in modela vašega telefona.

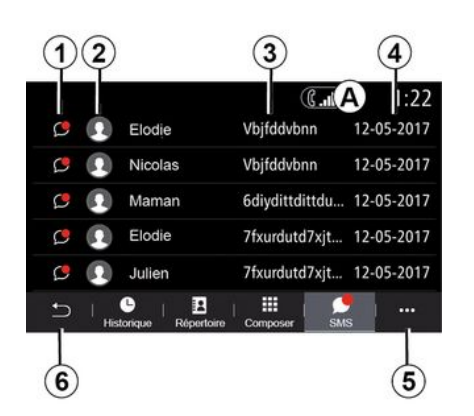

# Spreiem SMS

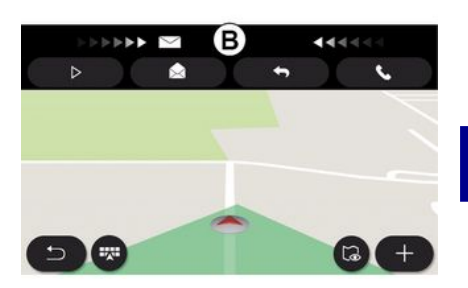

#### zaslon »SMS«

1. Stanje sporočila. Prebrano/neprebrano.

- 2. Ime/številka pošiljatelja sporočila.
- 3. Začetek sporočila.
- 4. Datum prejema.
- 5. Kontekstni meni
- 6. Prejšnja stran

Multimediiski sistem vas opozori, da ste prejeli nov SMS prek opozorilneaa sporočila v **B**, ki se prikaže v katerem koli odprtem meniju.

Po seznanianiu in povezavi telefona so nova prejeta sporočila privzeto na volio v multimediiskem sistemu.

Opomba: na volio bodo le sporočila. ki ste jih prejeli po seznanitvi in med povezovanjem telefona z multimedijskim sistemom.

# SMS

### **Branje SMS**

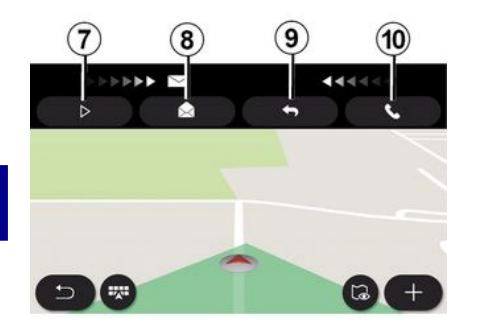

## Podrobnosti sporočila SMS

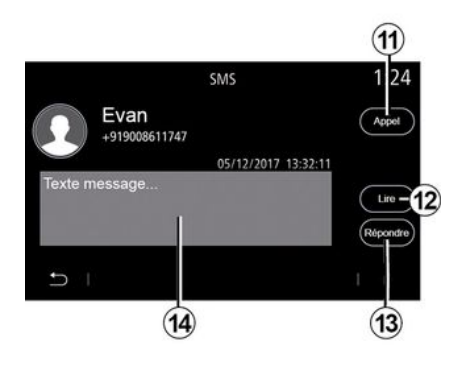

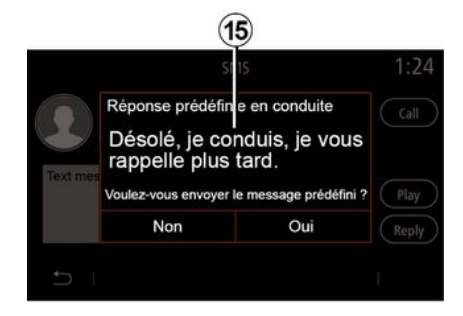

Med vožnjo lahko sporočilo SMS prebere sintetični glas multimedijskega sistema tako, da pritisnete gumb »Predvajaj« 7 ali pa klicatelja pokličete nazaj tako, da pritisnete gumb za »klicanje« **10**.

Multimedijski sistem lahko odprete SMS, ko vozilo miruje, s pritiskom na »Sporočilo« *8* ali odgovorite na sporočilo SMS s pritiskom na "Odgovori" *9* in si oglejte podrobnosti SMS. Stik lahko neposredno pokličete tako, da pritisnete gumb za »klicanje« *11*, če je številka shranjena v spominu ali imeniku telefona.

Sintetični glas multimedijskega sistema lahko prebere sporočilo v območju SMS **14** s pritiskom gumba »Predvajaj« **12** ali odgovorite s pritiskom gumba **13**. **Opomba:** multimedijski sistem med vožnjo predlaga pošiljanje prednastavljenega sporočila **15**.

# NASTAVITVE TELEFONA

### Meni "Nastavitve"

Telefon povežite s sistemom, nato pa v glavnem meniju pritisnite »Telefon« oz. v katerem koli meniju pritisnite bližnjico **A**.

V pojavnem meniju izberite »Nastavitve« za dostop do naslednjih nastavitev:

 - «Nastavitve glasovnega sporočila»;

 - « Samodejni prenos telefonskega imenika » («VKLOP / IZKLOP»);

- «Razvrsti po im./Ime»;

 - « Pogovor samodejno zaustavljen » («VKLOP / IZKLOP»);

- « Zvok zvonenja tel. » («VKLOP / IZ-KLOP») ;

- « SMS » («VKLOP / IZKLOP»);

- «Zasebni način» («VKLOP/IZ-KLOP»);

- « Pomoč pamet. tel. ».

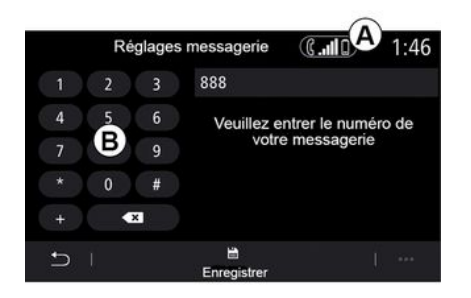

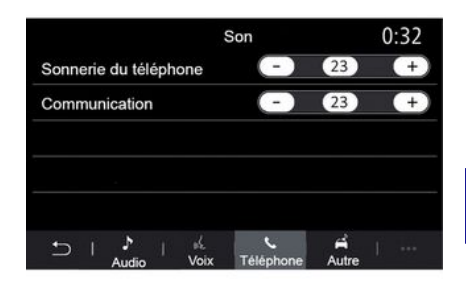

#### « Nastavitve glasovnega sporočila »

S to možnostjo lahko konfigurirate nastavitve sistema javljanja na klice.

Če funkcija glasovnih sporočil še ni nameščena, na namestitvenem zaslonu izberite svojo številko za glasovna sporočila tako, da uporabite tipkovnico **B** in nato izberite »Shrani«.

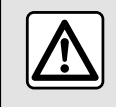

Zaradi varnosti vam svetujemo, da vse nastavitve opravite pri zaustavljenem vozilu.

#### »Zvonjenje telefona«

V glavnem meniju pritisnite »Nastavitve«, nato »Zvok«, na zavihku »Telefon« lahko prilagodite glasnost:

- »Zvonjenje telefona«;
- « Prostoročno telefon ».

Za več informacij: **→ 138**.

#### « SMS »

SMS lahko vklopite ali izklopite.

#### « Zasebni način »

S to možnostjo lahko vklopite diskreten zvočni signal, ki vas obvesti o prejetem klicu ali sporočilu, brez da bi se pri tem na zaslonu multimedijskega sistema kar koli prikazalo.

#### « Pomoč pamet. tel. »

# NASTAVITVE TELEFONA

Ta možnost vam omogoča dostop do vodnika o uporabi sistema glasovnega prepoznavanja v telefonu prek multimedijskega sistema.

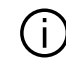

Nekatere funkcije morda ne bodo delovale, odvisno od znamke in modela vašega telefona.

80 - Telefonski sistem

# **BREZŽIČNI POLNILNIK**

# Območje indukcijskega polnjenja

### Predstavitev

Za polnjenje telefona brez kabla uporabite območje indukcijskega polnjenja 1.

Če je vozilo opremljeno, je območje polnjenja označeno z (odvisno od vozila):

- povezanim simbolom;

in/ali

 stanje polnjenja je samodejno prikazano na zaslonu, dokler je telefon postavljen v namensko območje.

Mesto namestitve se lahko razlikuje glede na vozilo. Za več informacij glejte navodila za uporabo vozila.

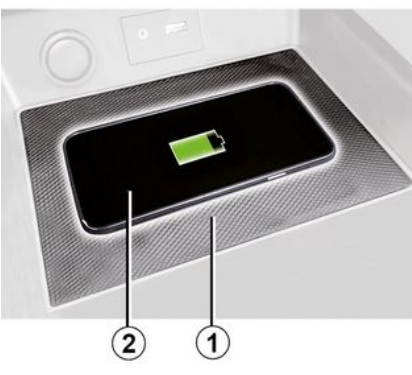

### Opomba:

- za več informacij o združljivih telefonih se obrnite na pooblaščenega trgovca ali obiščite spletno mesto https://renault-

connect.renault.com;

za optimalno polnjenje je priporočeno, da med polnjenjem z vašega telefona odstranite zaščitni ovitek;
za optimalno polnjenje mora biti celotna površina telefona poravnana s površino polnilne podlage.

# Postopek polnjenja

Telefon 2 postavite v indukcijsko območje 1. Polnjenje se samodejno zažene in na zaslonu se prikaže napredek polnjenja 3. Polnjenje telefona **2** se prekine v naslednjih primerih:

- v območju indukcijskega polnjenja je zaznan predmet **1**;

območje indukcijskega polnjenja 1
 se pregreva. Ko temperatura pade,
 se postopek polnjenja telefon 2
 kmalu znova zažene.

# Napredek polnjenja

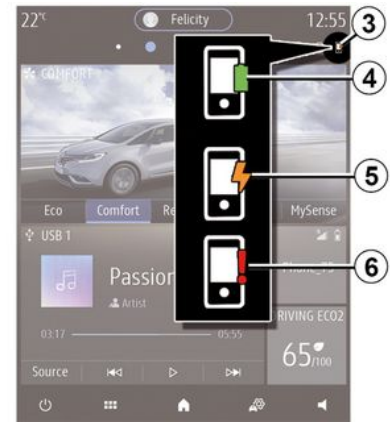

Multimedijski sistem vas obvešča o stanju polnjenja vašega telefona **2 3**.

- polnjenje je končano 4;
- polnjenje je v teku 5;

 v območju polnjenja je bil zaznan predmet/predmet se pregreva/postopek polnjenja je bil prekinjen *6*.

# **BREZŽIČNI POLNILNIK**

**Opomba:** Opomba: multimedijski sistem vas opozori, če se postopek polnjenja telefona **2** prekine.

Med polnjenjem telefona ne puščajte nobenih predmetov (pogon USB, kartica SD, kreditna kartica, kartica za zagon, nakit, ključi, kovanci, itd.) v območju indukcijskega polnjenja 1. Preden postavite telefon v območje indukcijskega polnjenja 1, iz ovitka telefona odstranite vse magnetne ali kreditne kartice.

Predmeti se na območju indukcijskega polnjenja 1 lahko močno segrejejo. Svetujemo vam, da jih odlagate na namenska območja (odlagalni predal, odlagalno mesto v senčniku itd.).

# ANDROID AUTO™, CARPLAY™

## PredstavitevAndroid Auto™

"Android Auto™" je aplikacija, ki vam omogoča kopiranje vašega pametnega telefona na zaslonu multimedijskega sistema.

#### Opomba:

aplikacija "Android Auto™" deluje
 le, če je vaš pametni telefon povezan
 z vhodom vašega vozila USB ali brez žično prek Bluetooth<sup>®</sup>, da omogoči
 samodejno povezavo WIFI z vašim
 sistemom;

 Da bi aplikacija delovala pravilno, mora uporabljeni kabel USB biti priznan s strani proizvajalca vašega pametnega telefona in mora biti dolg največ 1,5 metra;

- za pravilno delovanje aplikacije z WIFI morate pametni telefon povezati z multimedijskim sistemom.

Za več informacij glejte razdelek »Seznanitev in preklic povezave s telefonom«.

#### Prva uporaba

Prenesite in namestite aplikacijo »Android Auto™« prek platforme za prenos aplikacij v pametnem telefonu.

Povežite vaš pametni telefon na vrata USB na vašem multimedijskem sistemu ali ga povežite prek Bluetooth®, da vzpostavite povezavo WIFI. Če želite uporabljati aplikacijo, sprejmite zahteve na svojem pametnem telefonu.

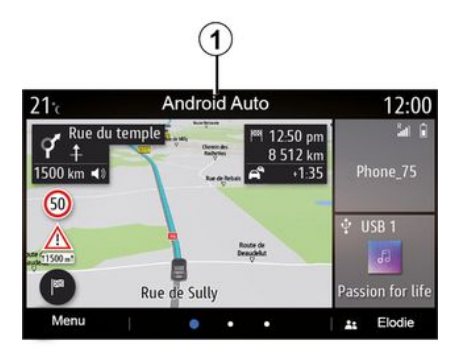

Aplikacija se zažene v multimedijskem sistemu in mora biti vidna v območju **1**.

Če zgoraj opisani postopek ni uspešen, korake ponovite.

# PredstavitevCarPlay™

»CarPlay™« je predopremljena storitev na vašem pametnem telefonu in omogoča uporabo nekaterih aplikacij v vašem pametnem telefonu prek zaslona multimedijskega sistema.

Opomba:

 storitev "CarPlay™" deluje samo, če je storitev SIRI aktivirana in je vaš pametni telefon povezan z vhodom vozila USB ali brezžično prek Bluetooth®, da omogoči samodejno povezavo z vašim sistemom prek WIFI.

 Da bi aplikacija delovala pravilno, mora uporabljeni kabel USB biti priznan s strani proizvajalca vašega pametnega telefona in mora biti dolg največ 1,5 metra;

 za pravilno delovanje aplikacije z WIFI morate pametni telefon povezati z multimedijskim sistemom.

Za več informacij glejte razdelek »Seznanitev in preklic povezave s telefonom«.

#### Prva uporaba

Povežite vaš pametni telefon na vrata USB na vašem multimedijskem sistemu ali ga povežite prek Bluetooth® da vzpostavite povezavo WIFI.

Multimedijski sistem predlaga, da:

- dovolite povezavo in izmenjavo podatkov;

- zapomnite si nastavitve za napravo.

Če želite uporabljati aplikacijo, sprejmite zahteve na svojem pametnem telefonu.

# ANDROID AUTO™, CARPLAY™

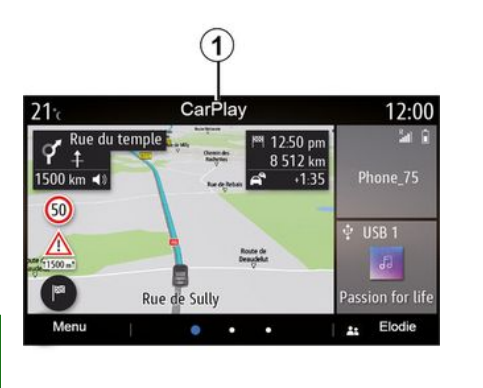

Funkcija se zažene v multimedijskem sistemu in mora biti vidna v območju 1.

Če zgoraj opisani postopek ni uspešen, korake ponovite.

### Glasovno prepoznavanje

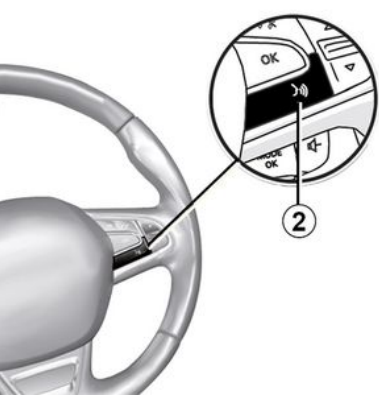

Ko aplikacija »Android Auto<sup>™</sup>« ali funkcija »CarPlay<sup>™</sup>« delujeta skupaj z multimedijskim sistemom, lahko uporabite gumb za glasovno prepoznavanje **2** v vozilu, da nekatere funkcije pametnega telefona upravljate z glasovnimi ukazi:

 kratek pritisk: vklop/izklop glasovnega prepoznavanja multimedijskega sistema;

- daljši pritisk: vklop/izklop glasovnega prepoznavanja vašega telefona, če je telefon povezan z multimedijskim sistemom.

**Opomba:** med uporabo "Android Auto™" ali "CarPlay™", lahko dostopate do aplikacij navigacijskega sistema in glasbe v pametnem telefonu.

Te aplikacije nadomeščajo podobne aplikacije, vgrajene v multimedijski sistem, ki se že izvajajo.

Uporabite lahko samo eno navigacijo, in sicer:

- « Android Auto<sup>™</sup> »;
- «CarPlay™»;

- ali tisto, ki je vgrajena v vaš multimedijski sistem.

**Opomba:** med uporabo aplikacije "Android Auto™" ali storitve "Car-Play™" se bodo nekatere funkcije multimedijskega sistema še naprej izvajale v ozadju. Če na primer zaženete aplikacijo "Android Auto™" ali storitev "CarPlay™" in uporabljate navigacijski sistem v pametnem telefonu, medtem ko se v multimedijskem sistemu predvaja radio, se bo radio predvajal še naprej.

### Vračanje na vmesnik multimedijskega sistema

Za vrnitev v vmesnik multimedijskega sistema:

 pritisnite gumb »Meni Domov« 4 na sprednjem delu multimedijskega sistema ali na osrednji upravljalni enoti;

ali

# ANDROID AUTO™, CARPLAY™

- pritisnite gumb 3 na zaslonu multimedijskega sistema.

Za vrnitev v vmesnik multimedijskeaa sistema pritisnite aumb 3 na zaslonu multimedijskega sistema.

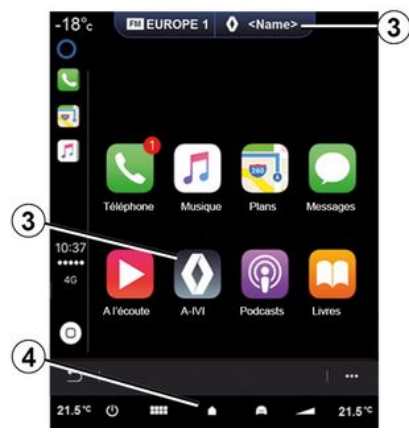

Kadar uporabljate aplikacije "CarPlay™" ali storitev "CarPlay™" lahko prenos mobilnih podatkov, ki so potrebni za njuno delovanje, povzroči dodatne stroške, ki niso vključeni v telefonsko naročnino.

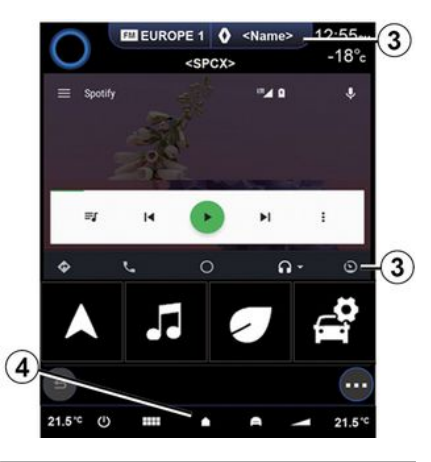

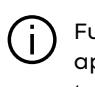

Funkcije, ki so na voljo v aplikaciji »Android Auto™« in storitvi »Car-Play™« so odvisne od znamke in modela telefona. Za več informacij glejte spletno mesto proizvajalca, če je na voljo.

# UPRAVLJANJE APLIKACIJ

### Meni "Aplikacije"

Za dostop do naslednjih možnosti v glavnem meniju pritisnite »Aplikacije« ali »Aplikacije«:

- aplikacije, ki so nameščene v vašem navigacijskem sistemu,

- «Slika»;
- «Videoposnetek».

**Opomba:** nekatere storitve bodo na voljo brezplačno za poskusno dobo. Naročnino lahko podaljšate prek vozila ali na spletnem mestu https://renault-connect.renault.com.

#### Opomba:

 nekatere storitve so v preizkusnem obdobju dostopne brezplačno. Naročnino lahko podaljšate iz svojega vozila ali prek spleta;

 nekatere aplikacije se prikažejo v meniju le, če je sistem povezan s povezanimi storitvami.

# Pojavni meni

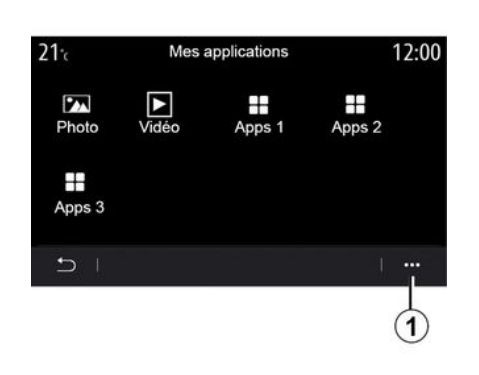

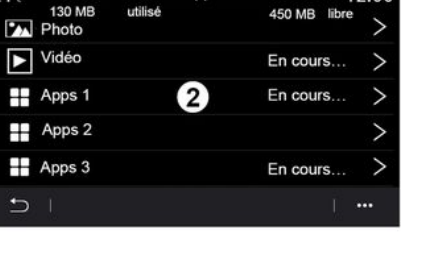

12:00

Gestionnaire des applications

V pojavnem meniju 1 lahko:

- organiziranje aplikacij tako, da jih povlečete in spustite,
- brisanje aplikacij s pritiskom gumba za brisanje »X«. Če aplikacije ni mogoče odstraniti, tipka za brisanje ne bo prikazana;
- aktiviranje obvestil,
- dostopanje do možnosti »Upravitelj aplikacij«.

#### "Upravitelj aplikacij"

Uporabite meni možnosti »Upravitelj aplikacij« za prikaz aplikacij **2**, ki se trenutno izvajajo v vašem multimedijskem sistemu.

#### Opomba:

21.

- aplikaciji »Slika« in »Videoposnetek« ne upravlja »Upravitelj aplikacij«;
- Opomba: aplikacije, ki se izvajajo, se bodo zaustavile takoj, ko se multimedijski sistem izklopi;
- število aplikacij je omejeno glede na pomnilnik sistema.

# UPRAVLJANJE APLIKACIJ

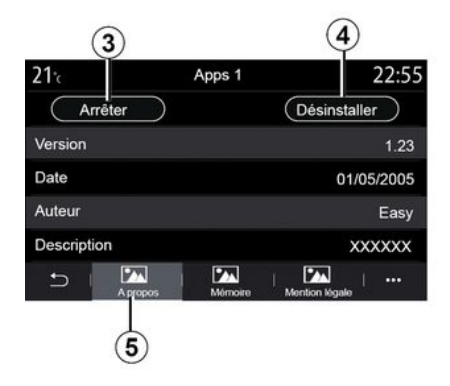

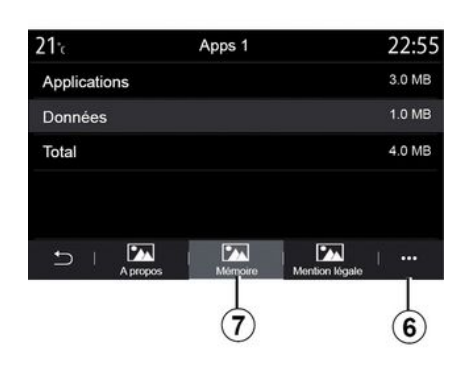

Izberite eno izmed aplikacij **2**. Na zavihku »Več o« **5** dostopate do informacij o aplikaciji (različica, veljavnost ali datum izdelave, naslov itd.).

Na ta način lahko:

- »zaustavite delovanje aplikacije«
   3;
- »odstranite aplikacijo« 4.

Na zavihku »Pomnilnik« **7** lahko dostopate do naslednjih informacij:

- velikost shranjene aplikacije;
- velikost pomnilnika za podatke
- aplikacij (glasba, fotografije itd.),
- skupna velikost pomnilnika za aplikacije.

V pojavnem meniju **6** lahko izbrišete podatke aplikacij.

Na zavihku »Pravno obvestilo« **8** lahko dostopate do informacij o dovoljenjih, če so na voljo.

# **VKLOP STORITEV**

# Vklop storitev

Za delovanje povezanih storitev vašega vozila (prometne informacije v realnem času, spletno iskanje POI, oddaljeno upravljanje vozila iz pametnega telefona itd.), jih morate najprej vklopiti.

Vklop storitev omogoča tudi oddaljeno posodobitev sistema in zemljevidov **→ 92**.

**Opomba:** vklop storitev je brezplačen za določeno obdobje po dobavi vozila.

Če želite več informacij, se obrnite na predstavnika pooblaščene servisne mreže vozila.

#### Opomba:

 storitve so v določenem časovnem obdobju po dobavi vašega vozila aktivirane brezplačno;

- aktiviranje storitev je odvisno od države, v kateri se vozilo prodaja.

Proizvajalec sprejme vse potrebne varnostne ukrepe za zagotavljanje, da obdelava vaših podatkov poteka popolnoma varno.

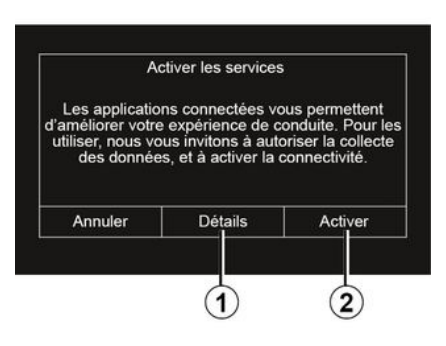

Če povezane storitve še niso vklopljene, multimedijski sistem predlaga, da pošljete zahtevo za vklop v strežnik tako, da pritisnete »Povezava«, nato pa potrdite zahtevo s pritiskom možnosti »Aktivirajte« **2**.

Za več informacij pritisnite gumb »Podrobnosti« **1**.

**Opomba:** Ker je treba storitve vklopiti samo enkrat, stikalo »Povezava« "Povezava" ne bo na voljo v času, ko poteka vklop storitev (do 72 ur).

# Zbiranje podatkov

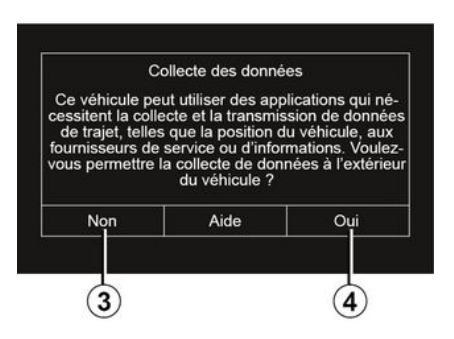

Za delovanje storitev vaše vozilo zbira podatke o položaja vozila in stanju delovanja.

Ti podatki se lahko delijo z našimi partnerji in ponudniki storitev.

Ti podatki so osebne narave.

Multimedijski sistem predlaga, da odobrite zbiranje podatkov. Pritisnite »Da« **4** za vklop ali »Ne« **3** za izklop zbiranja podatkov.

# **VKLOP STORITEV**

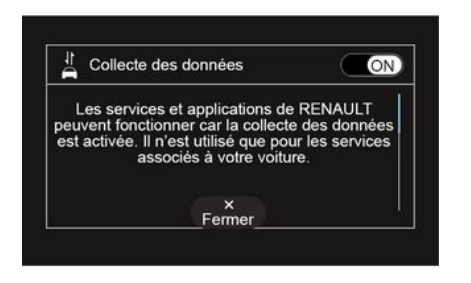

Ko je vaša zahteva za vklop storitve potrjena, boste morali vklopiti ali izklopiti zbiranje podatkov, ko zaženete multimedijski sistem.

Izberite »ON« za vklop ali »OFF« za izklop zbiranja podatkov, za potrditev nato pritisnite »V redu«.

# Začasna prekinitev zbiranja podatkov

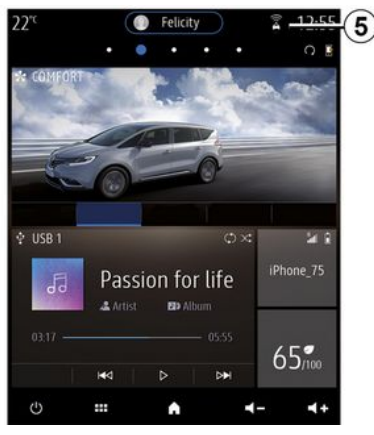

Zbiranje podatkov vozila se lahko začasno prekine.

Ob zagonu vozila zato nastavite zbiranje podatkov na "OFF".

Zbiranje podatkov kadar koli prekinete v meniju »Nastavitve«, zavihek »Sistem«, meni »Upravljavec naprav«, nato pa zavihek »Podatki« ali pa s pritiskom **5** za neposreden dostop do menija »Podatki«.

Za več informacij o ikoni stanja sprejema 5, glejte → 138.

Storitve bodo onemogočene, razen obveznih varnostnih funkcij, poveza-

nih s samodejnim klicem v sili v primeru nesreče.

 Proizvajalec sprejme vse potrebne varnostne ukrepe za zagotavljanje, da obdelava vaših podatkov poteka popolnoma varno.

### Varovanje podatkov

Podatke iz vašega vozila obdeluje proizvajalec, pooblaščeni distributerji in drugi subjekti v skupini proizvajalcev. Podrobnosti proizvajalca so na voljo na njihovi spletni strani in na zadnji strani uporabniškega priročnika za vozilo.

V skladu s predpisi, ki veljajo za vas, zlasti če se nahajate v Evropi, lahko:

- pridobite in preverite podatke, ki jih ima proizvajalec o vas;
- popravite vse netočne podatke;
- odstranite podatke, ki se nanašajo na vas;
- pridobite kopijo svojih podatkov in jih ponovno uporabite drugje;
- kadar koli nasprotujete uporabi vaših podatkov;
- blokirate uporabo svojih podatkov.

Stranka se lahko ne strinja z obdelavo osebnih podatkov, predvsem če

# **VKLOP STORITEV**

se uporabljajo za špekuliranje ali profiliranje.

#### Zaščita osebnih podatkov

Ne glede na to, ali se odločite za prekinitev skupne rabe, se podatki o uporabi vozila posredujejo proizvajalcu in zadevnim partnerjem/hčerinskim družbam v naslednje namene:

 za omogočanje upravljanja in vzdrževanja vašega vozila;

 izboljšanje življenjskega cikla vašega vozila.

Namen uporabe teh podatkov ni komercialno preizkušanje, temveč nenehno izboljševanje proizvajalčevih vozil in preprečevanje težav, ki bi lahko ovirale vsakodnevno delovanje.

Za več informacij je politika varstva podatkov na voljo na spletnem mestu proizvajalca, naslov pa je na voljo v uporabniškem priročniku za vozilo.

# POTEK STORITEV

Storitve so vklopljene za določen čas. Ko se to obdobje izteče, storitve prenehajo delovati. Za ponovni vklop storitev glejte odstavek z naslovom »Nakup in obnavljanje storitev«.

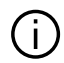

Proizvajalec sprejme vse potrebne varnostne ukrepe za zagotavljanje, da obdelava vaših podatkov poteka popolnoma varno.

### Meni "Info"

V meniju »Info« izberite zavihek »Sistem«.

V tem meniju si lahko ogledate različne informacije ter posodobite multimedijski sistem in zemljevide navigacijskega sistema.

Sistem lahko samodejno ponudi posodobitve. Tudi ročno lahko preverite, ali so posodobitve na voljo, odvisno od povezljivosti vašega vozila in aplikacije, ki jo želite posodobiti.

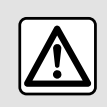

5

Zaradi varnosti vam svetujemo, da vse nastavitve opravite pri zaustavljenem vozilu.

# Zaslon z informacijami o sistemu

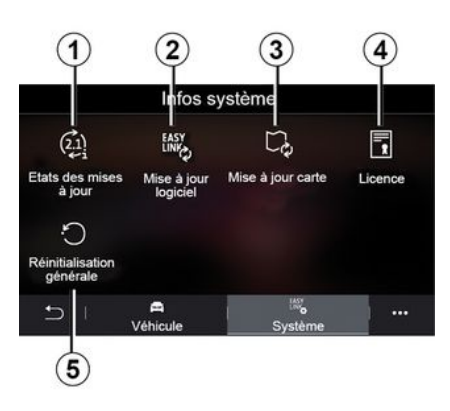

- 1. « Status posodobitve ».
- 2. « Posodobitev programske opreme ».
- 3. « Posodobitev zemljevida ».
- 4. « Licenca ».
- 5. «Tovarniška ponastavitev».

Nekatere posodobitve lahko povzročijo, da nekatere storitve vozila (zaslon, radio itd.) začasno niso na voljo za uporabo. V takšnem primeru upoštevajte navodila, prikazana na zaslonu.

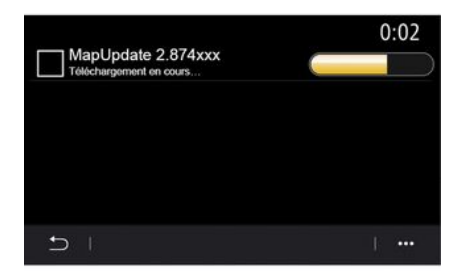

#### « Status posodobitve » 1

Ta meni zagotavlja informacije o napredku posodobitev multimedijskega sistema in zemljevidov navigacijskega sistema:

- ime posodobitve.
- stanje posodobitev.

**Opomba:** meni »Status posodobitve« *1* na voljo, ko je posodobitev v tek.

# Posodobitev multimedijskega sistema

#### « Posodobitev programske opreme » 2

V tem meniju lahko:

 oglejte si trenutno različico programske opreme in serijsko številko multimedijskega sistema;

- iskanje datuma zadnje posodobitve;

 preverite, ali je na voljo kakšna posodobitev;

- posodobite različne sisteme iz multimedijskega sistema.

#### Opomba:

 o morebitni posodobitvi, ki je na voljo, boste obveščeni prek Obvestil. oglejte si razdelek "Upravljanje obvestil";

 posodobitve lahko poiščete in prenesete le, če je vozilo na geografskem območju z mobilnim omrežjem. Za več informacij glejte poglavje »Sistemske nastavitve«.

V primeru samodejne posodobitve, če je nova posodobitev na voljo, bo prikazano obvestilo na zaslonu vašega multimedijskega zaslona, ki vas bo obvestilo o posodobitvi, ko izključite motor.

Upoštevajte navodila, prikazana na zaslonu multimedijskega sistema, in nadaljujte nameščanje.

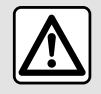

Pred začetkom nameščanja, parkirajte vozilo stran od prometa in zategnite parkirno za-

νοгο.

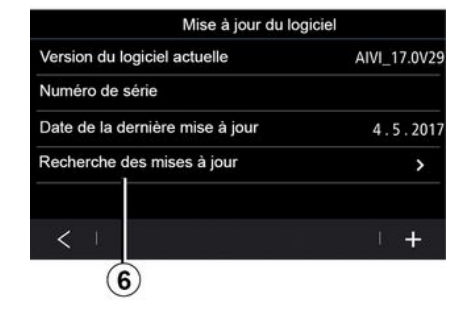

Posodobitve lahko poiščete tudi neposredno tako, da pritisnete »Preverite posodobitve« **6**. Po iskanju v multimedijskem sistemu lahko dostopate do naslednje posodobitve **7**, če je na voljo.

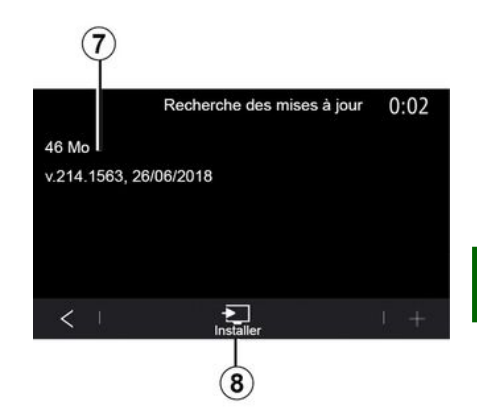

Zaženite namestitev posodobitve **7** tako, da pritisnete »Namestite« **8**.

Upoštevajte navodila na zaslonu multimedijskega sistema. Vozilo lahko zapustite, ko pritisnete »V redu« za potrditev namestitve, ne da bi čakali, da se posodobitev konča.

### Posodobitev zemljevidov navigacijskega sistema

#### « Posodobitev zemljevida » 3

Ogledate si lahko seznam držav 9, ki je nameščen v navigacijskem sistemu.

Samo država, ki je registrirana kot priljubljena 10, bo posodobljena samodejno.

Če želite posodobiti zemljevide, najprei preverite, ali so vklopliene vse storitve vozila. Glejte razdelek »Vklop storitev«;

#### Spreminianie priliubliene države

Priliublieno državo 10 ie mogoče spremeniti samo enkrat prek multimedijskega sistema. Priljubljeno državo je mogoče določiti, ko sedite v vozilu in so storitve vklopljene.

| 21 <sup>-</sup> c | Mise à jour de carte | 22:55 |
|-------------------|----------------------|-------|
| France            |                      | >     |
| Grèce             |                      | >     |
| Espagne           | 9                    | >     |
| Italie            |                      | >     |
| Portugal          |                      | >     |
| • <b>-</b>        |                      |       |

Na zaslonu multimedijskega sistema se prikaže sporočilo, ki ponudi določanje položaja za vaše vozilo za zaznavanje priljubljene države.

Če želite znova zamenjati priljubljeno državo 10, se obrnite na pooblaščenega predstavnika servisne mreže.

Opomba: privzeto je vaša priljubljena država določena na osnovi zaznane lokacije vozila.

#### Oddaliena posodobitev zemlievidov navigacijskega sistema

Če je vaše vozilo opremljeno s povezanimi storitvami in ste spreieli oddaliene posodobitve, bo sistem občasno posodobil zemljevid, ki ustreza vaši nailiubši državi 10.

Preimete lahko informativna sporočila o teh posodobitvah vašega sistema.

#### Opomba:

oddaljene posodobitve zemljevidov se lahko izvedejo samodejno, če je vaše vozilo:

- upravičeno za posodobitev;

- se nahajajo v geografskem območju, ki ga pokriva mobilno omrežje.

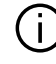

Oddaljeno posodabljanje je na voljo samo z naročnino in je do njega mogoče dostopati v določenem časovnem obdobju. Za več informacij se obrnite na pooblaščenega predstavnika servisne mreže.

#### Ročno posodablianie zemlievidov naviaaciiskeaa sistema

Če vaše vozilo nima povezanih storitev (alejte poglavje »Sistemske nastavitve«), morate zemljevide redno posodabljati. Za vse države je treba zemljevide posodabljati ročno s poaonom USB (to vpliva tudi na vozila. ki niso opremljena z navigacijskim sistemom).

#### Opomba:

- pogon USB mora biti formatiran v obliki zapisa FAT32 ter imeti vsaj 32 GB in največ 64 GB prostora;
- Pogon USB ni priložen sistemu.

Za posodobitev zemlievidov iz računalnika, obiščite spletno mesto https://renault-connect.renault.com, nato pa vzpostavite povezavo s svojim računom "My Renault".

Pred posodobitvijo zemljevidov je treba vozilo identificirati. Za identificiranje vozila se uporabi:

- VIN (identifikacijska številka vozila);

- virtualna slika vozila s ključkom USB.

#### Posodobitve glede na vozilo VIN

Z računalnikom se povežite z računom »My Renault « in prenesite proaramsko opremo Alliance CONNECT Toolbox, nato vnesite VIN vozila, ki ga želite posodobiti.

5

Programska oprema Alliance CON-NECT Toolbox prikazuje vrsto posodobitve, ki je na voljo:

- »Popolna posodobitev«;

 "Posodobitve na voljo glede na državo".

**Opomba:** na seznamu "Posodobitve na voljo glede na državo" so na voljo le države, za katere je na voljo posodobitev za izbrano vozilo.

### Dolžnosti uporabnika med posodabljanjem.

Med posodabljanjem je zelo pomembno, da dosledno upoštevate navodila. Če ne boste upoštevali navodil (odstranitev ključka USB itd.), lahko povzroči, da se podatki pokvarijo in pride do nepopravljive škode.

Izberite posodobitve, ki jih želite namestiti v multimedijski sistem, in nato prenesite posodobitve na ključek USB.

Ko se podatki prenesejo na ključek USB, lahko ključek USB odstranite iz računalnika, pred tem ga varno izvrzite iz računalnika, nato pa vstopite v vozilo. V vozilu vstavite ključek USB v vhod USB vozila. Multimedijski sistem zazna nove aplikacije in predlaga njihovo nameščanje. Upoštevajte navodila na zaslonu multimedijskega sistema.

#### Ta postopek posodobitve je treba pri vozilih z motorjem z notranjim izgorevanjem izvesti pri delujočem motorju; pri hibridnih in električnih vozilih pa mora biti motor vključen.

**Opomba:** ko je bliskovni pogon USB vstavljen v vhod USB vašega vozila, ne izvajajte nobenih posegov v multimedijskem sistemu, na upravljalnikih sistema ali katerih koli napravah vozila (telefon, zvočna naprava, navigacija itd.), da se izognete prekinitvi postopka posodobitve.

Ko je postopek posodobitve končan, lahko odstranite ključek USB iz vozila.

Če želite uporabljati posodobljene zemljevide in omejitve hitrosti, je priporočljivo, da redno nameščate posodobitve prek spletnega mesta https://renaultconnect.renault.com. D Zemljevidi in omejitve hitrosti se posodabljajo istočasno. Pri vozilih, ki niso opremljena z navigacijskim sistemom, je treba za posodobitev prikazov omejitve hitrosti opraviti tudi posodobitve.

#### Posodabljanje z ustvarjanjem virtualne slike vašega vozila z uporabo pogona USB

V vozilu vnesite pogon USB v formatu FAT32 z vsaj 32 GB in največ 64 GB prostora v vrata USB, nato počakajte 10 sekund (prepričajte se, da ni priključen noben drug pogon USB).

Multimedijski sistem nato na pogonu USB ustvari varnostno kopijo nosilca vašega vozila, ki bo programski opremi Alliance CONNECT Toolbox omogočila ugotoviti, katere posodobitve so na voljo za vaš navigacijski sistem.

Ko je virtualna slika posneta, odstranite ključek USB iz vhoda za USB v vozilu in pojdite do računalnika.

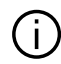

Vsak nov vstavlien kliuč USB se analizira in njegova slika se shrani v multimedijski sistem. Odvisno od velikosti ključa USB se zaslon multimedijskega sistem lahko preklopi v stanje pripravljenosti. Počakajte nekaj sekund. Uporabljajte samo ključe USB, ki so v skladu z veljavnimi nacionalnimi predpisi.

Vračunalniku se prijavite vračun »My Renault« in prenesite programsko opremo Alliance CONNECT Toolbox, nato vstavite pogon USB, ki vsebuje varnostjo kopijo konfiguracije vašega vozila.

Programska oprema Alliance CON-NECT Toolbox prikazuje vrsto posodobitve, ki je na voljo:

- »Popolna posodobitev«;

- "Posodobitve na voljo glede na državo".

Opomba: na seznamu "Posodobitve na voljo glede na državo" so na voljo le države, za katere je na voljo posodobitev za izbrano vozilo.

Izberite posodobitve, ki jih želite namestiti v multimediiski sistem, in nato prenesite posodobitve na kliuček USB.

Ko se podatki prenesejo na ključek USB, lahko ključek USB odstranite iz računalnika, pred tem ga varno izvrzite iz računalnika, nato pa vstopite v vozilo.

V vozilu vstavite kliuček USB v vhod USB vozila. Multimedijski sistem zazna nove aplikacije in predlaga njihovo nameščanie. Upoštevaite navodila na zaslonu multimedijskega sistema.

#### Ta postopek posodobitve je treba pri vozilih z motoriem z notraniim izgorevanjem izvesti pri delujočem motorju; pri hibridnih in električnih vozilih pa mora biti motor vkliučen.

Opomba: ko je bliskovni pogon USB vstavlien v vhod USB vašeaa vozila. ne izvajajte nobenih posegov v multimedijskem sistemu, na upravljalnikih sistema ali katerih koli napravah vozila (telefon, zvočna naprava, navigacija itd.), da se izognete prekinitvi postopka posodobitve.

Ko je postopek posodobitve končan, lahko odstranite ključek USB iz vozila.

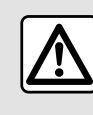

Ne ustavljajte vozila s prižganim motorjem na mestih, kjer bi lahko hi-

tro vnetljive snovi, npr. suha trava ali listje, prišle v stik z vročim izpušnim sistemom.

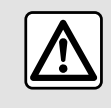

Ne pustite, da motor teče v zaprtem prostoru: izpušni plini so strupeni.

# **MY RENAULT**

### Predstavitev

Do vašega računa stranke "My Renault" lahko dostopate prek spletnega mesta **https://renaultconnect.renault.com** ali prek pametnega telefona s prenosom aplikacije "My Renault".

#### Opomba:

 aplikacija "My Renault" se neprekinjeno razvija. Redno se povežite, da bodo nove funkcije dodane vašemu računu.

 za več informacij o združljivih telefonih se obrnite na pooblaščenega prodajalca ali obiščite spletno mesto: https://renaultconnect.renault.com;

Ko uporabljate aplikacijo "My Renault" uporabljate internetno povezavo telefona (ob upoštevanju stroškov in omejitev, ki jih naloži vaš mobilni operater).

 Za več informacij se obrnite na pooblaščenega prodajalca ali si oglejte ponudbo Renault Connect na ustreznem spletnem mestu: https:// renault-connect.renault.com. Iz računa stranke "My Renault", lahko komunicirate s svojim vozilom in pridobite informacije:

- ogled podatkov o vašem vozilu;
- dostop do zgodovine in koledarja vaših intervjujev ter dogovori za sestanek;

 poiščite kraj, kjer je vozilo parkirano;

- na daljavo aktivirajte zvočni opozorilnik in luči vašega vozila;

- oglejte si in upravljajte pogodbe in storitve;
- posvetujte se z E-Guide vozilom;
- poiščite pooblaščenega predstavnika servisne mreže v bližini;
- ustvarite/spremenite svoj »PIN koda« »My Renault«;

# - ...

- Opomba:
- nekatere funkcije so odvisne od opreme vozila, naročnine na pogodbe za storitev in zakonodaje v državi;
- do nekaterih funkcij lahko dostopate samo s pametnega telefona prek aplikacije "My Renault."
- za omogočanje dostopa do upravljanja vozila na daljavo > 88 je treba vklopiti storitve.
- ustvarjanje »PIN koda« »My Renault« omogoča varen dostop do povezanih storitev.

### Povezane storitve v "My Renault"

#### Za električna vozila

- ...

Povezane storitve lahko uporabljate v aplikaciji "My Renault", kot so:

- preverjanje nivoja baterije in stanja polnjenja;
- programirate napajanje;
- zaženite/programirajte klimatsko napravo ali sistem gretja;
- dostop do "Mobilize charge pass" (način plačila polnilne postaje);
- poiščete razpoložljiva polnilna mesta v bližini;
- načrtujete pot, izberete polnilna mesta ob poti;

**Opomba:** funkcije programiranja napajanja, klimatske naprave in sistema gretja so na voljo le pri nekaterih izvedenkah vozil. Če želite več informacij, se obrnite na predstavnika pooblaščene servisne mreže vozila.

### ustvarite "My Renault" uporabniški račun.

Za dostop do funkcij »My Renault« morate ustvariti uporabniški račun na spletnem mestu ali v aplikaciji »My Renault«.

S spletnega mesta:

# **MY RENAULT**

- Na začetni strani izberite "Ustvari račun";

 vnesite podatke, potrebne za ustvarjanje računa.

V aplikaciji:

 v glavnem meniju aplikacije izberite možnost "Registracija";

- vnesite podatke, potrebne za ustvarjanje računa.

Na prej naveden e-poštni naslov bo poslano potrditveno e-poštno sporočilo.

Za dokončanje ustvarjanja vašega računa "My Renault", kliknite povezavo, prikazano v potrditvenem epoštnem sporočilu.

**Opomba:** uporabite lahko isto uporabniško ime in geslo za prijavo v svoj spletni uporabniški račun.

### Registrirajte svoje vozilo v račun "My Renault".

V računu "My Renault" kliknite "dodaj vozilo", nato dodajte VIN (identifikacijska številka vozila) ali registrsko številko vašega vozila ročno ali s skeniranjem.

### Svoj račun »My Renault« sinhronizirajte z računom

Če želite uporabiti aplikacijo "My Renault" in komunicirati z vozilom, morate aplikacijo "My Renault" sinhronizirati s svojim vozilom.

#### Opomba:

če želite sinhronizirati aplikacijo
 »My Renault« z vozilom, morate sedeti v vozilu, ki je parkirano na območju z omrežno povezavo, in multimedijski sistem vozila mora biti vklopljen;

- Če aplikacija »My Renault« ni sinhronizirana z vozilom, ne boste mogli dostopati do servisnih pogodb.

V aplikaciji "My Renault":

- se prijavite v svoj račun;

v glavnem meniju aplikacije pritisnite gumb "Sinhroniziraj moje vozilo" in potrdite s ponovnim pritiskom;
sledite navodilom na zaslonu multimedijskega sistema.

Ko je vaš račun "My Renault" povezan z multimedijskim sistemom, bo sinhronizacija potekala samodejno.

# Obnavljanje storitev

Če želite obnoviti katero od storitev, ki bo kmalu potekla, kliknite zavihek "Renault CONNECT store" v svojem računu "My Renault" in izberite možnost "Moje storitve".

Nato kliknite možnost "Obnovi" in sledite podrobnim navodilom.

# IZPOSOJA IN POSREDOVANJE VOZILA

### Izposoja vozila

#### Pravno pojasnilo

Ob izposoji vozila morate (glejte splošne prodajne pogoje za povezane storitve) osebe, ki si bodo vozilo izposodile, obvestiti, da bo vozilo povezano in bo zbiralo osebne podatke, kot je lokacijo vozila.

#### Zbiranje podatkov

Zbiranje podatkov vozila se lahko začasno prekine.

Za to ob zagonu motorja, ko se na osrednjem zaslonu prikaže okno "Varnost in zaupnost", izberite "OFF" za zbiranje podatkov.

Storitve bodo onemogočene, razen funkcij, ki so obvezne ali povezane z varnostjo, kot je npr. samodejni klic v sili v primeru nesreče.

# Posredovanje vozila

### Brisanje osebnih podatkov

Ob prodaji vozila je treba nujno izbrisati vse osebne podatke, shranjene v vozilu ali zunaj njega.

Za to ponastavite vgrajeni sistem in izbrišite vozila iz svojega računa "My Renault".

#### Ponastavitev sistema

Za to vključite multimedijski sistem vozila.

V glavnem meniju pritisnite »Informacije o vozilu« in nato zavihek »Sistem« in »Splošna ponastavitev«.

**Opomba:** sistem je mogoče ponastaviti le iz profila skrbnika.

**Opomba:** sistem je mogoče ponastaviti le iz profila skrbnika. Ponastavitev sistema izbriše nameščene aplikacije.

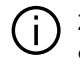

Za ponovno namestitev aplikacij se obrnite na pooblaščenega prodajalca.

#### Brisanje vozila iz vašega računa »My Renault«

Ob posredovanju vozila ga je treba tudi izbrisati iz računa »My Renault«.

Za to se vpišite v račun »My Renault« in izbrišite vozilo.

### Meni "Asistent vožnje"

V glavnem meniju pritisnite »Nastavitve«, nato pa zavihek »Vozilo«. V tem meniju lahko nastavite pomoč pri vožnji.

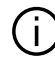

Nekatere nastavitve je treba spremeniti med delovanjem motorja, da se shranijo v multimedijski sistem.

Zaradi varnosti vam svetujemo, da vse nastavitve opravite pri zaustavljenem vozilu.

## Zaslon "Asistent vožnie"

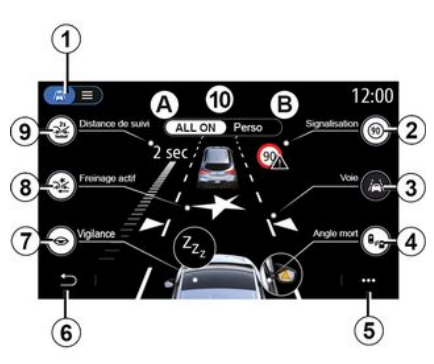

- 1. "Način prikaza"
- 2. « Prometni znak »;
- 3. «Vozni pas»;
- 4. «Mrtvi kot»;
- 5. "pojavni meni";
- 6. "Prejšnja stran",
- 7. «Pazljivost»;

8. "Aktivno zaviranje" ali "Napredna varnost", odvisno od vozila;

- 9. «Sledenje razdalje»;
- A. «ALLON»;
- B. «Perso».

| 1                         |      |       |
|---------------------------|------|-------|
| <b>(1)</b>                |      | 12:50 |
| ≫ Freinage actif          |      | >     |
| 관 Distance de suivi       | 9    | OFF   |
|                           |      | ON    |
| Signalisation             | 1.00 | >     |
| Réglages maintien de voie | 100  |       |
| 2 / / C                   | × •  |       |
| 6                         |      | 5     |

### "Način prikaza"

Ko izberete način prikaza 1. lahko izbirate med interaktivnim načinom 10 ali načinom seznama 11, ki omogoča prikaz vseh funkcij "Asistent vožnie".

Izberite gumb za možnost, ki jo želite vklopiti ali izklopiti.

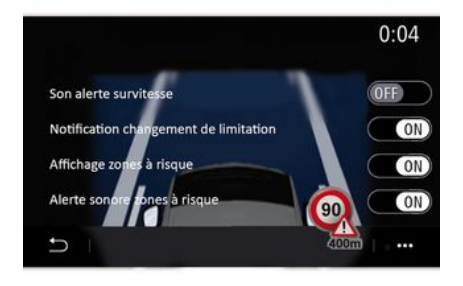

#### « Prometni znak »

Ta funkcija vam pomaga na potovanjih, vas obvešča o veljavnih omejitvah hitrosti, območjih z visoko stopnjo tveganja in o nevarnih območjih:

 prikaza na zaslonu multimedijskega sistema in instrumentni plošči;

zvočnega opozorila.

#### « Opozorilo ob prekoračitvi hitrosti »

Funkcija zazna vse prekoračitve omejitve hitrosti in voznika opozori s prikazom opozorila na instrumentni plošči in zvočnim opozorilom. Za vklop te funkcije izberite "ON".

# "Obvestilo ob spremembi omejitve hitrosti"

Ta funkcija opozori voznika z zvočnim opozorilom, ko se spremeni dovoljena omejitev hitrosti. Za vklop te funkcije izberite ON.

#### « Prikaz območja tveganja »

Ta funkcija voznika prek instrumentne plošče opozori o vstopu v nevarno območje ali območje z visoko stopnjo tveganja. Za vklop te funkcije izberite "ON".

**Opomba:** za prikaz nevarnih območij je treba vklopiti storitve **→ 88**.

#### « Zvočno opozorilo območja tveganja »

Ta funkcija voznika obvesti z zvočnim opozorilom, ko zapelje v nevarno območje ali območje z visoko stopnjo tveganja.

Za vklop te funkcije izberite "ON".

**Opomba:** če je možnost »Prikaz območja tveganja« izklopljena, se samodejno izklopi tudi funkcija »Zvočno opozorilo območja tveganja«.

#### « Pazljivost »

Ta funkcija zazna vsako zmanjšanje odzivnosti voznika. Upošteva nenadno in naključno premikanje volana, pogostost opozorila na spremembo voznega pasu in neprekinjeno vožnjo dlje kot dve uri.

Ta funkcija voznika obvesti z zvočnim opozorilom in tako, da na instrumentni plošči prikaže opozorilno sporočilo, ki vozniku svetuje, naj si vzame odmor.

Za vklop tega sistema izberite »ON«. Za več informacij glejte razdelek "Opozorilo ob zaznavi utrujenosti" v navodilih za uporabo vozila.

#### « ALL ON »

Če je vklopljen način "VSE VKLO-PLJENO", so vklopljeni vsi sistemi pomoči pri vožnji. Ta način se privzeto vklopi ob vsakem zagonu motorja.

Funkcijo "ALL ON" lahko vklopite tudi tako, da enkrat pritisnete gumb za upravljanje vozila.

**Opomba:** ko je vklopljen način "ALL ON", nastavitve niso na voljo. Za dostop do različnih nastavitev morate preklopiti v način "Perso".

#### « Регѕо »

Ko je vklopljen način "Perso", so omogočeni varnostni sistemi, ki ste jih konfigurirali.

Funkcijo "Perso" lahko vklopite tudi tako, da dvakrat pritisnete gumb za upravljanje vozila.

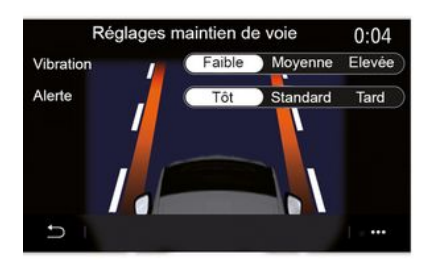

« Vozni pas » (Nastavitev asistenta

Funkcija voznika opozori na nena-

meren premik avta čez neprekinieno

Nastavite lahko jakost vibracij vola-

na (in glasnost zvočnega opozorila,

odvisno od opreme) ter občutlijvost

opozorila na spremembo voznega

Za več informacij glejte razdelek

su" v navodilih za uporabo vozila.

"Pomoč za ohranjanje voznega pa-

"Preprečevanje spremembe vozne-

Ta sistem voznika opozori na nenameren premik avta čez neprekinjeno

voznega pasu)

ali prekinieno črto.

#### »Manevri na prekinjenih črtah«

Ta sistem voznika opozori na nenameren premik avta čez prekinjeno črto.

**Opomba:** če želite, da bi funkcija delovala tudi za prekinjeno črto, je ne morete vklopiti, če je funkcija preprečevanja spremembe voznega pasu izklopljena.

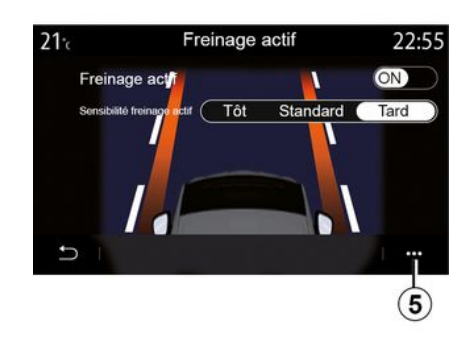

#### « Aktivno zaviranje »

"Aktivno zaviranje": ta funkcija opozori voznika ob tveganju trčenja. Za vklop te funkcije izberite "ON". Po potrebi lahko prilagodite občutljivost opozorila »Aktivno zaviranje«:

- «Zgodaj»;
- «Standard»;
- « Pozno ».

Več informacij je na voljo v poglavju "Aktivno zaviranje" ali v poglavju "Napredna varnost" (odvisno od vozila) v uporabniškem priročniku za vozilo.

#### »Napredna varnost«

(odvisno od opreme)

Ta sistem sestavljajo naslednje funkcije:

- « Aktivno zaviranje »;

 »Pomoč za ohranjanje voznega pasu v sili«: ta funkcija opozori voznika in popravi smer vožnje vozila v naslednjih primerih:

- prečkate rob cestišča;

 obstaja tveganje trčenja z vozilom, ki prihaja iz nasprotne smeri po sosednjem pasu;

 obstaja tveganje trčenja z vozilom, ki je v območju mrtvega kota (odvisno od opreme).

Za več informacij glejte poglavje »Napredna varnost« v uporabniškem priročniku za vozilo.

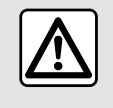

Zaradi varnosti vam svetujemo, da vse nastavitve opravite pri zaustavljenem vozilu.

#### « Opozorilo za mrtvi kot »

ga pasu"

črto.

pasu.

Ta funkcija opozori voznika, da je v mrtvem kotu vozilo. Za vklop te funkcije izberite "ON". Za več informacij glejte razdelek "Opozorilnik za mrtvi kot" v navodilih za uporabo vozila.

#### « Sledenje razdalje »

Ta funkcija opozori voznika, če vozi preblizu drugega vozila. Za vklop te funkcije izberite "ON". Za več informacij glejte razdelek "Opozorilo za varnostno razdaljo" v priročniku za uporabo vozila.

#### Pojavni meni

V pojavnem meniju **5** lahko ponastavite privzete nastavitve za vsak meni.

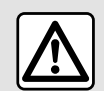

Zaradi varnosti vam svetujemo, da vse nastavitve opravite pri zaustavljenem vozilu.

# POMOČI PRI PARKIRANJU

# Meni "Asistent parkiranja"

V glavnem meniju pritisnite »Nastavitve«, nato pa zavihek »Vozilo«. Uporabite ta meni za dostop do funkcije pomoči pri parkiranju. Za več informacij glejte navodila za uporabo vozila.

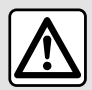

Zaradi varnosti vam svetujemo, da vse nastavitve opravite pri zaustavljenem vozilu.

## Zaslon "Asistent parkiranja"

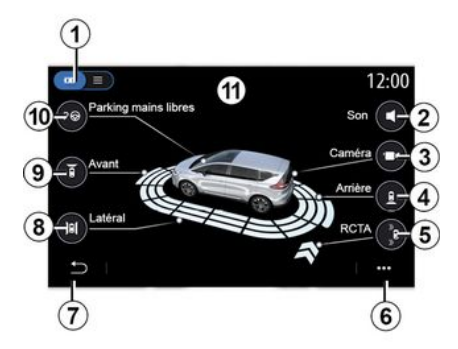

1. "Način prikaza".

2. « Zvok ».

- **3.** «Катега».
- 4. "Zaznavanje ovire zadaj".
- *5.* "Opozorilo o izvozu s parkirnega mesta".
- 6. "Kontekstni meni".
- 7. "Vrnitev v predhodni meni".
- 8. "Zaznavanje ovire ob straneh".
- 9. "Zaznavanje ovire spredaj".
- 10. "Prostoročno parkiranje".

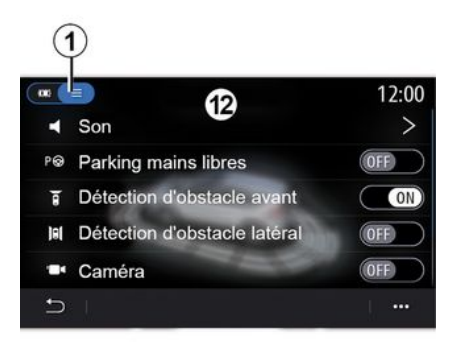

#### Pojavni meni

V pojavnem meniju **6** lahko ponastavite privzete nastavitve za posamezni meni in odprete navodila za multimedijski sistem.

Ko izbirate način prikaza 1, lahko za prikaz razpoložljivih funkcij za po-

moč pri parkiranju izberete interaktivni način 11 ali način seznama 12.

Izberite gumb za možnost, ki jo želite vklopiti ali izklopiti.

#### "Zaznavanje ovire"

Če želite vklopiti ali izklopiti funkcijo za pomoč pri parkiranju Park Assist, pritisnite "ON" ali "OFF".

- zadaj 4;
- ob strani **8**;
- spredaj **9**.

#### « Zvok »

Za vklop ali izklop zvočnih opozoril pri funkciji za pomoč pri parkiranju Park Assist pritisnite »ON« ali »OFF«.

Spremenite lahko naslednje parametre:

- »Tip zvoka«: izberite zvočno opozorilo med razpoložljivimi;

 - »Glasnost«: Nastavite glasnost zaznave ovire tako, da pritisnete »+« ali »-«.

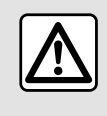

Zaradi varnosti vam svetujemo, da vse nastavitve opravite pri zaustavljenem vozilu.

# POMOČI PRI PARKIRANJU

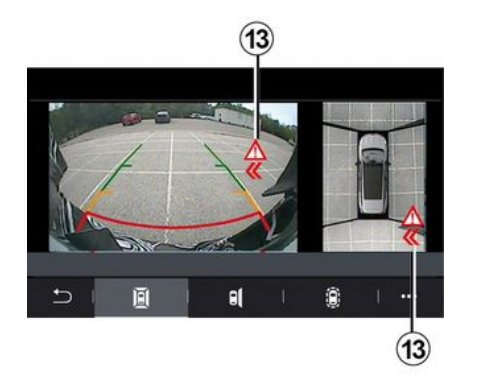

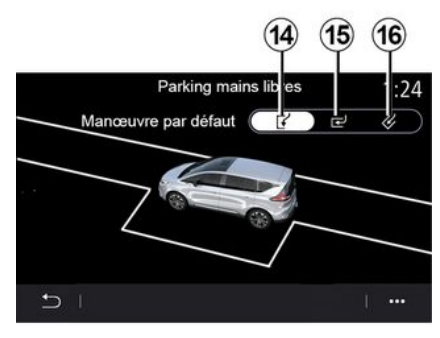

#### »Opozorilo o izvozu s parkirnega mesta«*5*

Opozorilo o izvozu s parkirnega mesta *5* zazna ovire, ki se približujejo bočnim stranem vozila od zadaj.

Sproži se, če je vklopljena vzvratna prestava ali če vozilo miruje oziroma se premika pri nizki hitrosti.

O približevanju oviram vas bodo obvestili ponavljajoči se piski, kot tudi prikaz na multimedijskem zaslonu **13** in svetlobni signal na ogledalu vrat.

**Opomba:** mirujoče ovire ne bodo zaznane.

#### »Prostoročno parkiranje« 10

Izberite eno od naslednjih možnosti, da določite privzeti manever:

- »Bočno parkiranje vozila« 14;
- »Pravokotno parkiranje vozila« 15;
- »poševno parkiranje vozila« 16.

Za več informacij o funkciji prostoročnega parkiranja glejte razdelek o pomoči pri parkiranju v uporabniškem priročniku za vozilo.

# KAMERA ZA VZVRATNO VOŽNJO

### Meni "Vzvratna kamera"

V glavnem meniju pritisnite »Nastavitve«, nato pa zavihek »Vozilo« in izberite »Asistent parkiranja«. Uporabite ta meni za konfiguriranje kamere za vzvratno vožnjo.

Za več informacij o kameri za vzvratno vožnjo glejte priročnik za uporabo vozila.

#### Opomba:

- prepričajte se, da kamere niso prekrite (z umazanijo, blatom, snegom itd.);
- ko je hitrost vozila nad približno
   10 km/h, zaslon kamere za vzvratno
   vožnjo ni več na voljo (zamenja ga
   črni zaslon), odvisno od lokalne za konodaje. Na zaslonu se prikaže spo ročilo, ki vas opozori, da je vaša hi trost previsoka.

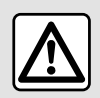

Zaradi varnosti vam svetujemo, da vse nastavitve opravite pri zaustavljenem vozilu.

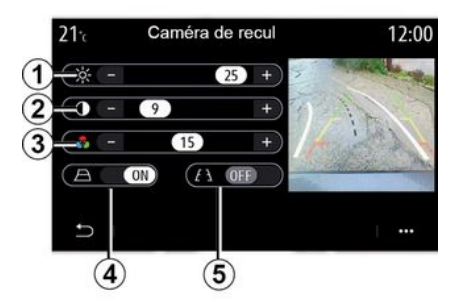

#### "Indikatorji oddaljenosti"

Lahko vklopite ali izklopite:

- indikatorje oddaljenosti **5**, ki označujejo razdaljo za vozilom;

- premične indikatorje oddaljenosti

4, ki označujejo smer vozila glede na položaj volana.

#### "Nastavitve slike"

Prilagodite lahko naslednje nastavitve:

- osvetlitev 1;
- kontrast **2**;
- barva **3**.
## KAMERA S PRIKAZOM 360°

#### Meni "360° Kamera"

#### Predstavitev

Vozilo je opremljeno s štirimi kamerami, nameščenimi spredaj, na stranskih ogledalih in na zadnjem delu vozila, ki vam zagotavljajo dodatno pomoč pri težjih manevrih.

Za več informacij glejte poglavje »Kamera s prikazom 360°« uporabniški priročnik za vozilo.

**Opomba:** prepričajte se, da kamere niso prekrite (z umazanijo, blatom, snegom itd.).

) Zaslon prikazuje zrcalno sliko.

Indikatorji so prikazani s projekcijo na ravnih tleh. Te informacije ne smete upoštevati, ko se prikaže na navpični površini predmeta ali na predmetu, postavljenem na tleh. Predmeti, ki se pojavijo na robu zaslona, so lahko deformirani. V primeru močne svetlobe (sneg, vozilo na soncu itd.) je lahko vidljivost kamere motena.

## Delovanje

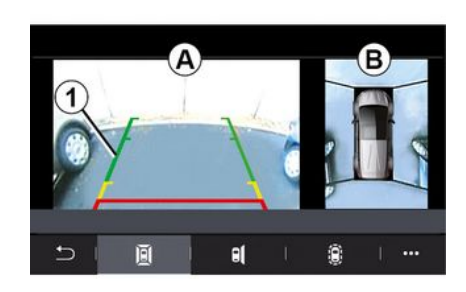

Sistem lahko aktivirate s pritiskom gumba za aktivacijo v vozilu ali s prestavljanjem v vzvratno prestavo (do približno pet sekund po prestavljanju v katero koli drugo prestavo).

Prikaz območja okrog zadnjega dela vozila je prikazan v območju **A** zaslona multimedijskega sistema skupaj z indikatorji oddaljenosti **1**, orisom vozila in zvočnimi signali.

Ultrazvočna tipala, ki so nameščena v vozilu, merijo razdaljo med vozilom in oviro.

Ko je doseženo rdeče območje, si za natančno zaustavitev pomagajte s prikazom odbijača. Prikaz vozila s ptičje perspektive in okolica sta prikazana v območju **B** na zaslonu multimedijskega sistem.

Za več informacij glejte poglavje »Kamera s prikazom 360°« uporabniški priročnik za vozilo.

## Nastavitve

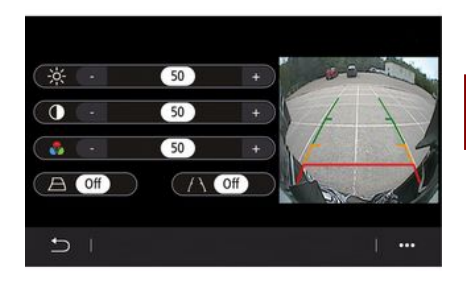

V glavnem meniju pritisnite »Nastavitve«, zavihek »Vozilo« ter nato »Asistent vožnje« in »Kamera«. Uporabite ta meni za konfiguriranje kamere s prikazom 360°:

 če želite vklopiti ali izklopiti indikatorje oddaljenosti, pritisnite »ON« ali »OFF«.

- za nastavitev svetlosti, kontrasta in barv slike pritisnite "+" ali "-". 6

## **KAMERA S PRIKAZOM 360°**

## Izbira kamere

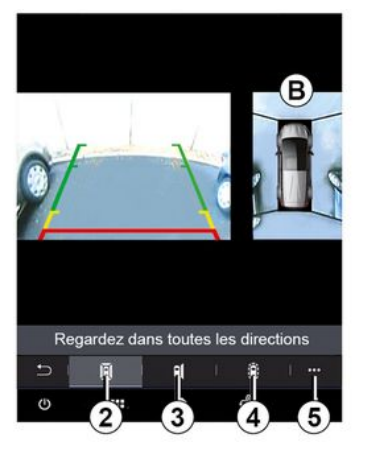

Prav tako lahko izberete, kateri prikaz območja **B** bo prikazan na zaslonu multimedijskega sistema tako, da izberete vrsto prikaza:

- 360-stopinjski pogled na okolico 2;
- potniška stran vozila 3;
- zaznavanje ovire 4.

Na privzete nastavitve se lahko vrnete prek pojavnega menija **5**.

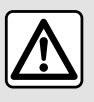

Ta funkcija je dodatna pomoč, ki opozarja, da se drugo vozilo nahaja v območju mrtvega ko-

ta vašega vozila. V nobenem primeru ne more nadomestiti voznikove pazljivosti in odgovornosti med vožnjo. Voznik mora biti vedno pripravljen na nenadne nepredvidene dogodke, ki se lahko zgodijo med vožnjo: zato med manevriranjem vedno pazite, da v okolici vozila ni majhnih, ozkih premičnih ovir (kot so na primer otroci, živali, otroški vozički, kolesa, večji kamni, stebriček itd.) v mrtvem kotu.

## Meni "MULTI-SENSE"

V glavnem meniju pritisnite »Nastavitve«, nato pa zavihek »Vozilo«, da odprete »MULTI-SENSE«. Ta meni vam omogoča prilagoditev delovanja nekaterih vgrajenih sistemov.

#### Izbira načina

Razpoložljivi načini se lahko razlikujejo glede na vozilo in nivo opremljenosti. V meniju »MULTI-SENSE« izberite želeni način *1*:

- »My Sense«;
- «Sport »;
- «Comfort»;
- «Race»;
- »Shranjevanje«;
- « Eco »;
- ...

**Opomba:** zadnji način ni shranjen ob ponovnem zagonu vozila. Privzeto so vozilo znova zažene v načinu »My Sense«. Če želite več informacij o posameznih načinih, glejte navodila za uporabo vozila.

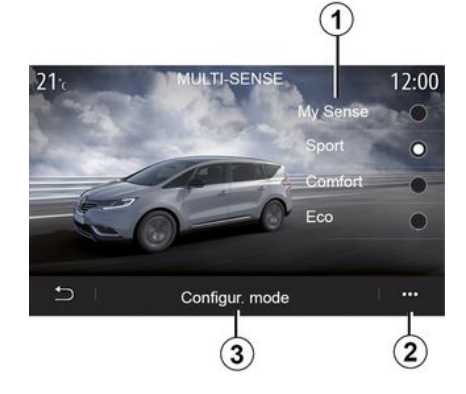

#### Konfiguracija načina

Pritisnite »Način za konfiguracijo« *3*, da prilagodite različne nastavitve naslednjih vgrajenih sistemov:

- «Krmiljenje»;
- «4Control»;
- «Vzmetenje»;
- «Klimatizacija»;
- "Zaslon";
- «Določitev zvoka motorja»;
- «Osvetlitev ambient»;

- ...

#### Opomba:

 nekateri meniji za konfiguracijo
 "MULTI-SENSE" so omejeni glede na kategorijo in nivo opremljenosti vašega vozila. Ti meniji ostajajo vidni na zaslonu multimedijskega sistema, vendar niso na voljo;

 dostopate lahko tudi do različnih načinov, če večkrat zapored pritisnete upravljalnik "MULTI-SENSE" v vozilu. Za več informacij glejte navodila za uporabo vozila.

#### Pojavni meni

V pojavnem meniju **2** lahko ponastavite privzete vrednosti za trenutni način.

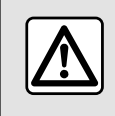

Zaradi varnosti vam svetujemo, da vse nastavitve opravite pri zaustavljenem vozilu.

## Zaslon "MULTI-SENSE"

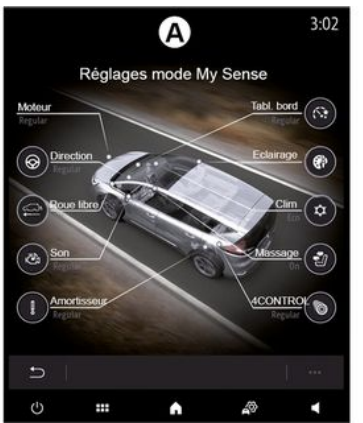

Glede na zaslon multimedijskega sistema so lahko različne konfiguracije načina »MULTI-SENSE« prikazane samo na enem zavihku (zaslon **A**) ali na več zavihkih, »Vožnja« **6** in »Ambient« **13** (zaslon**B**).

**Opomba**: razpoložljivost nastavitev se lahko razlikuje glede na model vozila in raven opremljenosti.

## Nastavitve vožnje

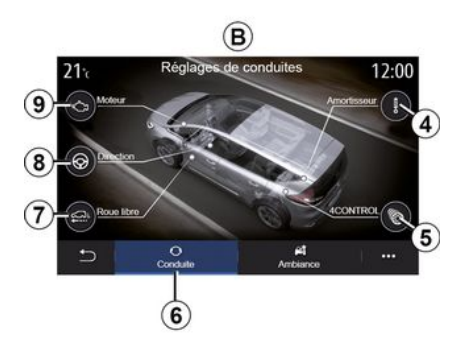

Na zavihku »Vožnja« **6** lahko konfigurirate naslednjo opremo:

- «Vzmetenje»4;
- «4Control»5;
- «Križarjenje»7;
- «Krmiljenje» 8;
- «Mehanizem» 9;

- "Elektronski sistem za nadzor stabilnosti";

- « »;

- ...

**Opomba**: razpoložljivost nastavitev se lahko razlikuje glede na model vozila in raven opremljenosti.

#### Prostorske nastavitve

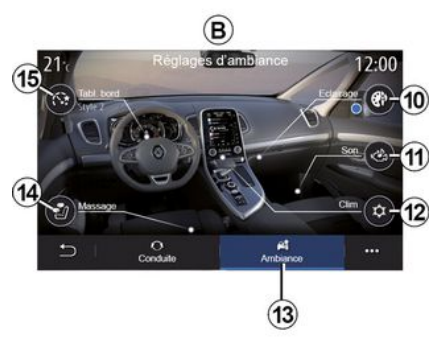

Na zavihku »Ambient« *13* lahko konfigurirate naslednjo opremo:

- «Osvetlitev ambient » 10;
- « Določitev zvoka motorja » 11 ;
- « Klimatizacija » 12 ;
- « Masaža » **14** ;
- «Instrument. plošča » 15;

- ...

**Opomba**: razpoložljivost nastavitev se lahko razlikuje glede na model vozila in raven opremljenosti.

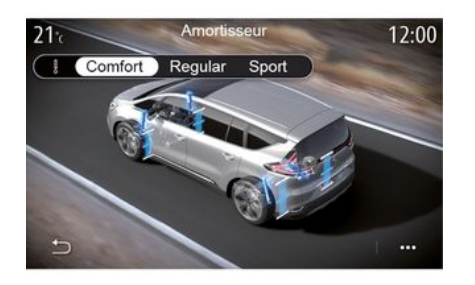

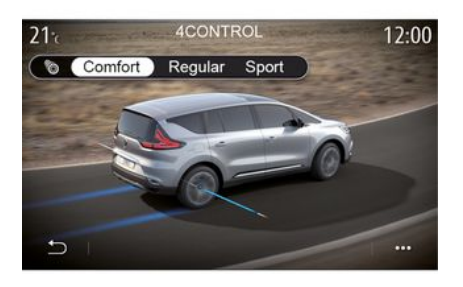

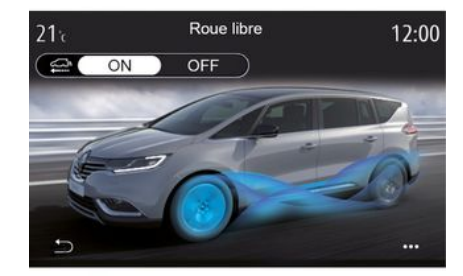

#### «Vzmetenje»4

Ta meni nudi več načinov vzmetenja:

- «Comfort»;
- »Običajno«;
- « Sport ».

Glede na izbrani način se prilagodita gibanje in togost amortizerjev za optimalno ravnovesje med udobno in športno vožnjo.

#### « 4Control » 5

Ta meni nudi več načinov elektronskega nadzora stabilnosti vozila:

- «Comfort»;
- »Običajno«;
- « Sport ».

Glede na izbrani način se prilagodi kot zadnjih koles glede na sprednja kolesa, da zagotovi optimalno ravnovesje med udobno in športno vožnjo.

#### « Križarjenje » 7

Ta meni omogoča način »Križarjenje«.

Če moč motorja med vožnjo ni potrebna, motor preklopi v način prostega teka, da optimizira učinkovitost porabe goriva in delovanje načina Driving Eco.

#### Opomba:

 ko je način »Križarjenje« vklopljen, je vklopljena tudi pomoč pri vožnji;

- nastavitev je na voljo samo pri vozilih, ki so opremljena s samodejnim menjalnikom.

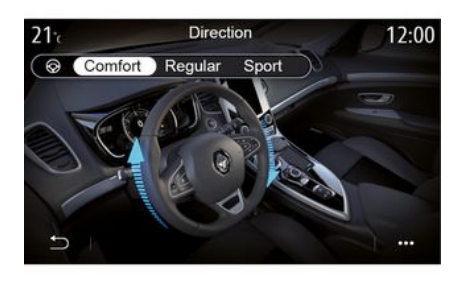

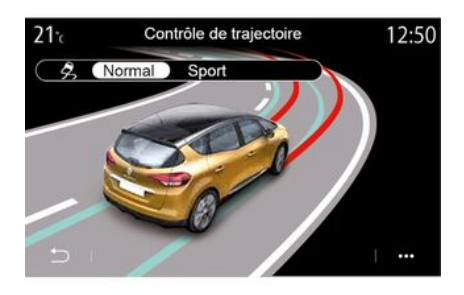

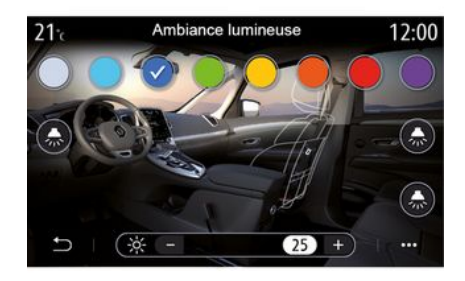

## 6

#### « Krmiljenje » 8

Ta meni nudi več načinov odziva volana:

- « Comfort »;
- »Običajno«;
- « Sport ».

Glede na izbrani način je mogoče prilagoditi občutljivost sklopa krmilnega mehanizma, da postane težji in bolj odziven ter tako zagotovi optimalno ravnovesje med nemotenim in natančnim krmiljenjem.

#### "Elektronski sistem za nadzor stabilnosti"

Ta meni nudi več načinov elektronskega nadzora stabilnosti vozila:

- «Normalno»;
- « Sport ».

Glede na izbrani način sistem primerja voznikovo obračanje volana z dejansko smerjo vozila in slednjo nato po potrebi popravi, tako da zavira določena kolesa oziroma zmanjša moč motorja.

#### « Osvetlitev ambient » 10

V tem meniju nastavite prostorsko osvetlitev. Za več informacij glejte poglavje »Ambientalna osvetlitev« v uporabniškem priročniku za vozilo.

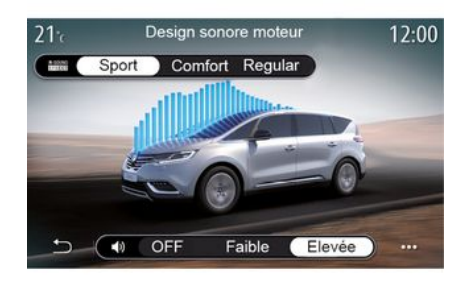

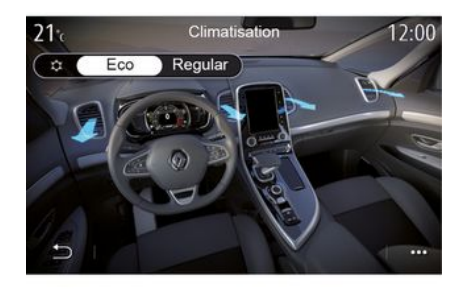

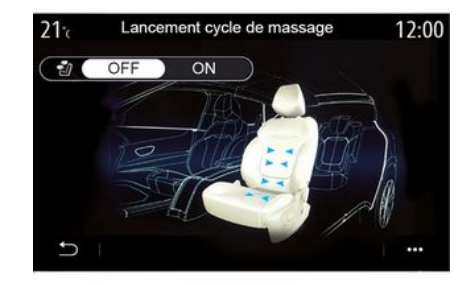

#### « Določitev zvoka motorja » 11

Ta meni nudi več zvočnih učinkov motorja za potniški prostor:

- « Comfort »;
- «Sport»;
- »Običajno«.

Izbirate lahko med dvema stopnjama glasnosti: »Nizka« ali »Visoka«. Če želite zvočni učinek izklopiti, nastavite raven glasnosti na način »OFF«.

#### « Klimatizacija » 12

Ta meni nudi več načinov delovanja klimatske naprave:

- «Eco»;
- »Običajno«.

Odvisno od izbranega načina vam bo sistem ponudil optimalno razmerje med temperaturnim udobjem in porabo goriva.

Če želite več informacij o nastavitvah klimatske naprave, v skladu z nivojem opremljenosti glejte poglavje »Klimatska naprava« v uporabniškem priročniku za vozilo.

#### « Masaža » 14

Ta meni uporabite, če želite v multimedijskem sistemu omogočiti vnaprej določen masažni cikel na voznikovem in sovoznikovem sedežu.

Za več informacij o masažnih programih glejte poglavje »Sedeži« v uporabniškem priročniku za vozilo.

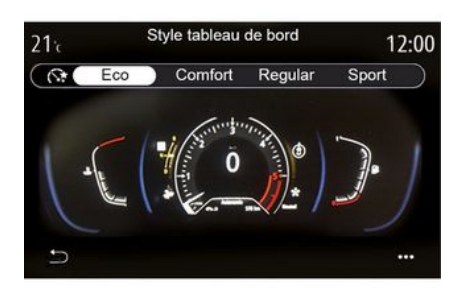

# 6

#### « Slog armatura » 15

V tem meniju izberete enega od več možnih slogov prikaza.

Glede na izbrani način se lahko prikažejo določene informacije, npr.:

- trenutni vir zvoka,
- kompas,
- moč motorja in navor,
- trenutna poraba goriva,
- Načrt poti.

## Športno vozilo

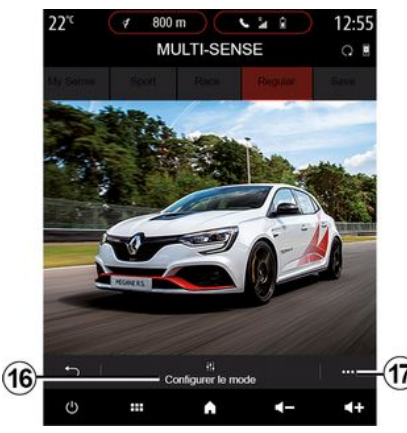

V meniju MULTI-SENSE imajo športna vozila možnost načina »Race«, ki omogoča dodatne nastavitve za še bolj športno vedenje vozila.

**Opomba:** zadnji način ni shranjen ob ponovnem zagonu vozila. Privzeto se vozilo znova zažene v načinu »Običajno«. Če želite več informacij o posameznih načinih, glejte navodila za uporabo vozila.

## »Običajni« način

»Običajni« način ponuja kompromis med dinamiko in udobjem pri vsakodnevni uporabi.

## Način »MySense«

»MySense« je 100-odstotno prilagodljiv za izkušnjo vožnje. Omogoča vam upravljanje različnih nastavitev, povezanih z ozračjem, motorjem itd.

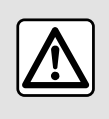

Zaradi varnosti vam svetujemo, da vse nastavitve opravite pri zaustavljenem vozilu.

## Način »Race«

Način »Race« omogoča resnično dirkaško izkušnjo, zasnovano predvsem za uporabo vozila na dirkališču.

Časi menjave prestav so krajši, pospeševanje in krmiljenje sta bolj odzivna, zvok izpuha pa poudarja športnost vozila.

Način "Race" privzeto onemogoči ESC (elektronski sistem za nadzor stabilnosti) in nekatere funkcije za pomoč pri vožnji, kot so:

- aktivno zaviranje v sili;
- omejevalnik hitrosti;

- pomoč za ohranjanje voznega pasu;

- prilagodljivi regulator hitrosti;

- ...

#### Konfiguracija načina

Pritisnite »Konfigurirajte trenutni način« *16* in prilagodite različne parametre teh sistemov vozila:

- «4Control»;

 « Elektronska stabilnost kontrole »;

- « Armatura »;
- «Klimatizacija»;
- «Zvok izpušnega sistema»;
- »zvok motorja«;
- «Stopalka za plin»;
- ...

#### Opomba:

 nastavitve se lahko razlikujejo glede na nivo opremljenosti in model vozila;

 nekateri meniji za konfiguracijo
 "MULTI-SENSE" so omejeni glede na kategorijo in nivo opremljenosti vašega vozila. Ti meniji ostajajo vidni na zaslonu multimedijskega sistema, vendar niso na voljo.

#### Pojavni meni

V pojavnem meniju *17* lahko ponastavite privzete vrednosti za trenutni način.

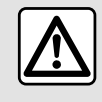

Zaradi varnosti vam svetujemo, da vse nastavitve opravite pri zaustavljenem vozilu.

#### « 4Control »

Ta meni nudi več načinov delovanja:

- »Običajno«;
- «Sport»;
- «Race».

Kot zadnjih koles se v skladu z izbranim načinom razlikuje glede na kot sprednjih koles, da vam zagotovi optimalen kompromis med dostopnostjo in zmogljivostjo, krmiljenje pa postane lažje, težje ali bolj odzivno, da vam zagotovi optimalen kompromis med mehkobo in natančnostjo.

#### « Stopalka za plin »

Ta meni nudi več načinov stopnjevanja pedala za plin:

- »Shranjevanje«;
- »Običajno«;
- «Sport»;
- «Race».

Glede na izbrani način se spremeni občutljivost pedalov za plin.

"Elektronski sistem za nadzor stabilnosti" Ta meni nudi več načinov elektronskega nadzora stabilnosti vozila:

- »Običajno«;
- «Sport»;
- « OFF ».

V načinu »Sport« sistem deluje s popravki v zadnjem trenutku, s čimer omogoča bolj športno vožnjo z nadzorom zaviranja določenih koles in/ ali moči motorja. V načinu »OFF« je »elektronski sistem za nadzor stabilnosti vozila« onemogočen.

#### « Mehanizem »

Ta meni nudi več načinov odziva motorja:

- »Shranjevanje«;
- »Običajno«;
- «Sport»;
- « Race ».

Glede na izbrani način moč in navor motorja postaneta opaznejša in bolj odzivna.

#### « Zvok izpušnega sistema »

(odvisno od opreme)

Ta meni nudi več zvočnih učinkov za zvok izpuha:

- »Običajno«;
- «Sport»;
- « Race ».

Odvisno od države lahko zvok izpuha določajo lokalni predpisi. Če želite več informacij, se obrnite na pred-

stavnika pooblaščene servisne mreže vozila.

#### »Zvok motorja«

Ta meni nudi več zvočnih učinkov motorja za potniški prostor:

- »Običajno«;
- «Sport»;
- « Race ».

Izbirate lahko med dvema stopnjama glasnosti: »Nizka« ali »Visoka«. Če želite zvočni učinek izklopiti, nastavite raven glasnosti na način »OFF«.

## Hibridna in električna vozila

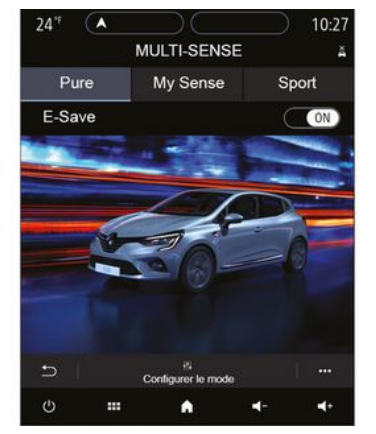

Pri hibridnih in električnih vozilih lahko prek menija »MULTI-SENSE« dostopite do načinov »Pure«, »My Sense« (samo za hibridna vozila) in »Sport«, ki omogočajo, da konfigurirate opremo.

**Opomba**: razpoložljivost nastavitev se lahko razlikuje glede na model vozila in raven opremljenosti.

## Način »Pure«

Način »Pure« zagotavlja popolnoma električno vožnjo. Ta način za pogon vozila uporablja samo električni motor. Ko je pogonska baterija prazna, vozilo samodejno preide v način »My Sense« in zažene se motor z notranjim izgorevanjem. Največja hitrost, ki se lahko doseže v načinu »Pure« je približno 125 km/h.

Do načina »Pure« lahko neposredno dostopate s stikalom EV v vozilu.

## Način »My Sense«

Način »My Sense« je hibridni način vožnje. Ta način delovanja, odvisno od vožnje in ravni napolnjenosti baterije, uporablja električno energijo ali kombinacijo obeh energij, prednost pa ima pogonska baterija.

Za vzdrževanje ravni napolnjenosti baterije se lahko zažene tudi motor z notranjim izgorevanjem, odvisno od vozila.

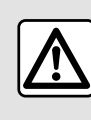

Zaradi varnosti vam svetujemo, da vse nastavitve opravite pri zaustavljenem vozilu.

## Način "Sport"

"Sport" omogoča večjo odzivnost motorja. Glede na vožnjo električni motor in pogon motorja z notranjim izgorevanjem sodelujeta, da dosežeta najboljšo zmogljivost. Odzivnost pedalov se poveča, krmiljenje je čvrstejše.

#### Ohranjanje nivoja napolnjenosti pogonske baterije: "Esave"

Do te funkcije lahko dostopate na dva načina na multimedijskem zaslonu:

- vklop/izklop v meniju "Nastavitve vozila";
- pozicioniran pripomoček na domači strani.

Ta način vam omogoča, da vzdržujete zadostno raven napolnjenosti pogonske baterije v pričakovanju gorske ceste ali dolgega klanca na avtocesti.

**Opomba:** nekatere funkcije so onemogočene za optimizacijo delovanja električnega motorja.

## **PROSTORSKA OSVETLITEV**

## Meni "Osvetlitev ambient"

V glavnem meniju pritisnite "Nastavitve" nato pa na zavihku "Vozilo" pritisnite "MULTI-SENSE".

Pritisnite "Način za konfiguracijo" in izberite zavihek "Vozne luči".

Uporabite ta meni za nastavitev osvetlitev prostora v potniškem prostoru.

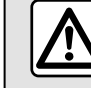

Zaradi varnosti vam svetujemo, da vse nastavitve opravite pri zaustavljenem vozilu.

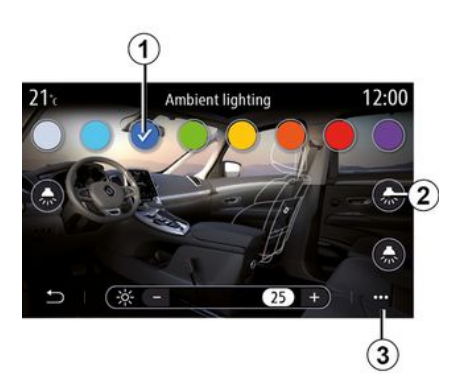

Za zamenjavo barve prostorske osvetlitve v vozilu izberite eno od razpoložljivih barv **1**.

#### "Jakost"

Jakost prostorske ambientne svetlobe lahko nastavite. V ta namen pritisnite gumb "+" ali "-".

#### Območje v potniškem prostoru

Izbrano barvo in jakost lahko uporabite v naslednjih območjih:

- armaturna plošča;
- sprednji del potniškega prostora;
- zadnji del potniškega prostora.

Pritisnite enega od gumbov "Vozne luči" **2**, da vklopite/izklopite prostorsko osvetlitev za izbrano območje.

**Opomba:** za nastavitev slogov **→ 138** prikaza in zaslona.

#### Pojavni meni

Če želite ponastaviti nastavitve na privzete vrednosti, pritisnite gumb na pojavnem meniju **3**, nato pa "Ponastavi".

#### Izbira barve

# SEDEŽI

## Meni "Sedeži"

V glavnem meniju pritisnite "Nastavitve", nato pa "Sedeži", da dostopite do funkcij in nastavitev za sedeže vozila:

- « Pozicija » ;
- «Masaža»;
- "Modularnost z dotikom En dotik".

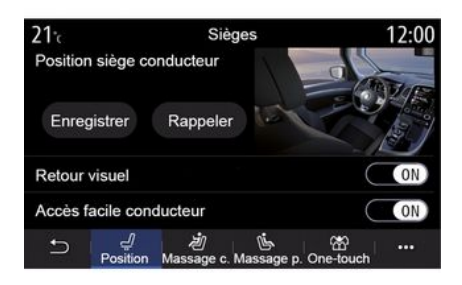

#### « Pozicija »

Na zavihku "Pozicija" pritisnite "ON" ali "OFF", da vklopite ali izklopite nastavitve:

- «Vizualna povratna informacija»;
- «Enostaven dostop voznik»;
- «Enostaven dostop-sovoznik»;

- «Upravljanje sovoznik. sedeža z voz. strani ».

# « Vizualna povratna informacija »

Če je ta funkcija vklopljena, se na zaslonu prikaže kontekstno okno za nastavitve, ko voznik ali sopotnik nastavlja položaj sedeža.

#### « Enostaven dostop - voznik »/« Enostaven dostop - sovoznik »

Ko je ta funkcija vklopljena, se sedež samodejno pomakne nazaj, ko voznik in/ali sopotnik zapusti vozilo, in se vrne v svoj položaj, ko voznik in/ali sopotnik znova vstopi v vozilo.

#### « Upravljanje sovoznik. sedeža z voz. strani »

Če je ta funkcija vklopljena, lahko voznik nastavi sopotnikov sedež s stikali ob strani voznikovega sedeža. Za več informacij glejte navodila za uporabo vozila.

#### « Shrani »

Ta funkcija omogoča shranjevanje položaja prednjih sedežev:

 prilagodite položaj sedeža s stikali na sedežu;  pritisnite stikalo sedeža, da neposredno odprete meni "Sedeži" na zaslonu multimedijskega sistema;

- shranite trenutni položaj.

**Opomba:** položaj zunanjih ogledal je shranjen skupaj s položajem sedežev (odvisno od vozila).

Za več informacij glejte navodila za uporabo vozila.

#### Samodejno iskanje spominske nastavitve

Pri zaustavljenem vozilu pritisnite "Priklic", da prikličete shranjene nastavitve položaja. Na zaslonu se prikaže potrditveno sporočilo. Pritisnite "Da", da prikličete shranjeni položaj.

#### « Ponastavi »

Svojo izbiro lahko ponastavite v pojavnem meniju.

# SEDEŽI

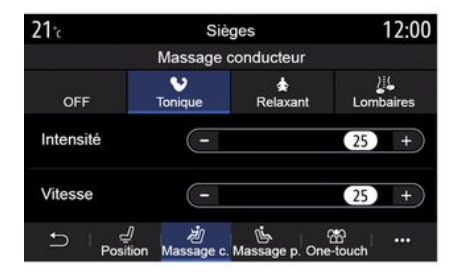

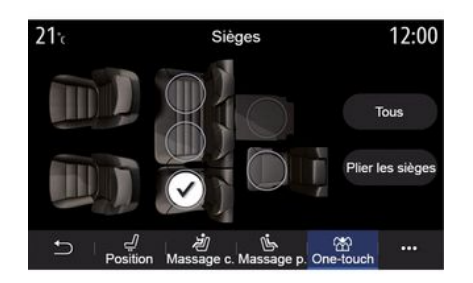

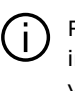

Funkcija "Prilagodljivost impulznega načina" je na voljo le, če je vozilo zaustavlieno.

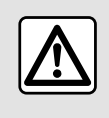

Pri premikanju zadnjih sedežev pazite, da ni ničesar v bližini sedežnih pritrdišč (del tele-

sa, žival, kamenčki, krpa, igrače itd.).

## « Masaža »

Na zavihku "Voznik" ali "Potnik" lahko izbirate s seznama masažnih programov:

- « Oiačanie » :
- «Relax»:
- «Ledven predel».

Pritisnite "+" ali "-", da prilagodite možnost "Intenzivnost" in "Hitrost" masaže

Opomba: nastavitev masaže na voznikovem sedežu ni mogoče shraniti.

#### « Ponastavi »

Svojo izbiro lahko ponastavite v pojavnem meniju.

#### "Prilagodljivost impulznega načina"

Na zavihku "En dotik "lahko preklopite zadnie sedeže.

Opomba: število sedežev se lahko razlikuje.

Pritisnite gumbe, ki ustrezajo sedežem, ki jih želite preklopiti, nato pa "Zložite sedeže". Izbiro potrdite tako, da pritisnete "Da".

Za preklop vseh sedežev pritisnite "Vsi", nato pa "Zložite sedeže".

## **TLAK V PNEVMATIKAH**

## Meni "Tlak pnevmatik"

V glavnem meniju pritisnite "Info", nato pa zavihek "Vozilo".

Prikazovalnik na instrumentni plošči vašega vozila vas obvesti o morebitnih težavah z napolnjenostjo pnevmatik.

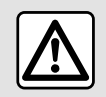

Zaradi varnosti vam svetujemo, da vse nastavitve opravite pri zaustavljenem vozilu.

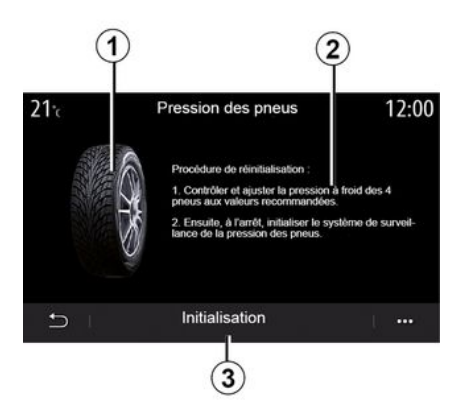

Prek multimedijskega sistema lahko preverite tlak v pnevmatikah ter postopek, kateremu morate slediti **2**.

Slika *1* označuje stanje tlaka v pnevmatikah z barvo:

 zelena - tlak v pnevmatikah je ustrezen ali nespremenjen od zadnje ponovne inicializacije;

- oranžna - tlak v eni od pnevmatik ni zadosten;

- rdeča = ena od pnevmatik je predrta ali zelo prazna.

#### Reinicializacija (vračanje na začetno vrednost)

To funkcijo lahko uporabite za ponastavitev, tako da pritisnete "Inicializacija" **3**. Ko je ponastavitev dokončana, se na zaslonu prikaže potrditveno sporočilo.

Če želite več informacij o tlaku v pnevmatikah, glejte navodila za uporabo vozila.

#### Raven tlaka v pnevmatikah

# EKOLOŠKA VOŽNJA

## Meni "Driving Eco"

V glavnem meniju pritisnite "Info", nato pa "Driving Eco", da dostopite do naslednjih informacij:

- «Splošno»;
- «Podrobnosti»;
- «Nasvet».

## « Splošno »

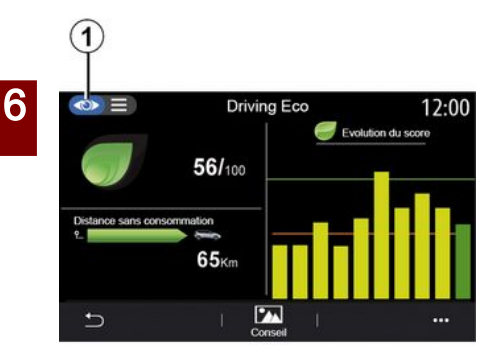

V načinu prikaza "Splošno" *1* si lahko ogledate informacije o trenutnem poteku poti:

- "Splošni rezultat";
- "Gibanje rezultata";

- "Razdalja brez porabe goriva"/"Razdalja brez pospeševanja" (odvisno od konfiguracije).

#### "Splošni rezultat"

Ti podatki prikazujejo skupni rezultat.

List se sproti posodablja glede na rezultat od 0 do 100.

#### "Gibanje rezultata"

Ta vrstični graf prikazuje gibanje vašega rezultata.

 rezultat nad zeleno črto (75 %): vožnja Eco;

 rezultat pod oranžno črto (45 %): dinamična vožnja.

#### "Razdalja brez porabe goriva"/"Razdalja brez pospeševanja"

Ti podatki prikazujejo razdaljo, ki ste jo na svoji poti prevozili brez porabe goriva.

## "Podrobnosti"

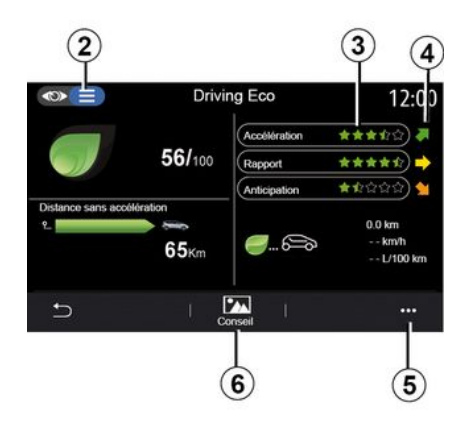

V načinu prikaza "Podrobnosti" **2** si lahko ogledate informacije o trenutnem poteku poti:

- "Splošni rezultat";
- "Podrobnosti o rezultatih";
- "Razdalja brez porabe

goriva"/"Razdalja brez pospeševanja" (odvisno od konfiguracije);

- "Podatki o poti v načinu Eco Pot v načinu Eco ".

#### Podatki o poti

Prikazane informacije so izračunane na podlagi zadnje ponastavitve poti:

- število prevoženih kilometrov;
- povprečna hitrost;
- povprečna poraba goriva.

# EKOLOŠKA VOŽNJA

#### Izračun rezultatov 3

Število zvezdic (10 ravni) se podeljuje sproti glede na rezultate, ki temeljijo na naslednjih vrednostih:

- pospeševanje;
- spreminjanje prestave;
- predvidevanje.

#### Trend rezultata 4

Puščica je usmerjena glede na sprotne podatke, in sicer:

 če je novi rezultat višji od rezultata predhodno shranjene poti: puščica kaže navzgor;

 če je novi rezultat nižji od rezultata predhodno shranjene poti: puščica kaže navzdol;

 če je novi rezultat enak rezultatu predhodno shranjene poti: puščica kaže vodoravno.

## «Nasvet»

Ta meni omogoča spremljanje vašega načina vožnje in zagotavlja splošne nasvete za ekološko vožnjo, s čimer lahko optimizirate porabo goriva in električne energije (dejanja, ki energijo porabljajo na učinkovit ali potrošen način, kako polniti vozilo, raven tlaka v pnevmatikah, kako načrtovati potovanje, itd.).

Če želite dostopiti do tega menija, pritisnite "Nasvet" *6* in natančno preberite navodila. Po straneh se premikate tako, da pritisnete "Splošno", "Pospeševanje", "Spreminjanje prestavnih razmerij" in "Predvidevanje".

**Opomba:** funkcija "Nasvet" se izklopi, če hitrost vozila preseže omejitev "Nasvet".

Privzeta mejna vrednost za "Nasvet" je približno 12 km/h.

Vsebina "Nasvet" je omejena, če prevožena razdalje od zadnje ponastavitve ni zadostna.

## Pojavni meni

V pojavnem meniju **5** lahko dostopite do naslednjih nastavitev:

- "New journeyEco";
- « Prikaži shranj. pod. »;
- "Počisti zgodovino";

- "Prikaži poroč. po poti"/"Skrij pregled poti".

#### Zagon nove poti

Če želite ponastaviti svoja potovanja, pritisnite "Nova pot Eco". Prikaže se sporočilo s pozivom za potrditev ponastavitve podatkov. Pritisnite "Da" za potrditev ali "Ne" za preklic.

**Opomba:** podatki o poteh v potovalnem računalniku se ponastavijo istočasno.

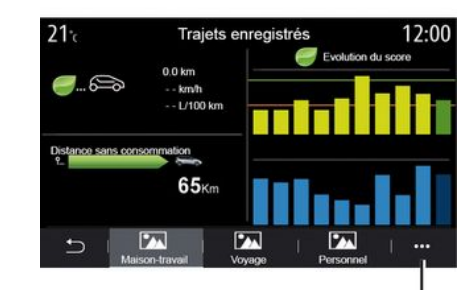

#### Priljubljena potovanja

Če si želite ogledati shranjena potovanja, pritisnite "Prikaži shranj. pod.".

V pojavnem meniju **7** imate za svoja potovanja Eco na voljo možnost "Shrani" ali "Izbriši".

Različne vrste poti so razvrščene v naslednje kategorije:

- «Domov-služba»;
- «Potovanje»;
- « Osebno ».

#### Čiščenje gibanja rezultata

Če želite ponastaviti gibanje rezultata, pritisnite **7**, nato pa "Izbriši zgodovino". Na zaslonu se prikaže potr-

# EKOLOŠKA VOŽNJA

ditveno sporočilo. Pritisnite "Da" za izbris zgodovine ali "Ne" za preklic.

#### **Pregled** poti

Če želite prikazati zapis o koncu poti, pritisnite "Prikaži poroč. po poti". Če želite skriti konec pregleda poti, pritisnite možnost Skrij pregled poti.

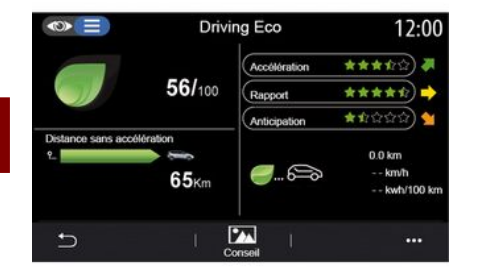

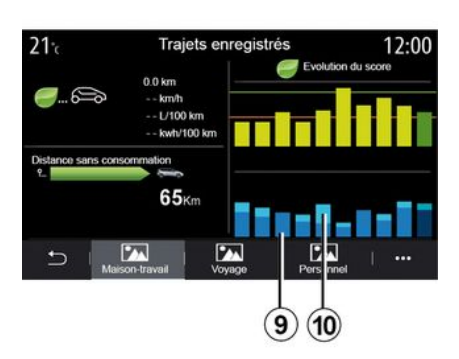

9. - na hibridnem vozilu vas multimedijski sistem ločeno obvešča o povprečni porabi goriva (temna barva) in porabi električne energije (svetla barva) 10.

#### Razvoj porabe

Informacije, prikazane v meniju "Driving Eco", se lahko razlikujejo glede na vaše vozilo:

pri vozilu z motorjem z notranjim izgorevanjem vas multimedijski sistem obvešča o porabi goriva 9;
pri električnem vozilu vas multimedijski sistem vas obvešča o porabi energije 10;

## PROGRAMIRAN IF 7AGONA MOTORIA

#### Meni "Proaram zaaona motoria"

V meniiu "Nastavitve" izberite zavihek "Vozilo"

Ta funkcija omogoča, da lahko proaramirate zagon motoria. če želite potniški prostor ogreti ali prezračiti do 24 ur pred uporabo vozila.

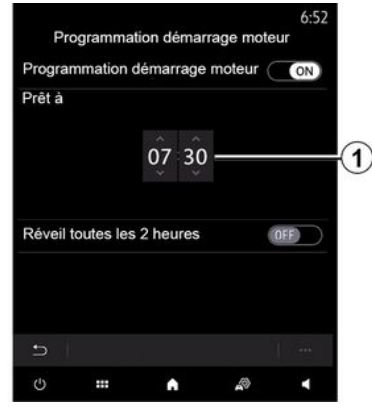

#### Nastavitev ure odhoda

Vklopite funkcijo in nato nastavite želeni čas odhoda:

- pritisnite puščici "GOR" in "DOL", da nastavite ure in minute na želeni čas:

- nastavite stikala klimatske naprave na želeno temperaturo (odvisno od opreme) v potniškem prostoru ob zagonu motoria in nato omogočite odmrzovanje stekla.

izkliučite kontakt.

Ob zaklepanju vozila se pojavita dva utripa, nato pa se za približno tri sekunde vklopijo varnostne utripalke in smerokazi, da sporočijo, da je nastavitev upoštevana.

**Opomba:** oznaka **1** vas opozaria na čas zagona vozila, ki ste ga predhodno določili.

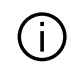

Za vklop zagona s programiranjem je treba izbrati čas, ki je vsaj petnajst minut za časom, prikazanim v multimediiskem sistemu.

#### Pogoji delovanja zagona motorja na daljavo

Funkcija Zagon motorja na daljavo deluie pod več pogoii:

- je ročica v nevtralnem položaju (pri vozilih z ročnim ali robotiziranim menjalnikom);

 ie prestavna ročica v položaju P pri vozilih s samodejnim menjalnikom;

- je kontakt izključen;

- so vsi odpiralni deli (pokrov motornega prostora, vrata in prtljažnik) zaprti in zaklenjeni, ko zapustite vozilo.

Opomba: da bi lahko oddaljeni zagon motorja deloval, je treba izklopiti multimedijski sistem, ko zapustite vozilo.

#### «Zbudi vsaki 2 h»

Ta funkcija omogoča, da se vozilo samodeino zažene vsaki dve uri, odvisno od temperature motorja.

Če želite vklopiti to funkcijo, pritisnite aumb "ON".

Ko je ta funkcija vklopljena, se sistem prezračevanja ne bo vklopil med prvimi štirimi zagoni, če se izvedejo.

Pri zelo nizkih temperaturah se bo vozilo samodejno zagnalo za približno deset minut in bo nato ugasnilo.

Če zaradi temperature motoria ponoven zagon ni potreben, se vozilo v času za prve štiri ponovne zagone ne bo samodejno zagnalo in bo za dve uri prešlo v stanje pripravljenosti. Če bo temperatura motoria prenizka, se bo motor ponovno zagnal.

V vsakem primeru se bo izvedel zadnji zagon.

Približno petnajst minut pred programiranim časom se motor zažene

## PROGRAMIRANJE ZAGONA MOTORJA

in ostane vklopljen približno deset minut.

Preden zapustite vozilo, se glede na izvedenko vozila prepričajte, da ste izklopili porabnike energije, kot so brisalci, zunanje luči, radio, ogrevanje sedežev, ogrevanje volana itd., ter da ste odklopili vso dodatno opremo.

V ekstremnih razmerah oddaljeni zagon s programiranjem morda ne bo deloval.

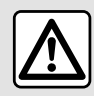

## Voznikova odgovornost med parkiranjem ali ob zaustavitvi vozila

Nikoli ne zapuščajte vozila, niti za kratek čas, če v njem ostane otrok, odrasla oseba ali žival, ki potrebuje pomoč drugih. Ta bi namreč lahko ogrožal sebe ali druge osebe z zagonom motorja, vključitvijo opreme kot je na primer pomik stekla ali zaklepanje vrat. Poleg tega ne pozabite, da lahko v toplem oziroma sončnem vremenu temperatura v notranjosti vozila zelo hitro naraste. SMRTNA NEVARNOST ALI NE-VARNOST HUJŠIH POŠKODB.

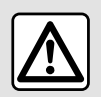

Ne ustavljajte vozila s prižganim motorjem na mestih, kjer bi lahko hitro vnetljive snovi, npr.

suha trava ali listje, prišle v stik z vročim izpušnim sistemom.

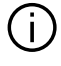

#### Posebnosti vozil s funkcijo "Zbudi vsaki 2 h "

Vozilo je obvezno treba voziti vsaj 10 minut pred vsako nastavitev funkcije. **Tveganje izrabe motornega olja.** 

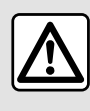

Funkcije za oddaljeni zagon motorja ne uporabljajte oz. ne programirajte v naslednjih po-

gojih:

 vozilo je v garaži ali v zaprtem prostoru.

Obstaja nevarnost zastrupitve ali zadušitve zaradi izpušnih plinov.

- vozilo je pokrito z zaščito.

#### Obstaja nevarnost požara.

- pokrov motornega prostora je odprt oz. preden se odpre.

Obstaja nevarnost opeklin ali hudih telesnih poškodb. Uporaba funkcije za oddaljeni zagon motorja ali programiranje te funkcije je lahko prepovedano z zakonodajo in/ali z veljavnimi predpisi, odvisno od države.

Preden uporabite to funkcijo, preverite zakonodajo in/ali predpise vaše države.

## DALJINSKI ZAGON MOTORJA

## Predstavitev

Če je vozilo opremljeno s to funkcijo, z njo prek pametnega telefona zaženite motor na daljavo, da se vklopi ogrevanje/prezračevanje potniškega prostora in predhodno segrevanje motorja.

Ta funkcija je na voljo prek aplikacije "My Renault", ki jo je mogoče prenesti prek pametnega telefona, in omogoča interakcijo z vašim vozilom ter dostop do informacij v njej.

Če želite uporabljati to aplikacijo, morate svoj pametni telefon seznaniti z multimedijskim sistemom.

Za več informacij: → 67, → 97.

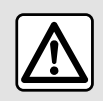

Ko uporabljate funkcijo, se, preden zapustite vozilo, prepričajte, da

so vsi električni porabniki (brisalci, zunanje luči, radio, ogrevanje sedežev, ogrevanje volana itd.) izklopljeni in vsa dodatna oprema izključena.

## Prva uporaba

Ob vsaki oddaljeni zahtevi za zagon morate vnesti kodo PIN, ki ste jo dobili ob ustvarjanju računa "My Renault". Za več informacij **→ 97**.

Ko motor deluje, aplikacija prikaže preostali čas do konca postopka. Motor bo deloval 10 minut.

Motor bo deloval 10 minu

## Pogoji uporabe

Zagon motorja na daljavo deluje, če:

 je prestavna ročica v nevtralnem položaju pri vozilih z ročnim ali robotiziranim menjalnikom;

 je prestavna ročica v položaju P (pri vozilih s samodejnim menjalnikom);

 pokrov motornega prostora je zaprt;

- je kontakt izklopljen in v čitalnik kartic ni vstavljena kartica;

 vsi odpiralni deli (vrata in prtljažnik) so zaprti in zaklenjeni, ko zapustite vozilo;

- v ekstremnih vremenskih razmerah oddaljeni zagon motorja s programiranjem morda ne bo deloval.

## Zamenjava kode PIN

Če želite spremeniti kodo PIN, izvedite naslednje korake:

 pri vozilih, opremljenih z daljinskim upravljalnikom, vstavite ključ v kontakt za zagon in nato obrnite ključ v položaj "ON";  pri vozilih, opremljenih s kartico, pritisnite gumb "Start/Stop" in ga držite dve sekundi, ne da bi pri tem pritisnili pedale.

**Opomba:** za izvedbo tega postopka ni treba zagnati motorja.

- izberite "Spremeni kodo PIN" v aplikaciji "My Renault";
- vnesite novo kodo PIN;

 pri vozilih, opremljenih z daljinskim upravljalnikom, obrnite ključ v položaj "LOCK";

 pri vozilih, opremljenih s kartico, pritisnite gumb "Start/Stop" in ga držite dve sekundi, ne da bi pri tem pritisnili pedale.

V 60 sekundah po spremembi kode PIN (odvisno od vozila), izvedite naslednja dejanja:

 pri vozilih, opremljenih z daljinskim upravljalnikom, vstavite ključ v kontakt za zagon in nato obrnite ključ v položaj "ON";

- pri vozilih, opremljenih s kartico, pritisnite gumb "Start/Stop" in ga držite dve sekundi, ne da bi pri tem pritisnili pedale.

#### Opomba:

 za več informacij o uporabi ključa ali kartice glejte razdelek 1 v navodilih za uporabo vozila;

- po vsaki spremembi kode PIN vam bomo poslali elektronsko sporočilo;

6

## DALJINSKI ZAGON MOTORJA

- za izvedbo tega postopka ni treba zagnati motorja.

## Vnesli ste napačno kodo PIN

Po treh napačnih vnosih kode:

 vsaka zahteva za oddaljeni zagon bo zavrnjena, dokler vozila ne odklenete s kartico/daljinskim upravljalnikom;

 sistem bo v vaš pametni telefon poslal obvestilo z opozorilom, da je funkcija oddaljenega zagona izklopljena.

**Opomba:** za ponovni vklop funkcije daljinskega zagona morate spremeniti kodo PIN.

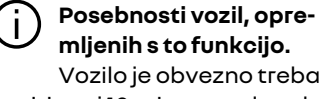

voziti vsaj 10 minut pred vsako uporabo funkcije. Tveganje izrabe motornega olja.

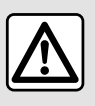

Funkcije za oddaljeni zagon motorja ne uporabljajte oz. ne programirajte v naslednjih po-

gojih:

- vozilo je v garaži ali v zaprtem prostoru.

#### Obstaja nevarnost zastrupitve ali zadušitve zaradi izpušnih plinov.

- vozilo je pokrito z zaščito.

#### Obstaja nevarnost požara.

- pokrov motornega prostora je odprt oz. preden se odpre.

Obstaja nevarnost opeklin ali hudih telesnih poškodb. Uporaba funkcije za oddaljeni zagon motorja ali programiranje te funkcije je lahko prepovedano z zakonodajo in/ali z veljavnimi predpisi, odvisno od države.

Preden uporabite to funkcijo, preverite zakonodajo in/ali predpise vaše države.

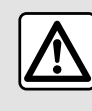

Voznikova odgovornost med parkiranjem ali ob zaustavitvi vozila

Nikoli ne zapuščajte vozila, niti za kratek čas, če v njem ostane otrok, odrasla oseba ali žival, ki potrebuje pomoč drugih. Ta bi namreč lahko ogrožal sebe ali druge osebe z zagonom motorja, vključitvijo opreme kot je na primer pomik stekla ali zaklepanje vrat. Poleg tega ne pozabite, da lahko v toplem oziroma sončnem vremenu temperatura v notranjosti vozila zelo hitro naraste. SMRTNA NEVARNOST ALI NE-VARNOST HUJŠIH POŠKODB.

6

## Meni "Programiranje"

Prek menija "Nastavitve", nato pa prek zavihka "Vozilo" lahko dostopite do menija "Programiranje", da konfigurirate programe polnjenja vozila na zavihku "Polnjenje" 6, programiranja udobnih temperatur na zavihku "Udobje" 5 in prikaz vseh nastavitev na zavihku "Koledar" 4.

Območja **A**, **B** ali **C** prikazujejo datume, ure in programe, ki so nastavljeni.

**Opomba**: polnjenje se bo začelo, če je motor izklopljen, vozilo priključeno na vir napajanja in dostop odobren.

## Nastavitev napajanja

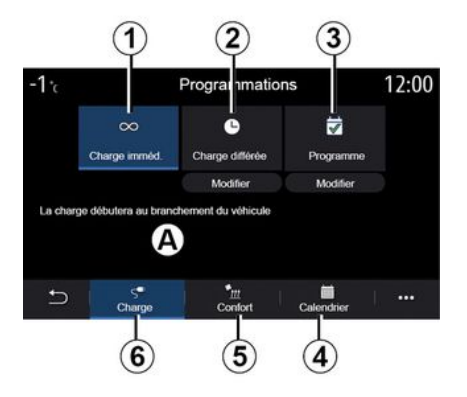

#### "Takojšnje polnjenje" 1

Napajanje se začne, ko je vozilo priključeno na vir napajanja.

Območje **A** vas opozarja, da je vklopljena funkcija "Takojšnje polnjenje".

Takojšnje polnjenje se začne takoj, ko je dosežen predviden čas za odloženo polnjenje.

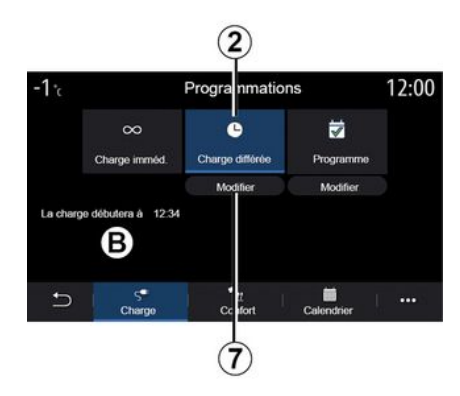

#### « Zakasnitev polnjenja » 2

Čeprav je vaše vozilo priključeno na vir napajanja, lahko sami nastavite uro začetka polnjenja.

Pritisnite "Spremeni" **7**, da odprete nastavitve in nastavite čas začetka polnjenja. Nastavite čas začetka polnjenja, nato pa izbiro potrdite s pritiskom možnosti "Zapri".

Območje **B** prikazuje programiran čas začetka polnjenja.

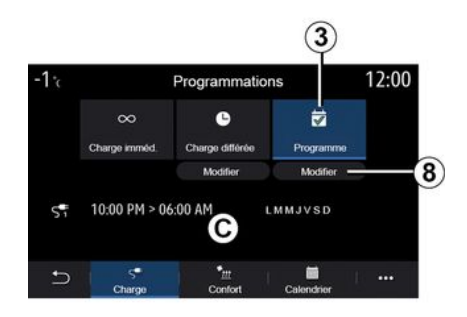

#### « Program » 3

Za posamezen teden lahko nastavite in shranite več časov polnjenja.

Programirani časi so prikazani v območju *C*.

Pritisnite "Spremeni" **8**, da odprete nastavitve konfiguracije programiranja.

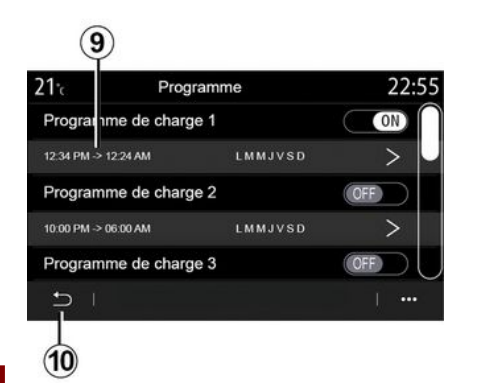

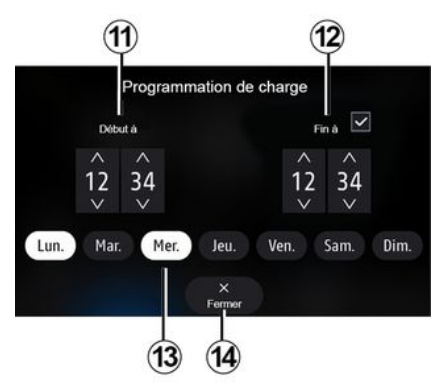

# 6

Izberite čas programiranja **9**, ki ga želite spremenite, da dostopite do nastavitev.

Nastavite čas začetka 11 in konca 12 polnjenja ter dneve 13, za katere želite uporabiti te čase, nato pa pritisnite "Zapri" 14.

Za potrditev pritisnite gumb za vrnitev **10**, ko se prepričate, da je želeni program nastavljen na "ON".

Če želite program izklopiti, pritisnite "OFF".

#### Opomba:

- če sta čas začetka in konca enaka, obdobje polnjenja traja 24 ur;

- Programa polnjenja ne morete potrditi, če ne izberete dneva v tednu.

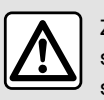

Zaradi varnosti vam svetujemo, da vse nastavitve opravite pri zaustavljenem vozilu.

## Program za udobje

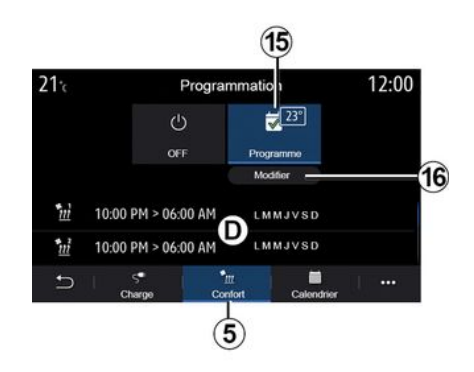

Na zavihku "Udobje" *5* lahko vklopite/izklopite možnost "Udobni program" ali nastavite udobno temperaturo in čas.

Programirani časi so prikazani v območju **D**.

**Opomba:** najkrajše obdobje med posameznimi programi je dve uri.

Za dostop do nastavitev udobja pritisnite "Spremeni" *16*.

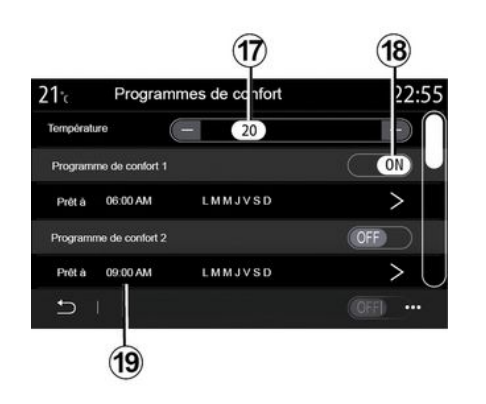

Koledar

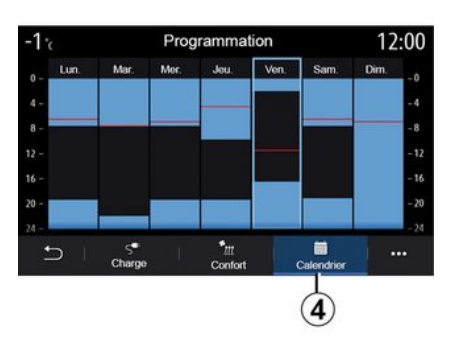

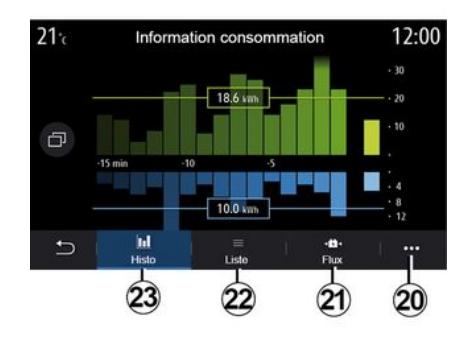

Shranite lahko več programov "Programi udobja".

V tem meniju lahko nastavite temperaturo 17 (odvisno od opreme) in vklopite/izklopite shranjeni program "Programi udobja" tako, da pritisnete gumb 18.

Izberite čas programiranja **19**, ki ga želite spremenite, da dostopite do nastavitev.

**Opomba:** izbrana temperatura je prikazana v meniju *15*. Na zavihku "Koledar" **4** si lahko ogledate pregled vseh aktiviranih programov za polnjenje in udobje.

Če je vklopljeno takojšnje polnjenje, se simbol napolni z barvo polnjenja.

Če je vklopljeno polnjenje s časovnim zamikom, se barva za napredek polnjenja pojavi ob času začetka polnjenja.

Za ogled nastavitev pritisnite dan v koledarju.

## Meni "Energija info"

Odprite meni "Info" in nato zavihek "Vozilo", da dostopite do menija "Energija info", kjer si lahko ogledate porabo energije vozila.

**Opomba:** podatki se razlikujejo med seboj glede na motor vozila (električni ali hibridni).

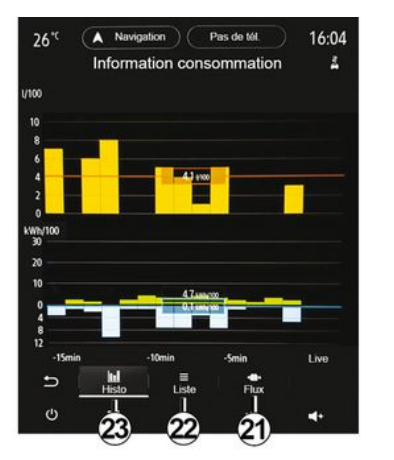

# Information consommation de la demaire réinitialisation Récupération d'énergie Récupération moyenne d'énergie Consommation d'énergie Consommation moyenne électrique X Fermer

Pritisnite sliko za ogled podatkov o porabi energije.

V pojavnem meniju **20** lahko dostopite do uporabniškega priročnika multimedijskega sistema.

| 21°c    | Informatio       | n consommation | 22      | :55    |
|---------|------------------|----------------|---------|--------|
| Dernièr | e date de réinit | ialisation     |         | $\cap$ |
| Distanc | e                |                | km      | Ч      |
| Vitesse | moyenne          | km/h           |         |        |
| Conson  | nmation moyer    | ne électrique  | KWh/100 |        |
| Conson  | nmation totale   |                | kWh     | U      |
| Ð       | Histo            | ≣<br>Liste     | Flux    | ••     |
|         | 23               | 22 0           | 21      |        |

#### « Seznam »

Na zavihku "Seznam" **22** multimedijski sistem prikaže različne vrednosti glede porabe za poti, opravljene od zadnje ponastavitve:

- « Prevožena razdalja v elektr. načinu »;
- «Povprečna hitrost»;
- «Povprečna poraba elektrike»;
- "Skupna poraba" (goriva in/ali elektrike);
- skupna poraba klimatske naprave;
- skupna pridobljena energija;

- ...

#### "Histogram"

Na zavihku "Zgodovina" **23** si lahko ogledate porabo energije vozila za zadnjih petnajst minut v obliki grafa:

- obdobja porabe energije;

- obdobja pridobivanja energije za polnjenje pogonske baterije.

**Opomba:** glede na zaslon multimedijskega sistema si lahko pod sliko ogledate tudi dodatne informacije.

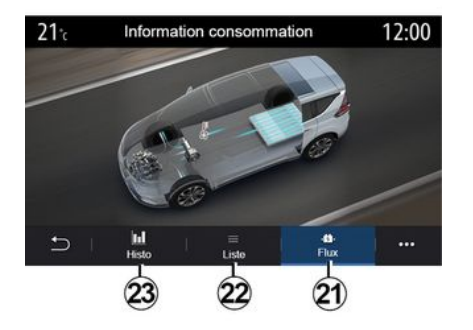

#### « Dotok energije »

Na zavihku "Dotok energije" **21** lahko multimedijski sistem prikaže diagram vozila in navede obdobja, v katerih vozilo porablja ali obnavlja energijo, da polni pogonsko baterijo.

## **KLIC V SILI**

Če je vozilo opremljeno s sistemom za klic v sili, sistem omogoča samodejno ali ročno klicanje reševalne službe v primeru nesreče ali slabosti, da lahko služba prispe na kraj nesreče v še krajšem času.

Če se izvede klic reševalni službi, se zvok zvočnega vira/radia samodejno utiša.

Z uporabo funkcije »Klic v sili« se za skoraj eno uro izklopijo nekateri upravljalni elementi in meniji multimedijskega sistema in tako prednostno omogočijo odgovarjanje na telefonske klice reševalne službe.

Za več informacij glejte navodila za uporabo vozila.

# POKLIČITE POMOČ RENAULT

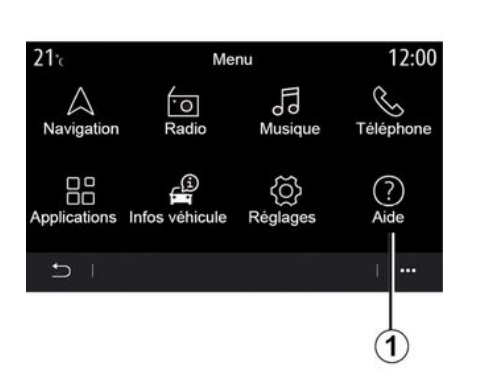

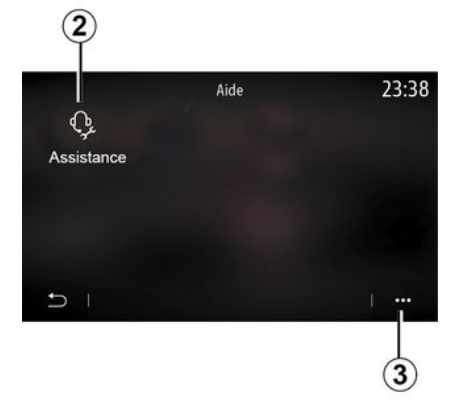

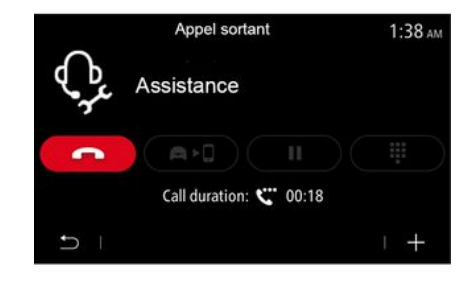

V glavnem meniju izberite "Pomoč" 1, da dostopite do telefonske linije za pomoč ob okvari.

**Opomba:** razpoložljivost storitve je odvisna od države in je časovno omejena. Storitev lahko podaljšate z naročnino. Če želite več informacij, se obrnite na predstavnika pooblaščene servisne mreže vozila.

#### « Pomoč na cesti »

Meni "Pomoč na cesti" **2** omogoča povezavo s klicnim centrom za prejem pomoči v primeru okvare.

#### Pojavni meni

V pojavnem meniju **3** lahko dostopite do namigov in nasvetov.

**Opomba:** nekatere storitve v primeru okvare so plačljive. Za več informacij si oglejte splošne prodajne pogoje ali obiščite pooblaščenega prodajalca.

Med telefonskim klicem nekatere funkcije multimedijskega sistema niso več dostopne:

nastavitev glasnosti drugih virov zvoka;

- uvrstitev klica na čakanje;
- preusmerjanje klica v telefon;
- klicanje iz telefona.

Če je telefon seznanjen in znova kličete, se klic s klicnim centrom prekine.

Po vašem klicu lahko operater pošlje POI (točke zanimanja) v bližini vaše lokacije prek multimedijskega sistema.

Če je vozilo opremljeno z navigacijskim sistemom, lahko začnete navigacijo do POI (točke zanimanja). Če je vaš telefon seznanjen, lahko POI (točke zanimanja) prikličete tudi prek multimedijskega sistema.

# **UPORABNIŠKE NASTAVITVE**

## Meni "Konfiguracija avta"

V meniju "Nastavitve" izberite zavihek "Vozilo", nato pa "Konfiguracija avta".

V tem meniju lahko dostopate do naslednjih zavihkov:

- «Vožnja»;
- « Dostop »;
- "Brisanje in osvetlitev";
- « Dobrodošli ».

Če želite ponastaviti pojavne menije, pritisnite 1, nato pa "Ponastavi".

**Opomba**: razpoložljivost nastavitev se lahko razlikuje glede na stopnjo opreme.

| Configuration véhicule       |             |           |        |               | 0:15<br>Off |      |     |
|------------------------------|-------------|-----------|--------|---------------|-------------|------|-----|
| Roue libre                   |             |           |        |               |             |      |     |
| Son cha                      | angement de | rapp      | ort    |               |             |      | 0n) |
| Volume<br>tants              | des cligno- | $\subset$ | Faible | Moyen         |             | Fort | D   |
| Clignotant mode<br>autoroute |             |           | 1x     | 1x 3x         |             | 5x   |     |
| ŋ                            | Conduite    | Accels    | Essu   | ₽<br>Kegeet A |             |      |     |
|                              | Conduite    | Accès     | écla   | irage A       | ccueil      | C    | 0   |

#### « Vožnja »

V tem meniju lahko vklopite/izklopite naslednje možnosti:

- "Način prostega teka";

- « Pisk ob priporoč. za prest. v višjo prestavo »;

- «Glasnost zvoka smerokaza»;
- «Smerokaz-AC način»;

- ...

#### « Dostop »

V tem meniju lahko vklopite/izklopite naslednje možnosti:

- «Samodejni zaklep vrat»;

| Configuration véhicule                              | 0:13 |  |
|-----------------------------------------------------|------|--|
| Blocage portes en roulant                           | On   |  |
| Ouvrir/fermer en mains-libres                       | On   |  |
| Fermeture à l'éloignement/ouverture à<br>l'approche | Off  |  |
| Son fermeture à l'éloignement                       | On   |  |
| Accès et démarrage par téléphone                    | On   |  |
| Conduite     Acces     Cost                         | •••  |  |

- « Prostoročen zaklep/odklep »;
- «Odklep ob približanju / Zaklep ob oddaljitvi »;
- «Način tiho»
- «Samodejni ponovni zaklep»;
- « Dostop in začetek s telefonom »;

- «Odklep voznikovih vrat»;

- ...

#### Opomba:

 Nekatere možnosti postanejo na voljo šele potem, ko so aktivirane prejšnje možnosti.

- Za več informacij glejte uporabniški priročnik vozila.

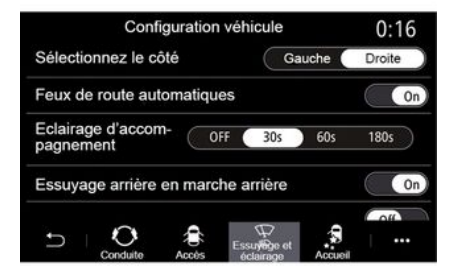

#### "Brisanje in osvetlitev"

V tem meniju lahko vklopite/izklopite naslednje možnosti:

- "Samodejne dolge luči";
- «Samodejni sledilec domov»;

 »Vklop zadnjega brisalca ob vzvratni prestavi«: brisalec zadnjega stekla se vklopi, ko prestavite v vzvratno prestavo;

# **UPORABNIŠKE NASTAVITVE**

**Opomba:** ta funkcija deluje samo, če so vključeni brisalci vetrobranskega stekla.

- «Samodejni brisalec spredaj»;
- « Brisanje po pranju ».

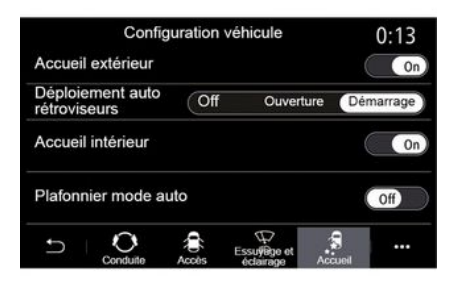

#### « Dobrodošli »

V tem meniju lahko vklopite/izklopite naslednje možnosti:

- «Svetlobni pozdrav»;
- «Samodejna namestitev ogledal »;
- «Zvočni pozdrav»;
- «Samodejna osvetlitev kabine»;

- ...

#### Meni "Sistem"

Na začetnem zaslonu pritisnite "Nastavitve", nato pa "Sistem". Ta meni omogoča nastavitev naslednjih parametrov:

- « Prikaz »;
- «Zvok»;
- «Jezik»;
- «Tipkovnica»;
- «Datum in ura»;
- «Upravljavec naprav»;
- «Meni Domov»;
- «Uporabniški profili ».

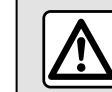

Zaradi varnosti vam svetujemo, da vse nastavitve opravite pri zaustavljenem vozilu.

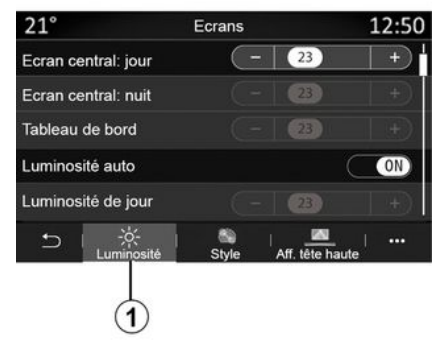

#### « Prikaz »

Na zavihku "Svetlost" *1* lahko prilagodite svetlost:

- na instrumentni plošči;
- na zaslonu multimedijskega sistema,

- ...

Nastavite svetlost tako, da pritisnete gumb + ali - vklopite/izklopite funkcije.

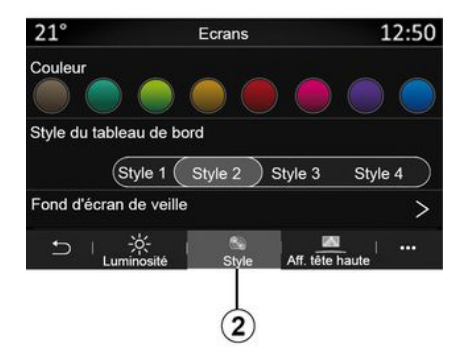

Na zavihku "Slog" *2* lahko izberete enega ali več slogov prikaza instrumentne plošče.

Izberete lahko tudi sliko, da prilagodite ozadje ohranjevalnika zaslona multimedijskega sistema.

Za več informacij o nalaganju slik pojdite v razdelek "Aplikacije", nato pa "Slika".

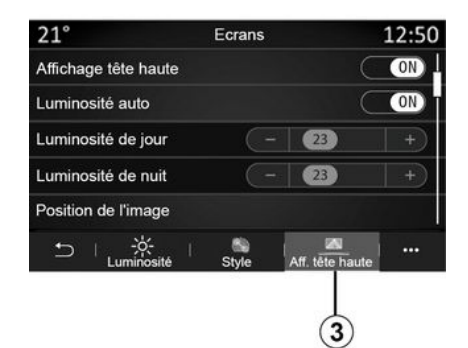

Na zavihku Prosojen zaslon **3** imate na voljo dejanja za:

 vklop/izklop prikazovalnika na vetrobranskem steklu;

- konfiguriranje samodejne osvetlitve;

konfiguriranje nastavitve dnevne svetlobe za zaslon;

 konfiguriranje nastavitve svetlobe za nočni način za zaslon;

- položaj slike na prikazovalniku na vetrobranskem steklu.

**Opomba:** nastavitve funkcije "Dnevna svetloba osrednje upravljalne enote" se izklopijo ponoči, nastavitve funkcije "Nočna svetlobe osrednje upravljalne enote" pa podnevi.

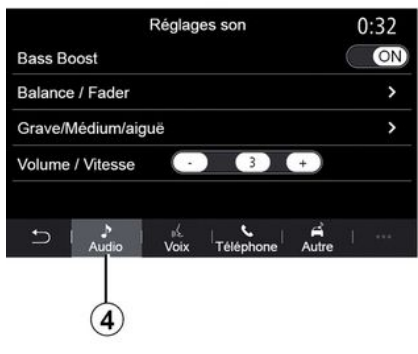

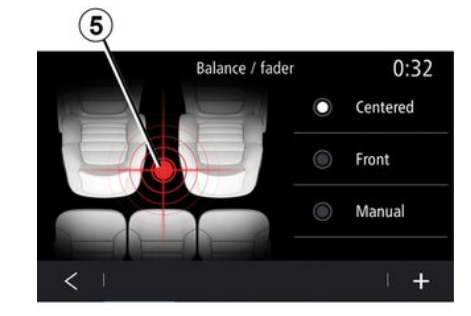

#### « Zvok »

Ta meni omogoča, da nastavite različne možnosti zvoka.

Na zavihku "Avdio" *4* lahko nastavite naslednje nastavitve izenačevalnika zvoka:

- vklop/izklop nizkih tonov;

 nastavitev možnosti "Ravnovesje/ upadanje";

 nastavitev vrednosti zvoka "Nizki ton/srednji ton/visoki ton";

 nastavitev glasnosti glede na hitrost vozila s pritiskom gumba "+" ali "-";

- ...

#### «Ravnovesje/upadanje»

Ta funkcija omogoča nastavitev porazdelitve zvoka. Pritisnite »Na sredini« ali »Spredaj«, da izboljšate porazdelitev zvoka za vse potnike v vozilu ali poskrbite za udobje potnikov v zadnjem delu vozila (utišan zvok zadaj in zmerna glasnost spredaj).

Ko se dotaknete zaslona ali je izbran način »Ročno«, lahko spreminjate nastavitve tako, da premikate ciljno lokacijo **5**.

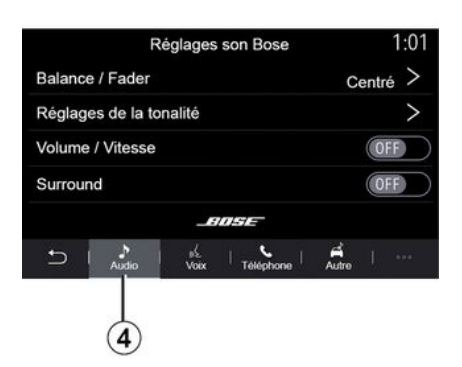

#### Zvočni sistem "Bose™"

- Če je vozilo opremljeno z zvočnim sistemom "Bose™" lahko na zavihku "Avdio" **4** dostopate do dodatnih nastavitev:
- nastavitev možnosti "Ravnovesje/ upadanje";
- nastavite ton "Nizki ton / srednji ton / visoki ton";
- vklopite/izklopite prilagajanje glasnosti glede na hitrost vozila;

**Opomba:** zvočni sistem "Bose™" samodejno nastavi glasnost v skladu s hitrostjo vozila.

- vklop/izklop možnosti "Surround";

| -40* <sup>c</sup> | Re          | églage      | s son Bos | se    | 2:03 |
|-------------------|-------------|-------------|-----------|-------|------|
| LOU               | NGE         | ST          | UDIO      | st    | DLO  |
| Balan             | ce / Fade   | r           |           | Cent  | ré > |
| Régla             | ges de la   | tonali      | té        |       | >    |
| Volum             | e / Vites   | se          |           |       | >    |
|                   |             |             | IDSE      |       |      |
| Ð                 | .≯<br>Audio | j≦.<br>Voix | Téléphone | Autre |      |
| Ċ                 |             |             | •         | -►    | ₹+   |

Način "Surround" optimizira zvočne elemente da ustvari izjemne zvočne izkušnje v vozilu.

Odvisno od opreme lahko nastavite enega od naslednjih prednastavljenih glasbenih izenačevalnikov:

- lounge;
- studio;
- solo;
- ...

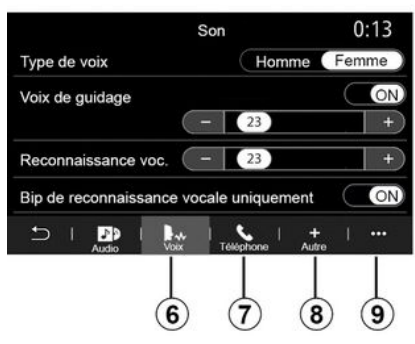

Na zavihku "Glas" *6* lahko prilagodite naslednje nastavitve:

- izbira vrste glasu za vodenje v navigacijskem sistemu;

 vklop/izklop glasu za vodenje v navigacijskem sistemu;

- nastavitev glasnosti glasu za vodenje v navigacijskem sistemu;

- glasnost glasovnega prepoznavanja;

 vklop/izklop zvokov gumba za glasovno prepoznavanje;

vklop/izklop glasovnega upravljanja (Voice command auto-barge in);
...

Na zavihku "Telefon" **7** lahko prilagodite naslednje nastavitve:

- nastavitev glasnosti zvonjenja telefona;

- nastavitev glasnosti telefonskega pogovora.

Na zavihku "Drugo" *8* lahko prilagodite naslednje nastavitve:

 nastavitev zvoka pomoči pri parkiranju;

- Izklop/vklop zvoka;
- izbira vrste zvoka;
- nastavitev glasnosti zvoka.

- prilagodite glasnost zvoka smerokaza;

 vklop/izklop zvočnih učinkov notranje dobrodošlice;

 vklop/izklop zvočnih učinkov gumbov.

V pojavnem meniju **9** lahko ponastavite privzete nastavitve.

#### « Jezik »

V tem meniju lahko izberete jezik, ki ga bo uporabljalo vozilo. Izberite želeni jezik.

O razpoložljivosti funkcije glasovnih ukazov za posamezni jezik boste obveščeni.

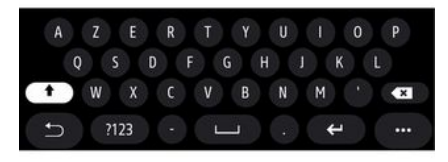

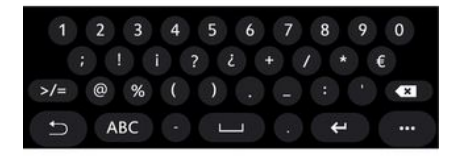

#### « Tipkovnica »

Ta meni uporabite, če želite izbrati eno od naslednjih virtualnih tipkovnic:

- «Abecedno»;
- «Azerty»;
- «Qwerty»;
- «Cirilica»;
- «Grščina»;

- ...

Ko začnete vnašati besedilo, lahko multimedijski sistem predlaga povezane besede.

V pojavnem meniju tipkovnice lahko izberete vrsto tipkovnice.

| 21 <sup>∙</sup> c | Date et heure |        | 22:55 |
|-------------------|---------------|--------|-------|
| Format date       |               |        | >     |
| Réglage auto      | matique       |        | ON    |
| Date              |               |        |       |
| 0 <u>9</u> - 02   | 2 - 2016      | 2 : 21 | РМ    |
| 5 I               |               |        |       |

#### « Datum in ura »

V tem meniju prilagodite naslednje:

- način prikaza;
  - datum;
  - ura (12-urni ali 24-urni prikaz);
  - ura "Analogno" ali "Digitalno";
- samodejna nastavitev;
- nastavitev ure in datuma.

**Opomba:** priporočljivo je, da ohranite samodejno nastavitev.

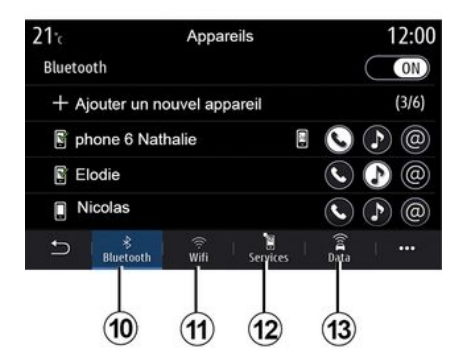

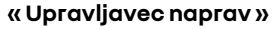

Ta meni uporabite, če želite konfigurirati različne povezave za multimedijski sistem:

- « Bluetooth® » 10;
- «WIFI»11;
- « Storitve » 12 ;
- «Izmenjava podatkov» 13.

Na zavihku "Bluetooth®" **10** lahko svoje telefone seznanite/povežete z multimedijskim sistemom. Za več informacij glejte razdelek "Seznanitev in preklic povezave s telefonom".

**Opomba:** seznam nastavitev se lahko razlikuje glede na opremo.

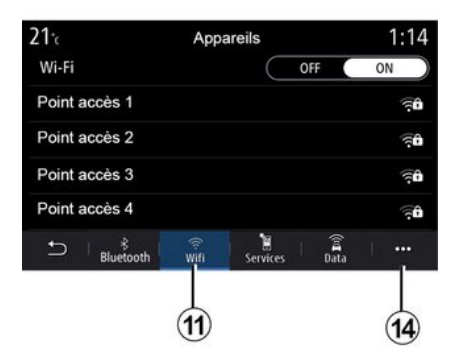

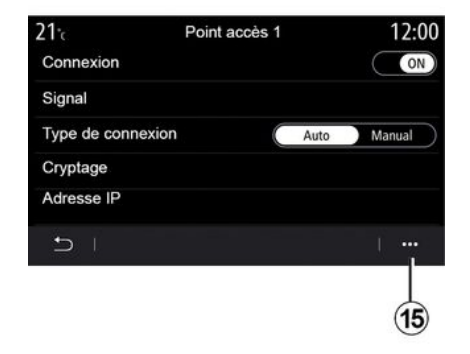

V zavihku "WIFI" **11** lahko uporabite internetno povezavo, ki jo zagotavlja zunanja naprava (hotspot) v trgovini, restavraciji, stanovanju ali telefonu itd.

V pojavnem meniju 14 lahko:

- izbrišite hotspots;
- uporabiti skrito hotspot;
- dostopite do postopka povezovanja.

Izberite eno od naprav s povezavo WIFI, da konfigurirate povezavo.

Ko se prvič povezujete z multimedijskim sistemom, boste potrebovali geslo.

V pojavnem meniju **15** lahko izbrišete dostopne točke.

Ko uporabljate funkcijo »Dostopna točka«, lahko prenos mobilnih podatkov, potrebnih za delovanje, povzroči dodatne stroške, ki niso vključeni v vašo telefonsko naročnino.
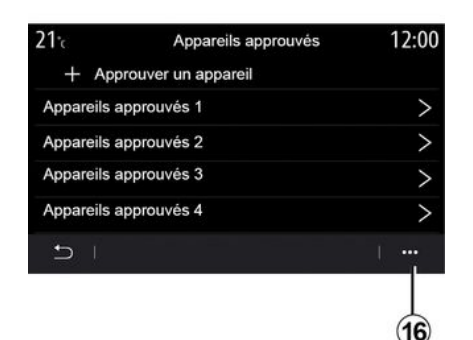

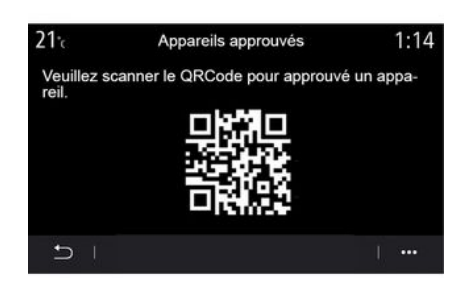

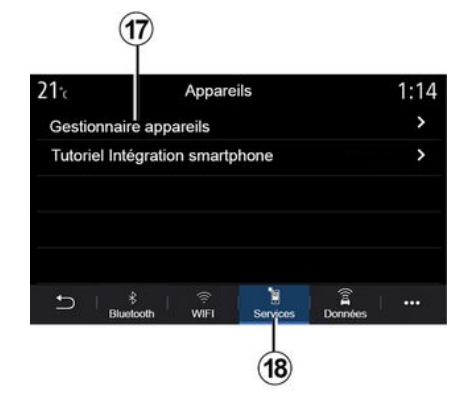

V pojavnem meniju 16 lahko:

- konfigurirate različne povezave za posamezno pooblaščeno napravo;
- dostopite do pomoči za "Zrcali pametni telefon";
- izbrišete odobreno napravo;
- izbrišete vse odobrene naprave.

Novo napravo lahko odobrite tako, da s telefonom optično preberete kodo QR Code sistema.

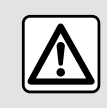

Zaradi varnosti vam svetujemo, da vse nastavitve opravite pri zaustavljenem vozilu. Na zavihku "Storitve" **18** lahko konfigurirate "Upravitelj naprav" **17** in dostopite do možnosti "Navodila za zrcaljenje pametnega telefona".

Telefon povežite z multimedijskim sistemom. Prepričajte se, da je opremljeno s funkcijo "Android Auto™", "Yandex.Auto ™" ali storitvijo "Car-Play™", ki je združljiva z vašim multimedijskim sistemom. Za več informacij: **→ 69**.

**Opomba:** seznam nastavitev se lahko razlikuje glede na opremo.

| 21 <sup>-</sup> c | Gestionnaire appareils | 12:00 |
|-------------------|------------------------|-------|
| Téléphor          | ne de Elodie           | ON    |
| Téléphor          | ne de Nicolas          | OFF   |
| Phone 6           |                        | OFF   |
| Téléphor          | ne 01                  | ON    |
| Téléphor          | ne 02                  | ON    |
| Ð -               |                        | 1     |

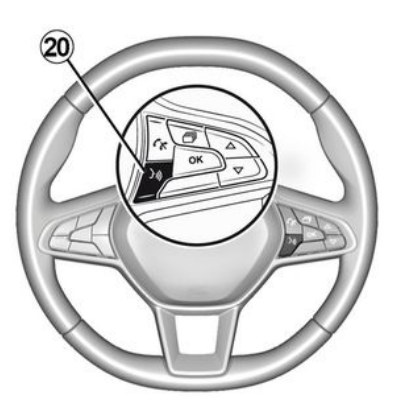

|         | >            |
|---------|--------------|
|         | ON           |
| Données |              |
| Ē       | a<br>Données |

S funkcijo "Upravitelj naprav" **17** lahko izberete pametne telefone, ki jih želite samodejno povezati s "Zrcali pametni telefon".

V pojavnem meniju **19** lahko izbrišete naprave. Ko aplikacija "Android Auto™", "Yandex.Auto™" ali storitev "Car-Play™" deluje skupaj z multimedijskim sistemom, lahko uporabite gumb **20** za glasovno prepoznavanje v vozilu, če želite nekatere funkcije pametnega telefona upravljati z glasovnimi ukazi. Za več informacij glejte **→ 22**. Na zavihku "Podatki" **21** lahko dostopite do informacij o:

- operaterju, ki je odgovoren za povezljivost z vašim vozilom;
- podatkih in stanju povezljivosti;
- skupni rabi podatkov.

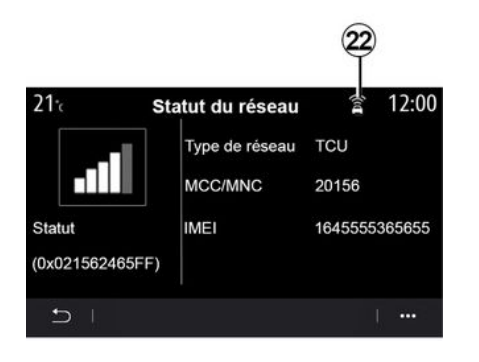

Raven sprejema in stanje skupne raba podatkov sta prikazana z ikono **22**:

- skupna raba podatkov je vklopljena *23*;

- skupna raba podatkov je izklopljena. raven sprejema **24**;

 vozilo je brez povezave ali zunaj območja z zagotovljeno pokritostjo z omrežjem 25.

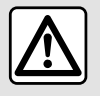

Zaradi varnosti vam svetujemo, da vse nastavitve opravite pri zaustavljenem vozilu. Ta meni uporabite, če želite konfigurirati začetne strani multimedijskega sistema.

Začetne strani lahko spremenite tako, da dodate pripomočke po svoji izbiri in jih postavite na želena mesta na začetnih straneh. Če želite več informacij o konfiguraciji domače strani, glejte **→ 19**.

V pojavnem meniju 26 lahko:

- odstranite pripomočke;

- ponastavite za obnovitev privzete konfiguracije.

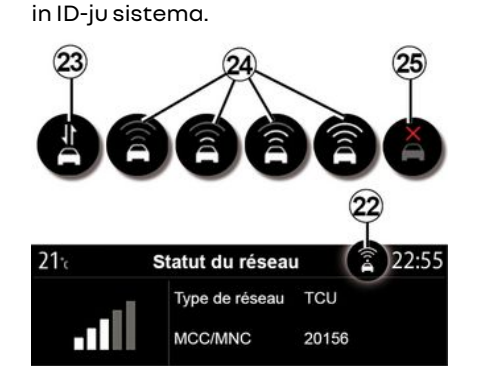

Stanje in podatki o povezavi vas obveščajo o stanju, ravni sprejema 22

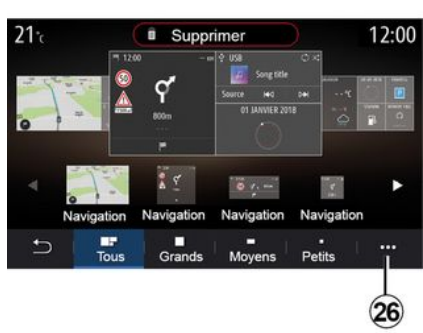

« Meni Domov »

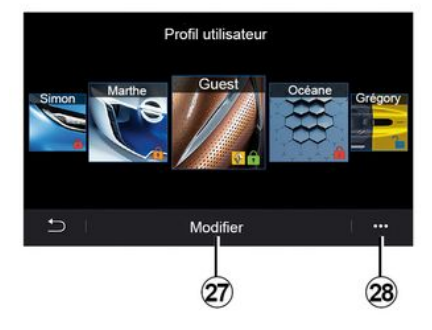

#### « Uporabniški profili »

V tem meniju lahko izberete uporabniški profil za sistem.

Izberite želeni uporabniški profil.

# Funkcije, povezane z uporabniškim profilom

Naslednji parametri so shranjeni v uporabniškem profilu:

- jezik sistema;

- nastavitev enote razdalje (če je na voljo),

- konfiguriranje začetnega zaslona;
- nastavitve zaslona;
- Nastavitve MULTI-SENSE;
- nastavitve prostorske osvetlitve;

 nastavitev položaja voznikovega sedeža;

- nastavitve zunanjih vzvratnih ogledal;

- prilagajanje masažnih nastavitev;
- ogled prednastavitev;
- prilagajanje nastavitev radija;
- nastavitve navigacije;
- zgodovina navigacije;
- priljubljene navigacije;
- prilagoditev nastavitev zasebnosti (zaklepanje profila);
- ...

Za boljšo zaščito vaših osebnih podatkov vam priporočamo, da zaklenete svoj profil.

Za več informacij o uporabi vaših osebnih podatkov: → 88.

#### profil "GUEST"

Profil GUEST vam omogoča dostop do funkcij v glavnem meniju.

Do zavihka "Spremeni" **27** ni mogoče dostopati iz tega profila. Profil GUEST se ponastavi, ko se sistem ponovno zažene, nastavitve pa se ne shranijo.

V pojavnem meniju 28 lahko:

- ponastavite profil;

- ...

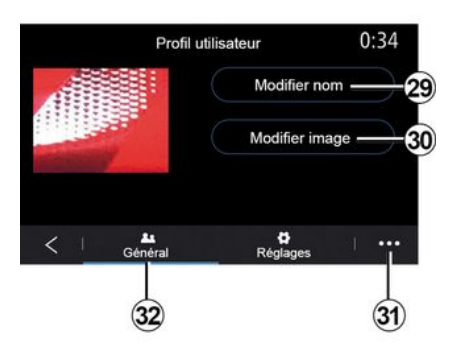

#### Spreminjanje imena uporabniškega profila

Na zavihku "Splošno" *32* pritisnite gumb "Uredi ime" *29*, da preimenujete profil.

V pojavnem meniju **31** lahko:

- zaklenete/odklenete profil;
- podvojite profil;
- izbrišete vse nastavitve, shranjene
- z določenim profilom;
- posodobite profil;

- ...

#### Spreminjanje fotografije v uporabniškem profilu

Na zavihku "Splošno" *32* pritisnite gumb "Uredi sliko" *30*, da izberete sliko iz multimedijskega sistema ali zunanje pomnilniške naprave (ključka USB). Za več informacij o prikazu slik glejte **→ 63**.

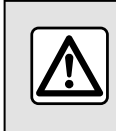

Zaradi varnosti vam svetujemo, da vse nastavitve opravite pri zaustavljenem vozilu.

# **OBVESTILA**

# Predlogi in obvestila

Ta meni uporabite za prikaz predlogov in obvestil med vožnjo.

Vsako obvestilo vas obvešča o doqodkih na podlagi naslednjih kategorij:

- «Predlogi & napotki »:
- «Naviaacija»:
- "multimedijski sistem";
- «Telefon»:
- «Vozilo»:
- "aplikacije";
- «Sistem»;
- « Drugo ».

Zaradi varnosti vam svetujemo, da vse nastavitve opravite pri zaustavljenem vozilu.

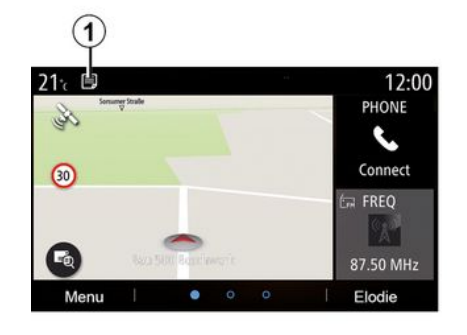

Za dostop do seznama prejetih obvestil pritisnite meni "Predlogi & napotki" 1.

V območju obvestil je prikazano trenutno število obvestil.

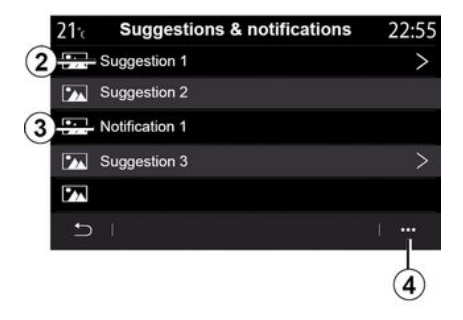

Prejmete lahko dve vrsti informacii:

- predlog 2: informacije, ki lahko zahtevajo ukrepanje;
- obvestilo 3: osnovne informacije.

V pojavnem meniju 4 lahko:

- vklopite/izklopite obvestila glede na kateaoriio:
- izbrišete obvestila

# **OBVESTILA**

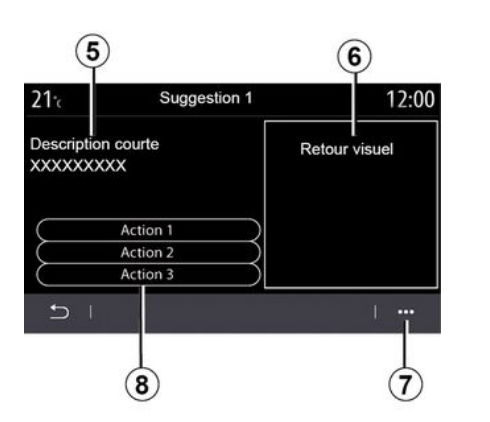

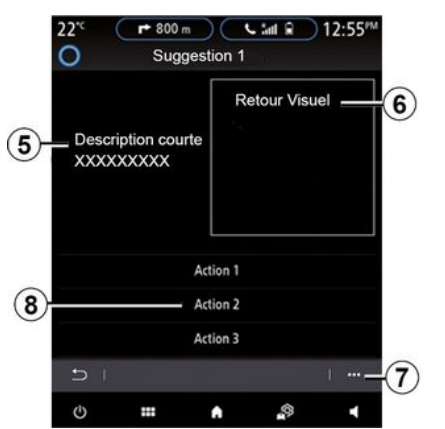

Izberite enega od predlogov **2**, da dostopite do podrobnosti:

- poenostavljen opis 5;

- slika **6**, povezana s predlogom: npr. promet, sistem, vozilo, telefon;

- priporočeno dejanje **8**, ki ga je treba izvesti.

V pojavnem meniju **7** lahko izbrišete predlog.

### Sistem

| Sistem                                                       |                                                        |                                                                                                    |  |
|--------------------------------------------------------------|--------------------------------------------------------|----------------------------------------------------------------------------------------------------|--|
| Opis                                                         | Vzroki                                                 | Rešitve                                                                                                    |  |
| Prikazana ni nobena slika.                                   | Vklopljen je ohranjevalnik zaslona.                    | Preverite, ali ni vklopljen ohranjevalnik zaslona.                                                                                                   |  |
| Zvok ni slišen.                                              | Glasnost je najmanjša možna ali<br>začasno prekinjena. | Povečajte glasnost ali deaktivirajte začasno prekini-<br>tev.                                                                                        |  |
| Levi, desni, sprednji ali zadnji<br>zvočnik ne oddaja zvoka. | Nastavitve balance in fader so na-<br>pačne.           | Pravilno nastavite zvok balance ali fader.                                                                                                    |  |
| Zaslon zamrzne.                                              | Sistemski pomnilnik je poln.                           | Znova zaženite sistem z daljšim pritiskom na gumb<br>za vklop/izklop multimedijskega sistema (držite pri-<br>tisnjeno do vnovičnega zagona sistema). |  |

# Navigacija

7

| Navigacija                                                                                                    |                                                                                                  |                                                                                                    |  |  |
|----------------------------------------------------------------------------------------------------|--------------------------------------------------------------------------------------------------|----------------------------------------------------------------------------------------------------|--|--|
| Opis                                                                                                    | Vzroki                                                                                           | Rešitve                                                                                                    |  |  |
| Položaj vozila na zaslonu ne ustreza dejan-<br>skemu položaju vozila ali pa je kontrolna luč-<br>ka GPS na zaslonu še vedno siva ali rumena. | Oteženo določanje polo-<br>žaja vozila zaradi spreje-<br>ma GPS.                                 | Premikajte vozilo, dokler ne dosežete do-<br>brega sprejema signalov GPS.                                          |  |  |
| Navodila, navedena na zaslonu, ali glasovno<br>vodenje ne ustrezajo dejanski cesti.                                                          | Zemljevid je zastarel.                                                                           | Prenesite posodobitve prek<br>www.myrenault.com.                                                                   |  |  |
| Prometne informacije se ne pojavijo na zaslo-<br>nu.                                                                                         | Vodenje ni vključeno.<br>Povezana storitev "Ze-<br>mljevid prometa" ni vklo-<br>pljena.          | Preverite, ali je vodenje vklopljeno in je po-<br>vezana storitev vklopljena. Izberite cilj in<br>začnite vodenje. |  |  |
| Nekatere rubrike menija niso na voljo.                                                                                                    | Med posameznimi procesi<br>upravljanja, ki se izvajajo,<br>nekatere rubrike niso na<br>voljo.    |                                                                                                    |  |  |
| Glasovno vodenje ni na voljo.                                                                                                    | Navigacijski sistem ne<br>upošteva križišča.<br>Glasovno vodenje ali vo-<br>denje je izključeno. | Povečajte glasnost. Preverite, ali je glasov-<br>no vodenje vključeno. Preverite, ali je vode-<br>nje vključeno.   |  |  |
| Predlagana pot se ne začne ali ne zaključi na<br>želeni točki.                                                                               | Sistem ne prepozna cilja.                                                                        | Vnesite pot blizu želenega cilja.                                                                                  |  |  |
| Sistem samodejno izračuna obvoz.                                                                                                    | Na izračun načrta poti<br>vplivajo nepriporočljiva<br>območja ali ovire v prome-<br>tu.          | Izklopite funkcijo "Obvoz" v meniju prome-<br>tnih nastavitev.                                                     |  |  |

# Telefonski sistem

| Telefonski sistem                                     |                                                                                                    |                                                                                                    |  |  |
|-------------------------------------------------------|----------------------------------------------------------------------------------------------------|----------------------------------------------------------------------------------------------------|--|--|
| Opis                                                  | Vzroki                                                                                                   | Rešitve                                                                                                    |  |  |
| Zvok in zvonjenje nista slišna.                       | Prenosni telefon ni povezan s siste-<br>mom.<br>Glasnost je najmanjša možna ali zača-<br>sno prekinjena. | Preverite, ali je prenosni telefon pove-<br>zan s sistemom. Povečajte glasnost ali<br>deaktivirajte začasno prekinitev. |  |  |
| Klicanje ni mogoče.                                   | Prenosni telefon ni povezan s siste-<br>mom.<br>Aktivirano je zaklepanje tipkovnice te-<br>lefona.       | Preverite, ali je prenosni telefon pove-<br>zan s sistemom. Odklenite tipkovnico<br>telefona.                           |  |  |
| Podvajanje CarPlay™ ali Android Au-<br>to™ ne deluje. | Telefon ni povezan ali pa ni združljiv s<br>sistemom.                                                    | Preverite združljivost telefona s temi<br>aplikacijami. Preverite, ali je telefon<br>pravilno povezan s sistemom.       |  |  |

# Glasovno prepoznavanje

| Glasovno prepoznavanje                               |                                                                                                 |                                                                                                    |  |  |
|------------------------------------------------------|-------------------------------------------------------------------------------------------------|----------------------------------------------------------------------------------------------------|--|--|
| Opis                                                 | Vzroki                                                                                          | Rešitve                                                                                                    |  |  |
| Sistem ne prepozna izrečenega gla-<br>sovnega ukaza. | Glasovni ukaz ni prepoznan.<br>Čas za govorjenje je potekel.<br>Zvočni ukaz moti hrupno okolje. | Preverite, ali prikazani glasovni ukaz<br>obstaja <b>→ 22</b> . Govorite v času za go-<br>vorjenje.<br>Govorite v tihem okolju. |  |  |

## ABECEDNO KAZALO

# Symboles

2D/2D način: način sever 2D, 29 3D/2D način: relief, 29

# Α

Aktivno zaviranje v sili, 100 Android Auto™, Carplay™, 83

#### В

Bluetooth®, 60 Brezžični polnilnik, 81 Brezžični polnilnik: indukcijsko polnjenje, 81

### С

Čiščenje => pranje, 11 Čiščenje zaslonov, 15

### D

Daljinski zagon motorja, 127 Delovanje, 18

### Ε

ECO vožnja, 122 Električno vozilo, 35, 50, 109, 129 Električno vozilo: napajanje, 35, 129 Električno vozilo: vožnja, 109

#### F

Fotografije: imenik, 63

### G

Glasovni nadzor, 22 Glasovno prepoznavanje, 22 Gumbi, 6, 11

#### I

Interesne točke, 35

# Κ

Kamera za vzvratno vožnjo, 104, 106 Kamera z več prikazi, 107 Klic na čakanju, 72 Kompas, 29 Končajte klic, 72 Kontekstualni gumbi, 4, 11

#### Μ

Meni, 11 Meni: domača stran, 19 Meni "Cilj", 35 Mirovanje, 18 Mobilni imenik, 74 Motnje delovanja, 149 MP3, 60 MP3 Bralnik, 60

### ABECEDNO KAZALO

Mrtvi kot: opozorilo, 100 Multimedijski sistem (oprema), 4 Multi-Sense, 109 My Renault, 97

### Ν

Nadzorni gumbi in stikala, 6, 11 Nastavitve, 79, 138 Nastavitve: navigacija, 50 Nastavitve: prilagoditev, 138 Nastavitve prilagoditve vozila, 136 Navigacija: meni "pot", 35 Navigacijski sistem, 29

### 0

Obvestila: predlogi in obvestila, 147 Odgovarjanje na klic, 72 Odklop telefona, 69 Okolje, 122 Opozorilo: izvoz s parkirnega mesta, 104, 106 Opozorilo na spremembo voznega pasu, 100 Opozorilo o previsoki hitrosti, 50, 100 Opozorilo za varnostno razdaljo, 100 Osebni podatki: shranjevanje, 67, 88

#### Ρ

Parkiranje: pomoč pri parkiranju, 106 Plošče in upravljalniki volana, 6 Pogonski akumulator: polnjenje, 50 pogon USB, 60 Pomoč pri parkiranju, 104 Poraba energije, 129 Poraba goriva, 122 Povezovanje telefona, 69 Prekinitev seznanjanja telefona, 67 Prezračevanje: klimatska naprava, 129 Prilagajanje glasnosti zvoka, 79 Prilagoditev nastavitev, 19 Priljubljene: dodaj, 35 Programiranje ogrevanja, klimatska naprava, 125 Prometne informacije, 48 Prometne informacije, 48 Prostoročno parkiranje, 104

### R

Radio: izbira radijske postaje, 55 Radio: predizbor postaj, 55 Radio: ročni način, 55 Radio: samodejni radijski načini, 55 Radio: samodejno shranjevanje radijskih postaj, 55

## S

Sedeži, 119 Seznanitev telefona, 67 Sistem: posodobitev, 92 Sistemi za pomoč pri vožnji, 100 SMS, 77

### ABECEDNO KAZALO

Sprejem klica, 72 Storitev povezave, 88

## V

Varčevanje z energijo, 122 Varčevanje z gorivom, 122 Videoposnetek, 65 Vnos številke, 72 Vodenje: zemljevid, 29

#### Y

Yandex.Auto, 83

### Ζ

Zagon motorja, 125 Zaslon: meni, 4 Zaslon: stanje pripravljenosti, 18 Zaslon menijev: multimedijski sistem, 4 Zavrnitev klica, 72 Zemljevid: ikone zemljevida, 29 Zemljevid: nastavitve, 29, 92 Zemljevid: pomanjšano merilo, 29 Zemljevid: prikazovalnik, 29 Zgodovina klicev, 75

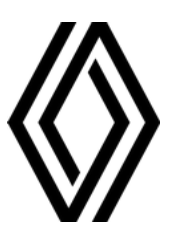

RENAULT S.A.S. SOCIÉTÉ PAR ACTIONS SIMPLIFIÉE / 122-122 BIS, AVENUE DU GENERAL LECLERC 92100 BOULOGNE-BILLANCOURT R.C.S. NANTERRE 780 129 987 — SIRET 780 129 987 03591 / renaultgroup.com

NX 1323-12 - 77 11 417 879 - 10/2024 - Edition slovène

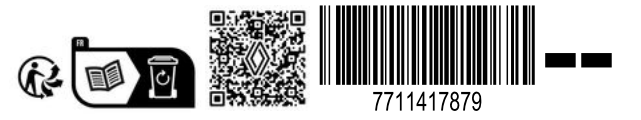